# NOKIA N72

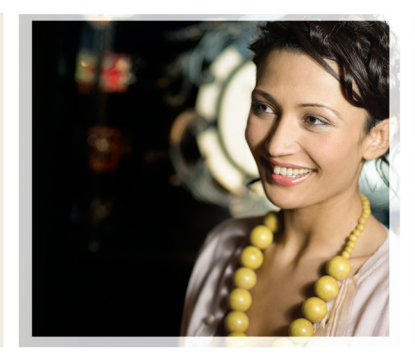

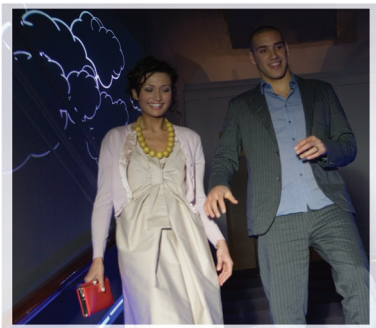

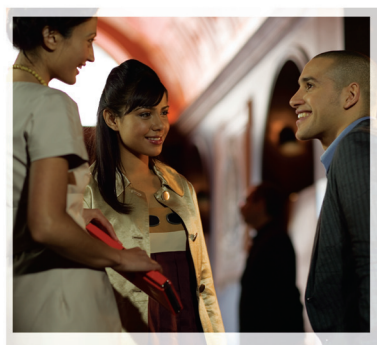

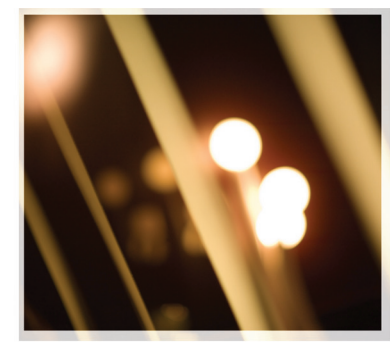

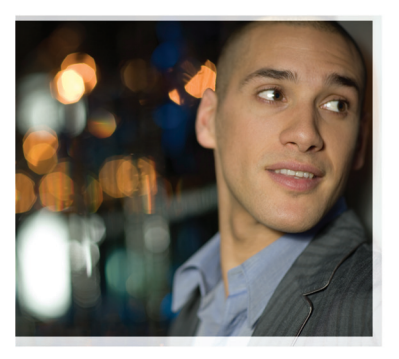

Nokia N72-5

## **C€**0434

ERKLÆRING OM SAMSVAR

NOKIA CORPORATION erklærer herved at utstyret RM-180 er i samsvar med de grunnleggende krav og øvrige relevante krav i direktiv 1999/5/EF. En kopi av samsvarserklæringen er tilgjengelig fra http://www.nokia.com/phones/ declaration\_of\_conformity/

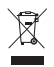

Symbolet med en utkrysset avfallsdunk innebærer at innen EU må produktet ikke kastes sammen med annet avfall. Dette gjelder for enheten, men også for ekstrautstyr merket med dette symbolet. Ikke kast disse produktene som usortert, kommunalt avfall.

Copyright © 2007 Nokia. Alle rettigheter forbeholdt.

Kopiering, overføring, distribusjon eller lagring av deler av eller hele innholdet i dette dokumentet i enhver form, uten på forhånd å ha mottatt skriftlig tillatelse fra Nokia, er forbudt.

Nokia, Nokia Connecting People, Pop-Port og Visual Radio er varemerker eller registrerte varemerker for Nokia Corporation. Andre produkt eller firmanavn som nevnes her, kan være varemerker eller produktnavn for sine respektive eiere. Nokia tune er et varemerke (lydmerke) som tilhører Nokia Corporation.

### symbian

This product includes software licensed from Symbian Software Ltd © 1998-2007. Symbian and Symbian OS are trademarks of Symbian Ltd.

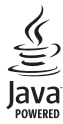

Java™ and all Java-based marks are trademarks or registered trademarks of Sun Microsystems, Inc.

Stac ®, IZS ®, © 1996, Stac, Inc., © 1994-1996 Microsoft Corporation. Includes one or more U.S. Patents: No. 4701745, 5016009, 5126739, 5146221, and 5414425. Other patents pending.

Hi/fn ®, LZS ®, © 1988-98, Hi/fn. Includes one or more U.S. Patents: No. 4701745, 5016009, 5126739, 5146221, and 5414425. Other patents pending.

Part of the software in this product is © Copyright ANT Ltd. 1998. All rights reserved. US Patent No 5818437 and other pending patents. T9 text input software Copyright © 1997-2007. Tegic Communications, Inc. All rights reserved.

This product is licensed under the MPEG-4 Visual Patent Portfolio License (i) for personal and noncommercial use in connection with information which has been encoded in compliance with the MPEG-4 Visual Standard by a consumer engaged in a personal and noncommercial activity and (ii) for use in connection with MPEG-4 video provided by a licensed video provider. No license is granted or shall be implied for any other use. Additional information including that relating to promotional, internal and commercial uses may be obtained from MPEG LA, LLC. See <http://www.mpegla.com>.

Dette produktet er lisensiert under MPEG-4 Visual Patent Portfolio License (i) for personlig og ikke-kommersiell bruk i forbindelse med informasjon som er blitt omkodet i samsvar med MPEG-4 Visual-standarden av en forbruker som driver personlig og ikke-kommersiell aktivitet, og (ii) for bruk i forbindelse med MPEG-4-video levert av en lisensiert videoleverandør. Lisens er verken gitt eller skal underforstås for annen bruk. Ytterligere informasjon, inkludert opplysninger om salgsfremmende, intern og kommersiell bruk, kan fås fra MPEG LA, LLC. Se <http://www.mpegla.com>.

Nokia har en uttrykt målsetting om kontinuerlig utvikling. Vi forbeholder oss derfor retten til uten varsel å endre og forbedre alle produktene som er omtalt i dette dokumentet.

lkke under noen omstendigheter er Nokia ansvarlige for tap av data eller inntekter, eller spesifikke, vilkårlige, påførte eller indirekte skader uansett årsak.

Innholdet i dette dokumentet gjøres tilgjengelig "som det er". Bortsett fra der det er påkrevet etter gjeldende lover ytes ingen garantier av noe slag, verken direkte eller underforstått, inkludert, men ikke begrenset til, de underforståtte garantiene for salgbarhet og egnethet til et bestemt formål, i forhold til nøyaktigheten av, påliteligheten til eller innholdet i dette dokumentet. Nokia forbeholder seg retten til å revidere dette dokumentet eller trekke det tilbake, når som helst og uten forvarsel.

Tilgjengeligheten av bestemte produkter kan variere fra område til område. Forhør deg hos nærmeste Nokia-forhandler.

Denne enheten kan inneholde varer, teknologi eller programvare som er underlagt eksportlover og -forskrifter fra USA og andre land. Det er ulovlig å fravike slik lovgivning.

#### FCC-/INDUSTRY CANADA-MERKNADER

Enheten kan forårsake TV- eller radioforstyrrelser (hvis du for eksempel bruker en telefon nær mottakerutstyr). FCC eller Industry Canada kan kreve at du stopper å bruke telefonen hvis forstyrrelsen ikke kan fjernes. Kontakt din lokale tjenesteleverandør hvis du trenger hjelp. Denne enheten er i samsvar med del 15 av FCC-reglene. Bruk av enheten er underlagt følgende to vilkår: (1) Denne enheten skal ikke forårsake skadelige forstyrrelser, og (2) denne enheten må godta alle forstyrrelser som mottas, inkludert forstyrrelser som kan føre til uønsket bruk. 2. utgave NO, 9247484

# Innhold

| For din sikkerhet                   | 9  |
|-------------------------------------|----|
| Koble til                           | 12 |
| Nokia N72                           | 13 |
| Hjelp                               |    |
| Opplæring                           | 13 |
| Nyttige snarveier                   | 13 |
| Klokke                              | 15 |
| Klokkeinnstillinger                 | 15 |
| Internasjonal klokke                | 15 |
| Volum- og høyttalerkontroll         |    |
| Filbehandling                       | 16 |
| Vise minneforbruk                   | 17 |
| Lite minne og frigjøre minne        | 17 |
| Minnekortverktøy                    |    |
| Formatere et minnekort              | 18 |
| Tilpasse enheten                    | 19 |
| Profiler – Angi ringetoner          |    |
| Frakoblet-profil                    |    |
| Overføre innhold fra en annen enhet |    |

| Endre utseendet til enheten           |    |
|---------------------------------------|----|
| AKTIV ventemodus                      |    |
| Ringe                                 | 23 |
| Anrop                                 |    |
| Opprette en konferansesamtale         | 23 |
| Ringe et telefonnummer med hurtigvalg | 24 |
| Taleoppringing                        | 24 |
| Svare på eller avvise et anrop        | 25 |
| Samtale venter                        | 25 |
| Valg under et taleanrop               | 26 |
| Logg                                  | 26 |
| Anropslogg                            |    |
| Samtalevarighet                       | 27 |
| Pakkedata                             | 27 |
| Overvåke alle kommunikasjonshendelser | 27 |
| Kontakter (Telefonbok)                | 29 |
| Lagre navn og numre                   | 29 |
| Standardnumre og -adresser            | 29 |
| Kopiere kontakter                     | 30 |
| SIM-katalog og andre SIM-tjenester    | 30 |
| Legge til ringetoner for kontakter    | 31 |
|                                       |    |

| Opprette kontaktgrupper                      | 31 |
|----------------------------------------------|----|
| Fjerne medlemmer fra en gruppe               | 31 |
| Kamera og Galleri                            | 32 |
| Kamera                                       | 32 |
| Ta bilder                                    | 32 |
| Ta bilder i en sekvens                       | 33 |
| Få med deg selv på bildet – selvutløser      | 34 |
| Blitsen                                      | 34 |
| Justere kamerainnstillingene for stillbilder | 34 |
| Justere farger og lyssetting                 | 35 |
| Bildemodi                                    | 35 |
| Redigere bilder                              | 36 |
| Spille inn videoklipp                        | 37 |
| Redigere videoklipp                          | 39 |
| Galleri                                      | 41 |
| Vise bilder og videoklipp                    | 41 |
| Bildefremvisning                             | 42 |
| Album                                        | 43 |
| PrintOnline                                  | 43 |
| Online sharing                               | 44 |
| Bildebehandling                              | 47 |
| Bildeutskrift                                | 47 |
| Velge skriver                                |    |
| Forhåndsvisning                              | 47 |

| Utskriftsinnstillinger            | 47  |
|-----------------------------------|-----|
| RealPlayer                        | 48  |
| Spille av video- eller lydklipp   | 48  |
| Opprette en spilleliste           | 48  |
| Spille av innhold direkte         | 49  |
| Motta RealPlayer-innstillinger    | 49  |
| Filmregissør                      | 50  |
| Opprette en rask muvee            | 50  |
| Opprette en egendefinert muvee    | 51  |
| Meldinger                         | 52  |
|                                   | .55 |
| Skrive inn tekst                  | 54  |
| Tradisjonell skriving             | 54  |
| Logisk skriving – ordliste        | 54  |
| Kopiere tekst til utklippstavlen  | 56  |
| Skrive og sende meldinger         | 56  |
| Motta MMS- og e-postinnstillinger | 58  |
| Innboks - motta meldinger         | 59  |
| Multimediemeldinger               | 59  |
| Data og innstillinger             | 59  |
| Web-tjenestemeldinger             | 60  |
| Mine mapper                       | 60  |
| Postkasse                         | 61  |
| Åpne postkassen                   | 61  |
| Hente e-postmeldinger             | 61  |
| Slette e-postmeldinger            | 62  |

| Koble fra postkassen                 | 63 |
|--------------------------------------|----|
| Utboks - meldinger som ikke er sendt | 63 |
| Vise meldinger på et SIM-kort        | 64 |
| Meldingsinnstillinger                | 64 |
| Tekstmeldinger                       | 64 |
| Multimediemeldinger                  | 65 |
| E-post                               | 66 |
| Web-tjenestemeldinger                | 67 |
| CBS                                  | 68 |
| Annet innstillinger                  | 68 |

### Visual Radio.....69

| Lytte til radioen    | 69 |
|----------------------|----|
| Vise visuelt innhold | 70 |
| Lagrede kanaler      | 70 |
| Innstillinger        | 71 |

### Kalender.....72

| Opprette kalenderoppføringer | 72 |
|------------------------------|----|
| Stille inn en kalenderalarm  | 73 |
| Kalendervisninger            | 73 |
| Slette kalenderoppføringer   | 73 |
| Kalenderinnstillinger        | 73 |
| Internett                    | 74 |

|    | centere    |            |   | <br> | ······/ - |
|----|------------|------------|---|------|-----------|
| Få | tilgang ti | l Internet | t | <br> | 74        |

| Motta leserinnstillinger                                                                                                    | 74                                                             |
|----------------------------------------------------------------------------------------------------|----------------------------------------------------------------|
| Angi innstillingene manuelt                                                                                                    | 74                                                             |
| Bokmerker-visningen                                                                                                    | 75                                                             |
| Legge til bokmerker manuelt                                                                                                    | 75                                                             |
| Sende bokmerker                                                                                                    | 75                                                             |
| Opprette en forbindelse                                                                                                    | 75                                                             |
| Tilkoblingssikkerhet                                                                                                    | 76                                                             |
| Lese                                                                                                    | 76                                                             |
| Vise lagrede sider                                                                                                    | 77                                                             |
| Laste ned og kjøpe elementer                                                                                                    | 77                                                             |
| Avslutte en tilkobling                                                                                                    | 78                                                             |
| Tømme hurtigbufferen                                                                                                    | 78                                                             |
| Internett-innstillinger                                                                                                    | 78                                                             |
|                                                                                                    |                                                                |
| Mine egne                                                                                                    | 80                                                             |
| Mine egne                                                                                                    | 80                                                             |
| Mine egne<br>Spill<br>Musikkspiller                                                                                                    | 80                                                             |
| Mine egne<br>Spill<br>Musikkspiller<br>Spille av musikk                                                                                                    | 80<br>80<br>80<br>80                                           |
| Mine egne<br>Spill<br>Musikkspiller<br>Spille av musikk<br>Spillelister                                                                                                    | 80<br>80<br>80<br>80<br>81                                     |
| Mine egne<br>Spill<br>Musikkspiller<br>Spille av musikk<br>Spillelister<br>Gå til – legge til snarveier                                                                             | 80<br>80<br>80<br>81<br>81                                     |
| Mine egne<br>Spill<br>Musikkspiller<br>Spille av musikk<br>Spillelister<br>Gå til – legge til snarveier<br>Slette en snarvei                                                        | 80<br>80<br>80<br>80<br>81<br>81<br>81                         |
| Mine egne<br>Spill<br>Musikkspiller<br>Spille av musikk<br>Spillelister<br>Gå til – legge til snarveier<br>Slette en snarvei<br>Chat – direktemeldinger                             | 80<br>80<br>80<br>81<br>81<br>81<br>81                         |
| Mine egne<br>Spill<br>Musikkspiller<br>Spille av musikk<br>Spillelister<br>Gå til – legge til snarveier<br>Slette en snarvei<br>Chat – direktemeldinger<br>Motta chat-innstillinger | 80<br>80<br>80<br>81<br>81<br>81<br>81<br>82<br>82             |
| Mine egne                                                                                                    | 80<br>80<br>80<br>81<br>81<br>81<br>81<br>82<br>82<br>82       |
| Mine egne                                                                                                    | 80<br>80<br>80<br>81<br>81<br>81<br>82<br>82<br>82<br>82<br>82 |

| Delta i og forlate en chat-gruppe    | 83 |
|--------------------------------------|----|
| Chat                                 | 83 |
| Vise og starte samtaler              | 84 |
| Chat-kontakter                       | 85 |
| Behandle chat-grupper                | 85 |
| Innstillinger for chat-server        | 85 |
| Tilkobling                           | 86 |
| Bluetooth-tilkobling                 | 86 |
| Bluetooth-innstillinger              | 87 |
| Sende data ved hjelp av              |    |
| Bluetooth-tilkobling                 | 87 |
| Koble sammen enheter                 | 88 |
| Motta data ved hjelp av              |    |
| Bluetooth-tilkobling                 | 89 |
| Slå av Bluetooth                     | 89 |
| PC-tilkoblinger                      | 89 |
| CD-ROM                               | 89 |
| Bruke enheten som et modem           | 90 |
| Tilkoblingsbehandling                | 90 |
| Vise detaljer for datatilkoblinger   | 90 |
| Ekstern synkronisering               | 91 |
| Opprette en ny synkroniseringsprofil | 91 |
| Synkronisere data                    | 92 |
| Enhetsbehandling                     | 92 |
| Innstillinger for serverprofil       | 93 |

| Kontor                               | 94  |
|--------------------------------------|-----|
| Kalkulator                           | 94  |
| Omregning                            | 94  |
| Angi grunnleggende valuta- og        |     |
| vekslingskurser                      | 95  |
| Gjøremål                             | 95  |
| Notater                              | 95  |
| Opptaker                             | 96  |
| Verktøy                              | 97  |
| Innstillinger                        | 97  |
| Telefon-innstillinger                | 97  |
| Anropsinnstillinger                  | 98  |
| Tilkoblingsinnstillinger             |     |
| Dato og tid                          |     |
| Sikkerhet                            | 102 |
| Viderekobling                        | 104 |
| Anropssperring                       | 105 |
| Nettverk                             | 105 |
| Ekstrautstyr-innstillinger           |     |
| Talekommandoer                       |     |
| Programbehandling                    | 106 |
| Installere programmer og programvare | 107 |
| Fjerne programmer og programvare     | 108 |
| Programinnstillinger                 | 109 |

| Aktiveringsnøkler – håndtere filer som er |     |
|-------------------------------------------|-----|
| opphavsrettslig beskyttet                 |     |
| Feilsøking                                | 110 |
| Spørsmål og svar                          | 110 |
| Batteriinformasjon                        | 113 |
| Lading og utlading                        | 113 |

| Retningslinjer for verifisering av |     |
|------------------------------------|-----|
| Nokia-batterier                    | 113 |
| Stell og vedlikehold               | 116 |
| Ytterligere sikkerhetsinformasjon  | 117 |
| Indeks                             | 120 |

## For din sikkerhet

Les disse enkle retningslinjene. Det kan være farlig eller ulovlig ikke å følge dem. Les den fullstendige brukerhåndboken hvis du vil ha mer informasjon.

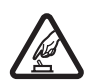

SLÅ PÅ TRYGT Ikke slå på enheten hvis det er ulovlig å bruke mobiltelefon, eller hvis det kan føre til forstyrrelser eller fare.

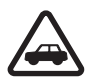

### TRAFIKKSIKKERHETEN KOMMER FØRST

Overhold alle lokale lovbestemmelser. Ha alltid hendene frie til å styre bilen når du kjører. Trafikksikkerheten bør alltid komme først når du kjører.

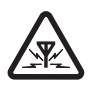

**FORSTYRRELSER** Alle trådløse enheter kan fra tid til annen utsettes for forstyrrelser som kan påvirke ytelsen.

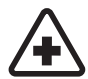

SLÅ AV PÅ SYKEHUS Følg gjeldende restriksjoner. Slå av enheten i nærheten av medisinsk utstyr.

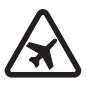

SLÅ AV I FLY Følg gjeldende restriksjoner. Trådløse enheter kan forårsake forstyrrelser i fly.

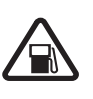

### SLÅ AV NÅR DU FYLLER DRIVSTOFF

Ikke bruk telefonen på bensinstasjoner. Ikke bruk telefonen nær brennstoff eller kjemikalier.

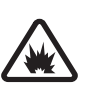

### SLÅ AV NÆR SPRENGNINGER

Følg gjeldende restriksjoner. Ikke bruk enheten når sprengningsarbeid pågår.

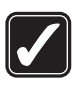

FORNUFTIG BRUK Bruke bare enheten i vanlig stilling som forklart i produktdokumentasjonen. Antennen må ikke berøres unødvendig.

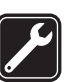

**KVALIFISERT SERVICE** Bare kvalifisert personale kan installere eller reparere dette produktet.

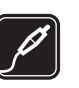

**EKSTRAUTSTYR OG BATTERIER** Bruk bare godkjent ekstrautstyr og godkjente batterier. Ikke koble sammen produkter som ikke er kompatible.

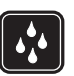

**VANNTOLERANSE** Enheten tåler ikke vann. Oppbevar den på et tørt sted.

| Í |  |
|---|--|
| V |  |

SIKKERHETSKOPIER Husk å ta sikkerhetskopier eller en utskrift av all viktig informasjon.

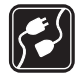

KOBLE TIL ANDRE ENHETER Når du kobler til andre enheter, må du lese brukerhåndboken for disse for å få mer detaljert sikkerhetsinformasjon. Ikke koble sammen produkter som ikke er kompatible.

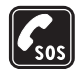

NØDSAMTALER Kontroller at telefonen er slått på og at du befinner deg innenfor dekningsområdet. Trykk på avslutningstasten så mange ganger som nødvendig for å tømme displayet og gå tilbake til startskjermbildet. Tast inn nødnummeret, og trykk deretter på samtaletasten. Oppgi hvor du befinner deg. Ikke avbryt samtalen før du får beskjed om å gjøre det.

## Om enheten

Den trådløse enheten som er beskrevet i denne håndboken, er godkjent for bruk i EGSM 900/1800/1900-nettverk. Ta kontakt med tjenesteleverandøren hvis du vil ha mer informasjon om nettverk. Når du bruker funksjonene i denne enheten, må du overholde alle lover og respektere andres personvern og lovmessige rettigheter.

Når du tar bilder og gjør videoopptak, må du være oppmerksom på gjeldende lover og lokale skikker og respektere andres personvern og lovmessige rettigheter.

Advarsel: Enheten må være slått på når du skal bruke andre funksjoner enn alarmklokken. Ikke slå på enheten når bruk av trådløse enheter kan forårsake forstyrrelser eller fare.

### Nettverkstjenester

Du trenger en tjeneste fra en leverandør av trådløse tjenester for å kunne bruke telefonen. Mange av funksjonene i denne enheten er avhengige av funksjoner i det trådløse nettverket for å kunne fungere. Det kan hende at disse nettverkstjenestene ikke er tilgjengelige i alle nettverk, eller at du må inngå bestemte avtaler med tjenesteleverandøren før du kan bruke nettverkstjenester. Det kan hende at tjenesteleverandøren må gi deg flere instruksjoner om bruken, samt forklare hvilke priser som gjelder. Enkelte nettverk kan ha begrensninger som påvirker hvordan du kan bruke nettverkstjenester. Det kan for eksempel være at enkelte nettverk ikke støtter alle språkspesifikke tegn og tjenester. Tjenesteleverandøren kan ha angitt at enkelte funksjoner skal være deaktivert eller ikke aktivert i enheten. I slike tilfeller vises de ikke på menyen til enheten. Det kan også hende at enheten er spesialkonfigurert. Denne konfigurasjonen kan inkludere endringer i menynavn, menyrekkefølge og ikoner. Ta kontakt med tjenesteleverandøren hvis du vil ha mer informasjon.

Denne enheten støtter WAP 2.0-protokoller (HTTP og SSL) som kjører på TCP/IP-protokoller. Noen av funksjonene i denne enheten, for eksempel MMS, surfing, e-post og nedlasting av innhold ved hjelp av leser eller over MMS, krever nettverksstøtte for disse teknologiene.

Hvis du vil ha informasjon om tilgjengelighet og bruk av SIM-korttjenester, kan du ta kontakt med SIM-kortleverandøren. Det kan være tjenesteleverandøren, nettverksoperatøren eller andre leverandører.

### Ekstrautstyr, batterier og ladere

Slå alltid av enheten og koble fra laderen før du fjerner batteriet.

Kontroller modellnummeret til laderen før den brukes på denne enheten. Denne enheten er beregnet for bruk med strømforsyning fra laderne DC-4, AC-3 og AC-4, og fra AC-1, ACP-8, ACP-9, ACP-12, LCH-8, LCH-9 eller LCH-12 når disse brukes med laderadapteren CA-44. Denne enheten er ment å brukes med batterier av typen BL-5C.

Advarsel: Bruk bare batterier, batteriladere og ekstrautstyr som er godkjent av Nokia for bruk sammen med denne modellen. Bruk av andre typer kan oppheve all godkjenning og garanti, og kan være farlig.

Kontakt forhandleren hvis du vil ha mer informasjon om hva som er tilgjengelig av godkjent ekstrautstyr. Når du kobler fra strømkabelen på ekstrautstyr, bør du holde i og trekke ut kontakten, og ikke dra i ledningen.

## Koble til

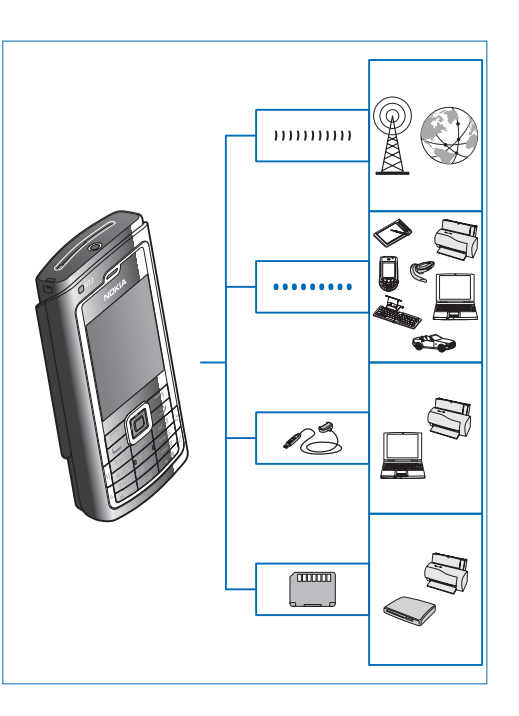

Bruk enheten på 2G-nettverket. Se "Om enheten" på side 10.

Bruk Bluetooth-teknologi for å overføre filer og koble til annet kompatibelt ekstrautstyr. Se "Bluetooth-tilkobling" på side 86.

Bruk en kompatibel USB-datakabel, for eksempel Nokia Connectivity-kabelen CA-53, for å koble til kompatible enheter som skrivere og PC-er.

Bruk et kompatibelt minnekort for å overføre data eller sikkerhetskopiere informasjon. Se "Minnekortverktøy" på side 17.

## Nokia N72

Modellnummer: Nokia N72-5 Heretter kalt Nokia N72.

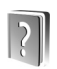

## Hjelp

Enheten har kontekstsensitiv hjelp. Du får tilgang til hjelpen via et program eller fra hovedmenyen.

Hvis du vil ha tilgang til hjelpen for visningen du er i mens et program er åpent, velger du Valg > Hjelp.

⇒ Eksempel: Hvis du vil vise instruksjoner for hvordan du oppretter et kontaktkort, starter du et kontaktkort og velger Valg > Hjelp.

Når du leser instruksjonene, kan du bytte mellom hjelpen og programmet som er åpent i bakgrunnen, ved å trykke på og holde nede 49.

Hvis du vil åpne hjelpen fra hovedmenyen, velger du Verktøy > Hjelp. Velg ønsket program for å vise en liste over hjelpeemner. Hvis du vil søke etter hjelpeemner ved hjelp av stikkord, velger du Valg > Søk på stikkord.

Hvis du vil vise relaterte emner mens du leser et hjelpeemne, trykker du på  $\bigcirc$  eller  $\bigcirc$ .

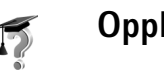

## Opplæring

Opplæringen gir deg informasjon om noen av funksjonene på enheten.

Hvis du vil vise opplæringen, setter du inn minnekortet i enheten, trykker {? og velger Mine egne > Opplæring og delen du vil vise.

## Nyttige snarveier

Bruk snarveier til raskt å få mest mulig ut av enheten. Se de relevante delene i denne brukerhåndboken for ytterligere detaljer om funksjonene.

#### Ta bilder

- Hvis du vil justere innstillinger for bildeoppsett før du tar et bilde, trykker du på €.
- Når du har tatt et bilde, kan du sende bildet ved å trykke og velge Via multimedia, Via e-post eller Via Bluetooth. Hvis du vil ha mer informasjon, kan du se "Meldinger" på side 53 og "Bluetoothtilkobling" på side 86.
- Hvis du vil slette et bilde, trykker du på **C**.

#### Spille inn videoklipp

- Hvis du vil justere innstillingene for videooppsett før du spiller inn video, trykker du på ●.
- Når du har spilt inn et videoklipp, kan du sende videoklippet ved å trykke u og velge Via multimedia, Via e-post eller Via Bluetooth. Du kan ikke sende videoklipp som er lagret med MP4-format, i en multimediemelding. Hvis du vil ha mer informasjon, kan du se "Meldinger" på side 53 og "Bluetooth-tilkobling" på side 86.
- Hvis du vil slette et videoklipp, trykker du på  $\ {f C}$  .

### Redigere tekst og lister

- Hvis du vil merke flere elementer i en liste, trykker du på og holder nede Som mens du trykker på ○ eller ○. Du avslutter merkingen ved å slippe ○ og deretter slippe Som.
- Kopiere og lime inn tekst: Hvis du vil merke bokstaver og ord, trykker du på og holder nede S. Samtidig trykker du på € eller . Etter hvert som utvelgingen flyttes, utheves teksten. Hvis du vil kopiere tekst til utklippstavlen, velger du Kopier mens du fremdeles holder nede S. Hvis du vil sette teksten inn i et

dokument, trykker du på og holder nede  $\langle \!\!\! \mbox{ } \!\!\! \mbox{ } \!\!\!\! \mbox{ } \!\!\! \mbox{ } \!\!\!\! \mbox{ } \!\!\! \mbox{ } \!\!\!\! \mbox{ } \!\!\! \mbox{ } \!\!\! \mbox{ } \!\!\! \mbox{ } \!\!\! \mbox{ } \!\!\! \mbox{ } \!\!\!\! \mbox{ } \!\!\!\! \mbox{ } \!\!\!\! \mbox{ } \!\!\!\! \mbox{ } \!\!\!\! \mbox{ } \!\!\!\! \mbox{ } \!\!\!\! \mbox$  \mbox{ } \!\!\!\! \mbox{ } \!\!\!\! \mbox \mbox

#### Ventemodus

- Hvis du vil bytte mellom åpne programmer, trykk på og hold nede *G*: Hvis du har lite minne, kan det hende at telefonen lukker noen programmer. Enheten lagrer data som ikke er lagret, før et program lukkes. Hvis programmer er åpne i bakgrunnen, økes belastningen på batteriet og batterilevetiden reduseres.
- Hvis du vil endre profilen, trykker du på () og velger en profil.
- Hvis du vil veksle mellom profilene Generell og Lydløs, trykker du på og holder nede # . Hvis du har to telefonlinjer, vil denne handlingen veksle mellom de to linjene.
- Hvis du vil åpne listen over de siste oppringte numrene, trykker du på
- Hvis du vil starte en tilkobling til Internett, trykker du på og holder nede **()**. Se "Internett" på side 74.

Hvis du vil vite flere snarveier som er tilgjengelige i ventemodus, se "Aktiv ventemodus" på side 22.

#### Tastelås

- Låse: Trykk på 🦟 og deretter \star i ventemodus.
- Låse opp: Trykk på 🦟 og deretter \star .

 Hvis du vil slå på tastaturlyset når tastelåsen er på, trykker du på ().

Når tastelåsen er på, kan du fremdeles ringe det offisielle nødnummeret som er programmert i enheten.

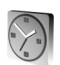

### Klokke

#### Trykk på 🚱, og velg Klokke.

Hvis du vil angi en ny alarm, velger du Valg > Angi alarm. Tast inn alarmtiden, og trykk på OK. Når alarmen er aktivert, vises  $\hat{\mathbf{Q}}$ .

Hvis du vil slå av alarmen, trykker du på Stopp. Når alarmen lyder, velger du Slumre for å stoppe alarmen i fem minutter. Etter det fortsetter alarmen. Du kan gjøre dette maksimum fem ganger.

Hvis enheten er slått av på angitt klokkeslett for alarmen, slår enheten seg på, og alarmtonen starter. Hvis du velger Stopp, blir du spurt om du vil aktivere enheten for samtaler. Velg Nei for å slå av enheten, eller Ja for å ringe og motta anrop. Ikke velg Ja når bruk av mobiltelefon kan forårsake forstyrrelser eller fare.

Hvis du vil avbryte en alarm, velger du Klokke > Valg > Fjern alarm.

### Klokkeinnstillinger

Hvis du vil endre klokkeinnstillingene, velger du Valg > Innstillinger i Klokke. Du kan endre datoen eller klokkeslettet ved å velge Tid eller Dato.

Hvis du vil endre klokken som vises i ventemodus, blar du nedover og velger Klokketype > Analog eller Digital.

Hvis du vil at mobiltelefonnettverket skal oppdatere tids-, dato- og tidssoneinformasjon for enheten (nettverkstjeneste), blar du nedover og velger Autooppdatering Enheten starter på nytt for at innstillingen Autooppdatering skal aktiveres.

Hvis du vil endre alarmtonen, blar du nedover og velger Klokkealarmtone.

Hvis du vil endre statusen for sommertid, blar du nedover og velger Sommertid. Velg På for å stille klokken frem en time for Gjeldende by. Se "Internasjonal klokke" på side 15. Når sommertid er aktivert, vises 🔅 i hovedvisningen for klokken. Denne innstillingen vises ikke hvis Autooppdatering er slått på.

### Internasjonal klokke

Åpne Klokke og trykk på () for å åpne visningen for internasjonal klokke. I visningen for internasjonal klokke kan du se hva klokken er på forskjellige steder.

Hvis du vil legge til steder i listen, velger du Valg > Legg til sted. Tast inn de første bokstavene i stedsnavnet. Søkefeltet vises automatisk, og samsvarende steder vises. Velg et sted. Du kan legge til maksimalt 15 steder i listen.

Hvis du vil angi stedet du befinner deg på, blar du til et sted og velger Valg > Gjeldende by. Stedet vises i hovedvisningen for klokke, og klokkeslettet på enheten endres i henhold til stedet som er valgt. Kontroller at klokkeslettet er riktig, og at det samsvarer med den aktuelle tidssonen.

### Volum- og høyttalerkontroll

Hvis du vil øke eller redusere volumnivået når du har en aktiv samtale eller lytter til en lvd. trykker du på () eller ().

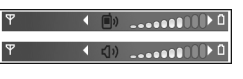

Den innebvade høvttaleren gir deg muligheten til å snakke og lytte fra kort avstand uten å måtte holde enheten mot øret. Lydprogrammer bruker høyttaleren som standard.

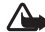

Advarsel: Hold ikke enheten nær øret når høyttaleren er på ettersom volumet kan være ekstremt høvt.

Hvis du vil bruke høyttaleren under et anrop, starter du et anrop og velger Valg > Aktiver høyttaler.

Hvis du vil slå av høyttaleren når du er i et aktivt anrop eller lytter til en lyd, velger du Valg > Aktiver håndsett.

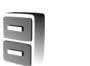

### Filbehandling

Mange av funksjonene i enheten bruker minne til å lagre data. Disse funksionene omfatter kontakter, meldinger. bilder, ringetoner, kalendernotater og -gjøremål, dokumenter og nedlastede programmer. Hvor mye ledig minne som finnes, avhenger av hvor mye data som allerede er lagret i enhetsminnet. Du kan bruke et kompatibelt minnekort som ekstra lagringsplass. Minnekort er overskrivbare, så du kan slette og lagre data på et minnekort.

Hvis du vil bla gjennom filer og mapper i enhetsminnet eller på et kompatibelt minnekort (hvis et er satt inn), trykker du på 🚱 og velger Verktøy > Filbeh. Enhetsminnevisningen (**II**) åpnes. Trykk på () for å åpne minnekortvisningen (IE).

Hvis du vil flytte eller kopiere filer til en mappe, trykker du på  $\otimes$  og  $\odot$  samtidig for å merke en fil, og velger Valg > Flytt til mappe eller Kopier til mappe.

Hvis du vil finne en fil, velger du Valg > Søk og minnet du vil søke i, og deretter angir du en søketekst som tilsvarer filnavnet.

Tips! Du kan bruke Nokia Phone Browser som du finner i Nokia PC Suite, til å vise de forskjellige minnene på enheten. Se CD-ROM-platen som fulgte med enheten.

### Vise minneforbruk

Hvis du vil vise hvilke datatyper du har på enheten, og hvor mye minne de forskjellige datatypene bruker, velger du Valg > Minnedetaljer > Telefonminne. Bla ned til Ledig minne for å vise mengden ledig minne på enheten.

Hvis du vil vise mengden ledig plass på minnekortet, og du har satt inn et kompatibelt minnekort i enheten, velger du Valg > Minnedetaljer > Minnekort. Bla ned til Ledig minne for å vise mengden ledig minne på minnekortet.

### Lite minne og frigjøre minne

Enheten varsler deg hvis enheten eller minnekortet har lite minne.

Hvis du vil frigjøre minne på enheten, overfører du data til et kompatibelt minnekort i Filbehandling. Merk filer som skal flyttes, og velg Valg > Flytt til mappe > Minnekort og en mappe.

☆ Tips! Hvis du vil frigjøre minne i enheten eller på minnekortet, bruker du Image Store i Nokia PC Suite til å overføre bilder og videoklipp til en kompatibel PC. Se CD-ROM-platen som fulgte med enheten.

Hvis du vil slette data for å frigjøre minne, bruker du Filbeh. eller går til det aktuelle programmet. Du kan for eksempel fjerne følgende:

- Meldinger fra Innboks-, Kladd- og Sendt-mappene i Meldinger
- E-postmeldinger som er hentet fra telefonminnet
- Lagrede Web-sider
- Lagrede bilder, videoer eller lydfiler
- Kontaktinformasjon
- Kalendernotater
- Nedlastede programmer. Se også "Programbehandling" på side 106.
- Andre data du ikke lenger trenger

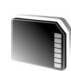

### Minnekortverktøy

Merk: Denne enheten bruker et Reduced Size Dual Voltage (1,8 eller 3 V) MultiMediaCard (RS-MMC). Hvis du vil sikre funksjonalitet med andre enheter, bør du kun bruke Dual Voltage RS-MMC-enheter. Undersøk kompatibiliteten til RS-MMC-enheten hos enhetens produsent eller leverandør. Bruk bare RS-MMC-multimediekort (Reduced Size MultiMediaCards) som er godkjent av Nokia for bruk med denne enheten. Nokia bruker godkjente bransjestandarder for minnekort, men det kan hende at andre merker ikke virker på riktig måte eller er fullstendig kompatible med denne enheten.

Alle minnekort må oppbevares utilgjengelig for barn.

Trykk på *§*, og velg Verktøy > Minne. Du kan bruke et kompatibelt minnekort som ekstra lagringsplass. Det er også lurt å ta regelmessige sikkerhetskopier av informasjonen i enhetsminnet på minnekortet. Informasjonen kan gjenopprettes på enheten senere.

Du kan ikke bruke minnekortet hvis dekslet til minnekortsporet er åpent.

Viktig: Du må ikke ta ut MMC-kortet midt i en operasjon der kortet er i bruk. Hvis du fjerner kortet mens det er i bruk, kan du skade både kortet og enheten og data som er lagret på kortet kan bli ødelagt.

Hvis du vil sikkerhetskopiere informasjon fra enhetsminnet til et kompatibelt minnekort, velger du Valg > Kopier telefonminne.

Hvis du vil gjenopprette informasjon fra et kompatibelt minnekort til enhetsminnet, velger du Valg > Gjenoppr. fra kort. ⇒ Tips! Hvis du vel endre navn på et minnekort, velger du Valg > Navn på minnekort.

### Formatere et minnekort

Når et minnekort formateres på nytt, går alle dataene på kortet tapt for alltid.

Noen minnekort leveres ferdig formatert, mens andre må formateres. Ta kontakt med forhandleren for å finne ut om du må formatere minnekortet før du kan bruke det.

Hvis du vil formatere et minnekort, velger du Valg > Formater minnekort. Velg Ja for å bekrefte. Når formateringen er fullført, taster du inn et navn for minnekortet og velger OK.

## **Tilpasse enheten**

Tjenesteleverandøren kan ha angitt at enkelte funksjoner skal være deaktivert eller ikke aktivert i enheten. I slike tilfeller vises de ikke på menyen til enheten. Enheten kan også være spesielt konfigurert for nettverksleverandøren. Denne konfigurasjonen kan inkludere endringer i menynavn, menyrekkefølge og ikoner. Ta kontakt med tjenesteleverandøren hvis du vil ha mer informasjon.

- Hvis du vil bruke displayet for ventemodus for å få tilgang til de mest brukte programmene, kan du se "Aktiv ventemodus" på side 22.
- Hvis du vil endre bakgrunnsbildet i ventemodus eller det som vises på strømspareren, kan du se "Endre utseendet til enheten" på side 21.
- Hvis du vil tilpasse ringetonene, kan du se "Profiler – Angi ringetoner" på side 20.

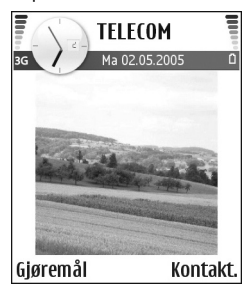

for blatasten er ikke tilgjengelige hvis aktiv ventemodus er på.

- Hvis du vil endre klokken som vises i ventemodus, trykker du på 
   <sup>1</sup>
   <sup>2</sup>
   <sup>3</sup>
   og velger Klokke > Valg > Innstillinger > Klokketype > Analog eller Digital.
- Hvis du vil endre alarmtonen for klokken, trykker du på *G* og velger Klokke > Valg > Innstillinger > Klokkealarmtone og en alarmtone.
- Hvis du vil endre velkomstmeldingen til en tekst eller et bilde, trykker du på {g, og deretter velger du Verktøy > Innstillinger > Telefon > Generell > Velkomstmeld./logo.
- Hvis du vil tilordne en egen ringetone til en kontakt, trykker du på 
   g og velger Kontakter. Se "Legge til ringetoner for kontakter" på side 31.
- Hvis du vil tilordne et hurtigvalg til en kontakt, trykker du på en nummertast i ventemodus (1 er forbeholdt talepostkassen), og deretter trykker du på 
  .
   Velg Ja og deretter en kontakt.

• Hvis du vil endre

snarveiene som er tilordnet de forskjellige trykkene på blatasten og venstre og høyre valgtast i ventemodus, kan du se "Ventemodus" på side 97. Snarveiene  Hvis du vil omorganisere hovedmenyen, velger du Valg > Flytt, Flytt til mappe eller Ny mappe i hovedmenyen. Du kan flytte programmene som brukes lite, til mapper, og plassere programmer som du bruker ofte, i hovedmenyen.

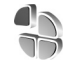

### Profiler – Angi ringetoner

Hvis du vil angi og tilpasse ringetonene, varseltonene for meldinger og andre toner for ulike begivenheter, miljøer eller samtalegrupper, trykker du på g og velger Verktøy > Profiler. Hvis den gjeldende profilen er en annen enn Generell, vises profilnavnet øverst i displayet i ventemodus.

Hvis du vil endre profilen, trykker du på igodot i ventemodus. Bla til profilen du vil aktivere, og velg OK.

Hvis du vil tilpasse en profil, trykker du på  ${}^{\circ}$  og velger Verktøy > Profiler. Bla til profilen, og velg Valg > Tilpass. Gå til innstillingen du vil endre, og trykk på ) for å åpne valgene. Toner som er lagret på minnekortet, er angitt med ] Du kan bla gjennom tonelisten og høre på hver av tonene før du foretar et valg. Trykk på en tilfeldig tast for å stoppe lyden.

⇒ Tips! I listen over toner åpner Tonenedlasting en liste over bokmerker. Du kan velge et bokmerke og starte en tilkobling til en Web-side for å laste ned toner.

Hvis du vil opprette en ny profil, velger du Valg > Opprett ny.

### Frakoblet-profil

Profilen Frakoblet gir deg muligheten til å bruke enheten uten å koble til det trådløse nettverket. Når du aktiverer profilen Frakoblet, avbrytes tilkoblingen til det trådløse nettverket, som angitt av X i området for signalstyrkeindikatoren. Det kommer ingen trådløse signaler til og fra enheten. Hvis du forsøker å sende meldinger, plasseres de i utboksen for å bli sendt senere.

- Advarsel: I profilen Frakoblet kan du ikke ringe ut eller motta anrop, med unntak av visse nødnumre. Du kan heller ikke bruke funksjoner som krever nettverksdekning. Når du skal ringe, må du først slå på telefonfunksjonen ved å endre profil. Hvis enheten er låst, taster du inn låskoden.
- Advarsel: Telefonen må være slått på for at du skal kunne bruke profilen Frakoblet. Ikke slå på enheten hvis det er ulovlig å bruke trådløse enheter, eller hvis det kan føre til forstyrrelser eller fare.

Hvis du vil deaktivere profilen Frakoblet, trykker du på (), og deretter velger du en annen profil. Enheten aktiverer den trådløse forbindelsen på nytt (forutsatt at signalstyrken er god nok). Hvis en Bluetooth-tilkobling var aktivert før Frakoblet-profilen ble slått på, vil den bli deaktivert. Bluetooth-tilkoblinger aktiveres automatisk på nytt når du går ut av Frakoblet-profilen. Se "Bluetooth-innstillinger" på side 87.

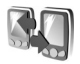

### Overføre innhold fra en annen enhet

Du kan kopiere kontakter, kalender, bilder, videoklipp og lydklipp fra en kompatibel Nokia Series 60-enhet ved hjelp av en Bluetooth-tilkobling.

Du kan bruke Nokia N72 uten et SIM-kort. Den frakoblede profilen aktiveres automatisk når enheten slås på uten et SIM-kort. Da kan du bruke SIM-kortet i en annen enhet.

For å unngå doble oppføringer, kan du kun overføre samme type informasjon (for eksempel kontakter) fra den andre enheten til din Nokia N72 én gang.

Før du starter overføringen, må du aktivere Bluetoothtilkoblingen på begge enhetene. Trykk på  ${}^{\circ}$  på hver enhet, og velg Tilkobling > Bluetooth. Velg Bluetooth > På. Gi hver av enhetene et navn.

Slik overfører du innhold:

 Trykk på \$γ, og velg Verktøy > Overføring på din Nokia N72. Følg instruksjonene på displayet.

- 2 Enheten søker etter andre enheter med Bluetoothtilkobling. Når søket er fullført, velger du den andre enheten fra listen.
- 3 Du blir bedt om å angi en kode på Nokia N72. Angi en kode (1-16 tegn), og velg OK. Angi den samme koden på den andre enheten, og velg OK.
- 4 **Overføring**-programmet sendes til den andre enheten som en melding.
- 5 Åpne meldingen for å installere programmet Overføring på den andre enheten, og følg instruksjonene på skjermen.
- **6** Fra Nokia N72 velger du innholdet du vil kopiere fra den andre enheten.

Innhold kopieres fra minnet og minnekortet på den andre enheten til Nokia N72 og minnekortet. Kopieringstiden avhenger av mengden data som skal overføres. Du kan avbryte kopieringen og fortsette senere. Overføringprogrammet legges til på hovedmenyen til den andre enheten.

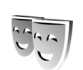

# Endre utseendet til enheten

Hvis du vil endre utseendet til displayet, for eksempel bakgrunnsbildet og ikoner, trykker du på *\$* og velger Verktøy > Temaer. Det aktive temaet er indikert med ✓. I Temaer kan du gruppere sammen elementer fra andre temaer eller velge bilder fra Galleri for å tilpasse temaene ytterligere. Temaene på minnekortet er angitt med III. Temaene på minnekortet er ikke tilgjengelig hvis minnekortet ikke er satt inn i enheten. Hvis du vil bruke temaene som er lagret på minnekortet, uten å ha minnekortet i enheten, lagrer du først temaene i telefonminnet.

Hvis du vil åpne en lesertilkobling og laste ned flere temaer, velger du Temanedlast.

Du aktiverer et tema ved å bla til det og velge Valg > Bruk.

Hvis du vil forhåndsvise et tema, blar du til det og velger Valg > Forhåndsvisning.

Hvis du vil redigere et tema, blar du til det og velger Valg > Rediger for å endre følgende valg:

Bakgrunnsbilde – Bildet som skal vises som bakgrunnsbilde i ventemodus.

Strømsparing – Strømsparertypen i displayet: dato og klokkeslett eller en tekst som du har skrevet selv. Se også "Display" på side 98.

Bilde i "Gå til" - Bakgrunnsbildet for Gå til-programmet.

Hvis du vil gjenopprette det valgte temaet til de opprinnelige innstillingene, velger du Valg > Gjenopp. orig. tema når du redigerer et tema.

### Aktiv ventemodus

Bruk displayet for ventemodus for rask tilgang til de mest brukte programmene. Som standard er aktiv ventemodus aktivert.

Trykk på \$9, velg Verktøy > Innst. > Telefon > Ventemodus > Aktiv ventemodus, og trykk på • for å slå aktiv ventemodus på eller av.

Skjermen i aktiv ventemodus vises med standardprogrammene øverst på skjermen.

Bla til et program eller en hendelse, og trykk på ().

Standard blatastsnarveier som er tilgjengelige i ventemodus, kan ikke brukes når aktiv ventemodus er på.

Hvis du vil endre

standardsnarveiene for programmene, gjør du som følger:

- 1 Trykk på ∮<sup>o</sup>, velg Verktøy > Innst. > Telefon > Ventemodus > Progr. i ventemodus, og trykk på ●.
- 2 Merk en snarvei for et program, og velg Valg > Endre.
- 3 Velg et nytt program fra listen, og trykk på ().

Enkelte snarveier kan være låst, og det vil ikke være mulig å endre dem.

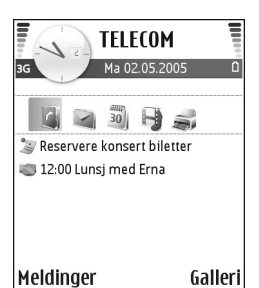

## Ringe

### Anrop

- Tips! Hvis du vil heve eller senke volumet under et anrop, trykker du på () eller (). Hvis du har satt volu2met til Lyd av, kan du ikke justere volumet med blatasten. Du justerer volumet ved å velge Mikr. på og trykke på () eller ().
- 1 I ventemodus taster du inn telefonnummeret inkludert retningsnummeret. Trykk på **C** for å fjerne et nummer.

Ved anrop til utlandet trykker du to ganger på \* for å få +-tegnet (erstatter tilgangskoden for utenlandsanrop), og deretter taster du inn landskoden, retningsnummeret (utelat om nødvendig den første nullen) og telefonnummeret.

- 2 Trykk på 🦕 for å slå nummeret.
- 3 Trykk på → for å avslutte anropet (eller for å avbryte oppringingsforsøket).

Du avslutter alltid et anrop ved å trykke på 🥔 selv om et annet program er aktivt.

Hvis du vil opprette et anrop fra Kontakter, trykker du på *§* og velger Kontakter. Bla til ønsket navn eller tast inn navnets første bokstaver i søkefeltet. Samsvarende kontakter vises. Trykk på 🕒 for å ringe. Velg anropstypen Taleanrop.

Du må kopiere kontaktene fra SIM-kortet til Kontakter før du kan foreta en oppringning på denne måten. Se "Kopiere kontakter" på side 30.

Hvis du vil ringe talepostkassen (nettverkstjeneste), trykker du på og holder nede **1** i ventemodus. Se også "Viderekobling" på side 104.

Sight Tips! Hvis du vil endre telefonnummeret til talepostkassen, trykker du på g og velger Verktøy > Talepost > Valg > Endre nummer. Tast inn nummeret (som du har fått fra tjenesteleverandøren), og velg OK.

Hvis du vil ringe et nylig oppringt nummer i ventemodus, trykker du på L for å åpne en liste med de 20 siste numrene du har ringt eller forsøkt å ringe. Bla til ønsket nummer, og trykk på L for å ringe nummeret.

### Opprette en konferansesamtale

- 1 Ring til den første deltakeren.
- 2 Hvis du vil ringe til en annen deltaker, velger du Valg > Nytt anrop. Det første anropet settes automatisk på venting.

Hvis du vil ta med en ny person i samtalen, gjentar du trinn 2 og velger Valg > Konferanse > Legg til i konf.. Enheten støtter konferansesamtaler mellom maksimalt seks deltakere inkludert deg selv. Hvis du vil ha en privat samtale med én av deltakerne, velger du Valg > Konferanse > Privat. Velg en deltaker og velg Privat. Konferansesamtalen settes på venting på enheten. De andre deltakerne kan fremdeles fortsette konferansesamtalen. Når du er ferdig med den private samtalen, velger du Valg > Legg til i konf. for å gå tilbake til konferansesamtalen.

Hvis du vil utelukke én av deltakerne, velger du Valg > Konferanse > Utelat deltaker, bla til deltakeren, og deretter velger du Utelat.

4 Hvis du vil avslutte den aktive konferansesamtalen, trykker du på *□*.

### Ringe et telefonnummer med hurtigvalg

Du aktiverer hurtigvalg ved å trykke på 😯 og velge Verktøy > Innst. > Ring til > Hurtigvalg > På. Hvis du vil tilordne et telefonnummer til en av hurtigvalgtastene (2 - 9), trykker du på Gog velger Verktøy > Hurtigvalg. Bla til tasten du vil tilordne telefonnummeret til, og velg Valg > Angi.

1 er forbeholdt talepostkassen.

Trykk på hurtigvalgtasten og 🥿 i ventemodus.

### Taleoppringing

Enheten din støtter forbedrede talekommandoer. Forbedrede talekommandoer avhenger ikke av stemmen til den som snakker, så brukeren spiller ikke inn talesignaler på forhånd. I stedet lager enheten et talesignal for oppføringene i kontakter og sammenligner det uttalte talesignalet med det. Enhetens talegjenkjenning tilpasses hovedbrukerens stemme slik at det er lettere å gjenkjenne talekommandoene.

Talesignalet for en kontakt er navnet eller kallenavnet som er lagret i kontaktkortet. Hvis du vil lytte til det syntetiserte talesignalet, åpner du et kontaktkort og velger Valg > Spill talesignal.

### Ringe ved hjelp av et talesignal

Merk: Det kan for eksempel være vanskelig å bruke taleoppringing i støyende omgivelser eller i et nødstilfelle, så du bør ikke stole kun på taleoppringing i alle situasjoner. Når du bruker taleoppringing, er høyttaleren i bruk. Hold enheten et lite stykke unna når du uttaler talesignalet.

- Når du skal starte taleoppringing, trykker du på og holder nede → . Hvis du bruker en kompatibel hodetelefon med hodetelefontast, starter du taleoppringingen ved å trykke på og holde nede hodetelefontasten.
- 2 Telefonen spiller av en kort tone, og Snakk nå vises. Si tydelig navnet eller kallenavnet som er lagret på kontaktkortet.
- 3 Enheten spiller av et syntetisk talesignal for den gjenkjente kontakten på det valgte enhetsspråket, og viser navnet og nummeret. Etter et tidsavbrudd på 1,5 sekunder ringer enheten nummeret. Hvis den gjenkjente kontakten ikke var riktig, velger du Neste for å vise en liste med andre treff eller Avslutt for å avbryte taleoppringing.

Hvis flere numre er lagret under navnet, velger enheten standardnummeret, hvis det er angitt. Ellers velger enheten det første tilgjengelige nummeret av følgende: Mobil, Mobil (privat), Mobil (jobb), Telefon, Telefon (privat) og Tlf. (jobb).

### Svare på eller avvise et anrop

Hvis du vil svare på anropet, trykker du på 🕒 .

Hvis du vil slå av lyden på ringetonen når et anrop kommer inn, velger du Lyd av.

Tips! Hvis en kompatibel hodetelefon er koblet til enheten, kan du svare på og avslutte et anrop ved å trykke på hodetelefontasten.

Hvis du ikke vil svare på et anrop, trykker du på for å avvise det. Den som ringer, får et opptatt-signal. Hvis du har aktivert funksjonen Viderekoblingsinnstillinger > Taleanrop > Hvis opptatt for å viderekoble anrop, vil dette også viderekoble et innkommende anrop du avviser. Se "Viderekobling", på side 104.

Når du avviser et innkommende anrop, kan du også sende en tekstmelding til personen som ringte, og fortelle hvorfor du ikke kunne svare på anropet. Velg Valg > Send tekstmelding. Du kan redigere teksten før du sender den. Se også Avvis anr. med SMS på side 98.

### Samtale venter

Du kan svare på et anrop samtidig som du har et annet anrop, hvis du har aktivert Samtale venter (nettverkstjeneste) i Verktøy > Innstillinger > Ring til > Samtale venter. Tips! Hvis du vil endre enhetstonene for forskjellige miljøer og hendelser (for eksempel når du vil at enheten skal være lydløs), ser du "Profiler – Angi ringetoner" på side 20.

Hvis du vil svare på anropet som venter, trykker du på  $~ \blacktriangleright ~$  . Det første anropet settes på venting.

Hvis du vil veksle mellom de to anropene, velger du Bytt. Velg Valg > Overfør for å koble et innkommende anrop eller et anrop som er satt på venting, til et aktivt anrop, og for å koble deg selv fra begge anropene. Hvis du vil avslutte det aktive anropet, trykker du på  $\Rightarrow$ . Hvis du vil avslutte begge anropene, velger du Valg > Avslutt alle.

### Valg under et taleanrop

Mange av valgene du kan bruke under et taleanrop, er nettverkstjenester. Velg Valg under et anrop for enkelte av de følgende valgene: Lyd av eller Mikr. på, Svar, Avvis, Bytt, Sett på venting eller Innhent, Aktiver håndsett, Aktiver høyttaler eller Akt. trådl. hodetlf. (hvis en kompatibel trådløs hodetelefon med Bluetooth-tilkobling er tilkoblet), Avslutt denne eller Avslutt alle, Nytt anrop, Konferanse og Overfør. Velg blant følgende:

**Erstatt** – Hvis du vil avslutte et aktivt anrop og erstatte det ved å svare på anropet som venter.

Send DTMF – Brukes til å sende DTMF-tonestrenger (for eksempel et passord). Tast inn DTMF-strengen, eller søk etter den i Kontakter. Hvis du vil angi et ventetegn (v) eller et pausetegn (p), trykker du på \* flere ganger. Velg OK for å sende tonen.

☆ Tips! Du kan legge til DTMF-toner i Telefonnummereller DTMF-feltene på et kontaktkort.

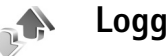

### Anropslogg

Hvis du vil overvåke telefonnumrene til ubesvarte, mottatte og utgående anrop, trykker du på G og velger Mine egne > Logg > Anropslogg. Enheten registrerer bare ubesvarte og mottatte anrop hvis nettverket støtter disse funksjonene, enheten er slått på og den er innenfor nettverkets tjenesteområde.

☆ Tips! Når du ser en melding i ventemodus om ubesvarte anrop, velger du Vis for å få tilgang til listen over ubesvarte anrop. Hvis du vil ringe tilbake, blar du til navnet eller nummeret og trykker på \_ .

Hvis du vil tømme alle anropsloggene, velger du Valg > Tøm anropslogg i hovedvisningen for anropsloggen. Hvis du vil tømme én av anropsloggene, åpner du loggen du vil tømme, og velger Valg > Tøm logg. Hvis du vil fjerne én enkelt hendelse, åpner du en logg, blar til hendelsen og trykker på  $\mbox{\sc L}$  .

### Samtalevarighet

Hvis du vil overvåke den omtrentlige varigheten for innkommende og utgående anrop, trykker du på g velger Mine egne > Logg > Varighet.

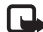

Merk: Den faktiske tiden som faktureres for samtaler av tjenesteleverandøren, kan variere, og er avhengig av nettverksfunksjoner, faktureringsrutiner og så videre.

Hvis du vil nullstille tidtakere for anropsvarighet, velger du Valg > Nullstill tidtakere. Du trenger låskoden for å gjøre dette. Se "Sikkerhet", "Telefon og SIM" på side 102.

### Pakkedata

Hvis du vil kontrollere mengden data som er sendt og mottatt under pakkedatatilkoblinger, trykker du på *G* og velger Mine egne > Logg > Pakkedata. Det kan for eksempel hende du må betale for pakkedatatilkoblingene etter mengden data du sender og mottar.

### Overvåke alle kommunikasjonshendelser

Ikoner i Logg:

- Innkommende
- Utgående
- Ubesvarte kommunikasjonshendelser

Hvis du vil overvåke alle taleog videoanrop, tekstmeldinger eller datatilkoblinger som er registrert av enheten, trykker du på  $\mathfrak{s}$ , velger Mine egne > Logg, og deretter trykker du på blatasten for å åpne den generelle loggen. For hver kommunikasjonshendelse kan du se navn på avsender eller mottaker,

| 10000        | η<br>Ω | Logg           |
|--------------|--------|----------------|
| 3G           | ×      |                |
| <b>È</b>     | Tale   | 123456789      |
| $^{+}$       | Video  | Leist Helmut   |
| +            | SMS    | Moncourt Anaïs |
| 1            | Tale   | 987654321      |
| $\Downarrow$ | Tale   | Spencer Mia    |
|              |        | J              |
| Val          | g      | Avslutt        |

telefonnummer, navn på tjenesteleverandør eller tilgangspunkt. Du kan filtrere den generelle loggen for å vise bare én hendelsestype og opprette nye kontaktkort basert på logginformasjonen.

Tips! Hvis du vil se varigheten for et taleanrop på hoveddisplayet under et aktivt anrop, velger du Valg > Innstillinger > Vis samtalevarighet > Ja. ☆ Tips! Hvis du vil vise en liste over sendte meldinger, trykker du på ♀ og velger Meldinger > Sendt.

Delhendelser, for eksempel tekstmeldinger sendt i flere deler og pakkedatatilkoblinger, registreres som én kommunikasjonshendelse. Tilkoblinger til postkassen, multimediemeldingssentralen eller Web-sider vises som pakkedatatilkoblinger.

Hvis du vil filtrere loggen, velger du Valg > Filtrer.

Hvis du vil tømme alt logginnhold, anropsloggen og leveringsrapporter for meldinger, permanent, velger du Valg > Tøm logg. Velg Ja for å bekrefte.

Hvis du vil angi Loggvarighet, velger du Valg > Innstillinger > Loggvarighet. Logghendelsene blir værende i enhetsminnet i et angitt antall dager. Etter det slettes de automatisk fra loggen for å frigjøre minne. Hvis du velger Ingen logg, vil alt logginnhold, anropsloggen og leveringsrapportene for meldinger, slettes permanent.

Hvis du vil vise detaljene i en kommunikasjonshendelse, blar du til en hendelse i den generelle loggvisningen, og trykker på blatasten.

Tips! I detaljvisningen kan du for eksempel kopiere et telefonnummer til utklippstavlen og lime det inn i en tekstmelding. Velg Valg > Kopier nummer. Pakkedatateller og tilkoblingstidtaker: Hvis du vil vise hvor mye data, målt i kilobyte, som er overført, og hvor lenge en bestemt tilkobling varer, blar du til en innkommende eller utgående hendelse som vises med Pakke, og velger Valg > Vis detaljer.

# **Kontakter (Telefonbok)**

Trykk på *§*, og velg Kontakter. Du kan legge til en personlig ringetone eller et miniatyrbilde på et kontaktkort i Kontakter. Du kan også opprette kontaktgrupper, slik at du kan sende tekstmeldinger eller e-post til flere mottakere samtidig. Du kan legge til mottatt kontaktinformasjon (visittkort) i Kontakter. Se "Data og innstillinger" på side 59. Kontaktinformasjon kan bare sendes til eller mottas fra kompatible enheter.

Tips! Sikkerhetskopier regelmessig informasjonen om enheten på et kompatibelt minnekort. Du kan gjenopprette informasjonen, som kontakter, til enheten senere. Se "Minnekortverktøy" på side 17. Du kan også bruke Nokia PC Suite til å sikkerhetskopiere kontaktene til en kompatibel PC. Se CD-ROM-platen som fulgte med enheten.

### Lagre navn og numre

- 1 Velg Valg > Ny kontakt.
- 2 Fyll ut feltene du ønsker, og velg Utført.

Hvis du vil redigere kontaktkort i Kontakter, blar du til kontaktkortet du vil redigere, og velger Valg > Rediger.

Hvis du vil slette et kontaktkort i Kontakter, velger du kortet og trykker på  $\square$ . Hvis du vil slette flere kontaktkort samtidig, trykker du på  $\bigotimes$  og  $\odot$  for å merke kontaktene, og deretter trykker du på  $\square$  for å slette.

☆ Tips! Hvis du vil legge til og redigere kontaktkort, kan du bruke Nokia Contacts Editor i Nokia PC Suite. Se CD-ROM-platen som fulgte med enheten.

Hvis du vil legge til et lite miniatyrbilde på et kontaktkort, åpner du kontaktkortet og velger Valg > Rediger > Valg > Legg til miniatyr. Miniatyrbildet vises når kontakten ringer.

Tips! Hvis du vil sende kontaktinformasjon, velger du kortet du vil sende. Velg Valg > Send > Via SMS, Via multimedia, Via e-post eller Via Bluetooth. Se "Meldinger" på side 53 og "Sende data ved hjelp av Bluetooth-tilkobling" på side 87.

### Standardnumre og -adresser

Du kan tilordne standardnumre og -adresser til et kontaktkort. Hvis en kontakt har flere numre eller adresser, kan du enkelt ringe eller sende en melding til kontakten på et bestemt nummer eller en bestemt adresse. Standardnummeret brukes også ved taleoppringing.

- 1 Velg en kontakt i Kontakter, og trykk på ④.
- 2 Velg Valg > Standarder.
- **3** Velg en standard du vil legge til et nummer eller en adresse i, og velg Angi.
- 4 Velg et nummer eller en adresse du vil angi som standard.

### Kopiere kontakter

Hvis du har telefonnumre lagret på SIM-kortet, kopierer du dem til Kontakter. Oppføringer som bare er lagret på SIM-kortet, vises ikke i kontaktkatalogen, og for innkommende samtaler og meldinger kan ikke enheten finne samsvar mellom nummeret og navnet.

Når et nytt SIM-kort settes inn i enheten og du åpner Kontakter første gang, blir du spurt om du vil kopiere kontaktoppføringene på SIM-kortet til enhetsminnet. Velg Ja for å kopiere oppføringene til kontaktkatalogen.

Hvis du vil kopiere enkeltnavn og -numre fra et SIM-kort til enheten, trykker du på *§*, og deretter velger du Kontakter > Valg > SIM-kontakter > SIM-katalog. Velg navnene du vil kopiere, og velg Valg > Kopier til Kontakter.

Hvis du vil kopiere kontakter til SIM-kortet, trykker du på *\$* og velger Kontakter. Velg navnene du vil kopiere, og velg Valg > Kopier til SIM-kat., eller Valg > Kopier > Til SIM-katalog. Bare kontaktkortfeltene som støttes av SIM-kortet, kopieres.

☆ Tips! Du kan synkronisere kontaktene med en kompatibel datamaskin ved hjelp av Nokia PC Suite. Se CD-ROM-platen som fulgte med enheten.

### SIM-katalog og andre SIM-tjenester

Hvis du vil ha informasjon om tilgjengelighet og bruk av SIM-korttjenester, kan du ta kontakt med SIMkortleverandøren. Det kan være tjenesteleverandøren, nettverksoperatøren eller andre leverandører.

Trykk på  $\{ p \ , og velg Kontakter > Valg > SIM$ kontakter > SIM-katalog for å se navnene og numrenesom er lagret på SIM-kortet. I SIM-katalogen kan dulegge til, redigere eller kopiere numre til kontakter,og du kan ringe.

Hvis du vil vise listen over tillatte numre, velger du Valg > SIM-kontakter > Tillatte nr. for kont.. Denne innstillingen vises bare hvis den støttes av SIM-kortet.

Hvis du vil begrense anrop fra enheten til valgte telefonnumre, velger du Valg > Aktiver tillatte nr.. Hvis du vil legge til nye numre i listen over tillatte numre, velger du Valg > Ny SIM-kontakt. Du trenger PIN2-koden til disse funksjonene. Når du bruker Tillatte numre, er pakkedatatilkoblinger ikke mulig, med unntak av når du sender tekstmeldinger over en pakkedatatilkobling. I slike tilfeller må nummeret til meldingssentralen og mottakerens telefonnummer være på listen over tillatte numre.

Når tillatte numre er aktivert, kan du fremdeles ringe det offisielle nødnummeret som er programmert i enheten.

## Legge til ringetoner for kontakter

Når en kontakt eller et gruppemedlem ringer til deg, spiller enheten av den valgte ringetonen (hvis oppringerens telefonnummer sendes med anropet og enheten din gjenkjenner det).

- 1 Trykk på (•) for å åpne et kontaktkort, eller gå til gruppelisten, og velg en kontaktgruppe.
- 2 Velg Valg > Ringetone. En liste over ringetoner vises.
- **3** Velg ringetonen du vil bruke for den bestemte kontakten eller den valgte gruppen.

Hvis du vil fjerne ringetonen, velger du **Standardtone** fra listen over ringetoner.

## Opprette kontaktgrupper

- 1 | Kontakter trykker du på ) for å åpne gruppelisten.
- 2 Velg Valg > Ny gruppe.
- **3** Skriv inn et navn for gruppen, eller bruk standardnavnet Gruppe, og velg OK.
- 4 Åpne gruppen og velg Valg > Legg til medlemmer.
- 5 Bla til en kontakt, og trykk på () for å merke den. Hvis du vil legge til flere medlemmer om gangen, gjentar du denne handlingen for alle kontaktene du vil legge til.
- 6 Velg OK for å legge til kontaktene i gruppen.

Hvis du vil endre navnet på en gruppe, velger du Valg > Endre navn, angir det nye navnet og velger OK.

### Fjerne medlemmer fra en gruppe

- 1 Åpne gruppen du vil endre, i gruppelisten.
- 2 Bla til kontakten, og velg Valg > Fjern fra gruppe.
- **3** Velg Ja for å fjerne kontakten fra gruppen.
- ☆ Tips! Hvis du vil sjekke hvilke grupper en kontakt hører til, blar du til kontakten og velger Valg > Tilhører grupper.

## Kamera og Galleri

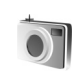

### Kamera

Nokia N72 har et kamera med høy oppløsning på baksiden av enheten som kan brukes til å ta stillbilder og spille inn video.

Når du skal aktivere kameraet, åpner du dekselet for kameralinsen på baksiden av enheten. Kamera – programmet starter når kameraet aktiveres, og du kan se motivet du vil ta bilde av.

l Kamera kan du ta bilder og spille inn videoklipp. Du kan veksle mellom stillbilder og videoopptak ved å velge Valg > Bildemodus eller Videomodus.

Bildene og videoklippene lagres automatisk i Galleri. Kameraene produserer JPEG-bilder, og videoklipp spilles inn i 3GPP-filformatet med filnavnet .3GP

(videokvalitetsmodusen Normal) eller i MP4-filformatet (videokvalitetsmodusen Høy). Se "Videoinnstillinger" på side 38. Du kan også sende bilder eller et videoklipp i en multimediemelding, som et e-postvedlegg eller ved hjelp av Bluetooth-tilkobling.

⇒ Tips! Du kan sette inn et bilde i et kontaktkort. Se "Lagre navn og numre" på side 29. Nokia N72 støtter en bildeoppløsning på opptil 1600 x 1200 piksler ved bruk av kameraet. Bildeoppløsningen i denne dokumentasjonen kan fremstå annerledes.

### Ta bilder

Hvis du vil justere belysning og farger før du tar bildet, velger du Valg > Bildeoppsett > Bildemodus, Blits, Hvitbalanse eller Fargetone. Se "Justere farger og lyssetting" på side 35 og "Bildemodi" på side 35.

☆ Tips! Du kan trykke på ●-tasten eller bruke kameratasten (plassert på høyre side av enheten) for å ta stillbilder.

Kameraindikatorer viser følgende:

- Enhetsminnet ()) og minnekortindikatorene ()) (1) viser hvor bildene lagres.
- Bildeindikatoren (2) anslår hvor mange bilder, avhengig av den valgte bildekvaliteten, som får plass i tilgjengelig minne på enheten eller et kompatibelt minnekort.
- Modusindikatoren (3) viser den aktive modusen. Se "Bildemodi" på side 35.

- Blitsindikatoren (4) viser om blitsen er satt til Automatisk (4<sup>A</sup>), På/tvungen (4) eller Av (%).
- Oppløsningsindikatoren (5) viser den valgte bildekvaliteten.
   Se "Justere kamerainnstillingene for stillbilder" på side 34.

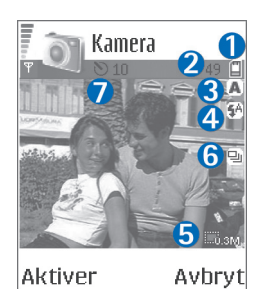

 Sekvensmodusindikatoren
 (6) viser at sekvensmodusen er aktivert. Se "Ta bilder i en sekvens" på side 33.

 Indikatoren for selvutløser (7) viser at selvutløseren er aktivert. Se "Få med deg selv på bildet – selvutløser" på side 34.

Det kan ta lengre tid å lagre bildet hvis du endrer innstillingene for zoom, lysstyrke eller farger.

Merk deg følgende når du tar et bilde:

- Det anbefales at du bruker begge hender for å holde kameraet i ro.
- Hvis du skal ta bilder eller spille inn video i forskjellige miljøer, må du bruke riktig modus for hvert miljø. Se "Bildemodi" på side 35.
- Kvaliteten på et zoomet bilde er lavere enn på et bilde som ikke er zoomet.

 Kameraet går over i batterisparemodus hvis tastene ikke trykkes i løpet av ett minutt. Du kan fortsette med å ta bilder ved å trykke på ().

Når bildet er tatt, har du følgende valg:

- Hvis du ikke vil beholde bildene, trykker du på **[**.
- Hvis du vil sende bildet, trykker du <u>Goger Via</u> multimedia, Via e-post eller Via Bluetooth. Hvis du vil ha mer informasjon, kan du se "Meldinger" på side 53 og "Bluetooth-tilkobling" på side 86. Dette valget er ikke tilgjengelig under et aktivt anrop.
- Hvis du vil sende et bilde til den andre parten under et aktivt anrop, velger du Valg > Send til oppringer.
- Hvis du vil redigere bildet, velger du Valg > Rediger. Se "Redigere bilder" på side 36.
- Hvis du vil skrive ut bildet, velger du Valg > Skriv ut. Se "Bildeutskrift" på side 47.

### Ta bilder i en sekvens

Hvis du vil angi at kameraet skal ta bilder i en sekvens med et enkelt trykk på • -tasten eller kameratasten, velger du Valg > Sekvensmodus. Hvis du trykker på og holder nede • -tasten eller kameratasten, tas det bilder kontinuerlig til du slipper tasten. Du kan ta opptil 100 bilder, avhengig hvor mye ledig minne som er tilgjengelig.

Du kan også bruke sekvensmodus med Aktiver selvutløser. Se "Få med deg selv på bildet – selvutløser" på side 34. Hvis selvutløseren er aktivert, kan du ta maksimalt seks bilder.

Bildene blir automatisk lagret i Galleri.

### Få med deg selv på bildet – selvutløser

Bruk selvutløseren til å forsinke bildetakingen slik at du selv kan være med på bildet. Du angir forsinkelsen for selvutløseren ved å velge Valg > Aktiver selvutløser > 10 sekunder, 20 sekunder eller 30 sekunder. Du aktiverer selvutløseren ved å velge Aktiver. Selvutløserindikatoren () blinker og enheten piper når selvutløseren er i gang. Kameraet tar bildet når valgt forsinkelsestid er utløpt. Du kan også bruke Aktiver selvutløser i sekvensmodus. Se "Ta bilder i en sekvens" på side 33.

### Blitsen

Hold avstand når du bruker blitsen. Bruk ikke blitsen på kort avstand på dyr eller mennesker. Dekk ikke blitsen når du tar bilder.

Kameraet har en LED-blits som kan brukes under dårlige lysforhold. Følgende blitsmodi er tilgjengelige: Automatisk ( ${}_{A}$ A), På/tvungen ( ${}_{A}$ ) og Av ( ${}_{X}$ ).

Velg Valg > Bildeoppsett > Blits > På/tvungen for å bruke blitsen.

Hvis blitsen er stilt til Av eller Automatisk når lysforholdene er gode, blinker likevel blitsen svakt når et bilde tas. Dette gjør det mulig for den som er motivet, å se når bildet blir tatt. Det resulterende bildet får ingen blitseffekt.

### Justere kamerainnstillingene for stillbilder

Stillbildekameraet har to typer innstillinger: Bildeoppsettinnstillinger og hovedinnstillinger. Hvis du vil justere innstillinger for Bildeoppsett, se "Justere farger og lyssetting" på side 35. Oppsettinnstillingene returnerer til standardinnstillinger når du har slått av kameraet, men hovedinnstillingene forblir uendret helt til de endres igjen. Hvis du vil endre hovedinnstillingene, velger du Valg > Innstillinger og velger blant følgende:

Bildekvalitet – Høy – Skriv ut, Med. – E-post eller Lav – MMS. Jo bedre bildekvaliteten er, desto mer minne opptar bildet. Kvaliteten på et zoomet bilde er lavere enn på et bilde som ikke er zoomet. Hvis du vil skrive ut bildet, velger du Høy – Skriv ut (oppløsning på 1600 x 1200). Hvis du vil sende det via e-post, velger du Med. – E-post (oppløsning 1024 x 768). Hvis du vil sende bildet med MMS, velger du Lav – MMS (oppløsning på 640 x 480). Crdforklaring: Oppløsning er et mål for skarphet og klarhet i et bilde. Oppløsning refererer til antall piksler i et bilde. Når antall piksler øker, blir bildet mer detaljert, og mer minne forbrukes.

Legg til i album – Angi om du vil lagre det innspilte videoklippet i et bestemt album i galleriet. Hvis du velger Ja, åpnes en liste med tilgjengelige album.

Utvidet zoom – Velg På hvis du vil oppnå maksimal zoom, men kan godta lavere bildeoppløsning.

Vis tatt bilde – Velg Ja hvis du vil se bildet etter at det er tatt, eller Nei hvis du vil fortsette å ta bilder umiddelbart.

Standard bildenavn – Angi et standardnavn for bildene du tar. Du kan bytte ut datoen med din egen tekst (for eksempel "Ferie\_2006").

Minne i bruk - Velg hvor du vil lagre bildene.

### Justere farger og lyssetting

Hvis du vil at kameraet skal gjengi farger og lyssetting med større nøyaktighet, eller hvis du vil legge til effekter på bilder eller filmer, velger du Valg > Bildeoppsett eller Videooppsett, og velger blant følgende alternativer:

Bildemodus – Velg en modus for omgivelsene du tar bilder i. Se "Bildemodi" på side 35. Hver modus bruker sine egne lysinnstillinger som har blitt justert i henhold til en spesiell miljøtype. Blits (bare bilder og kamera) – Still inn blitsen til Automatisk, På/tvungen eller Av. Se "Blitsen" på side 34.

Hvitbalanse – Velg gjeldende lysforhold fra listen. Dette gjør det mulig for kameraet å gjengi farger med større nøyaktighet.

Fargetone - Velg en fargeeffekt fra listen.

Displayet endres i henhold til innstillingene slik at du ser hvordan endringen påvirker bildene eller videofilmene.

Innstillingene returnerer til standardinnstillingene når du slår av kameraet. Hvis du velger en ny modus, erstattes innstillingene med innstillingene til den valgte modusen. Se "Bildemodi" på side 35. Hvis du vil endre oppsettinnstillingene, kan du endre dem etter å ha valgt en modus.

### Bildemodi

Bildemodi gjør det lettere for deg å finne de riktige fargeog lyssettingsinnstillingene for det gjeldende miljøet. Velg en modus for å ta bilder eller spille inn videoklipp, fra en liste med modi. Innstillingene for hver modus er angitt i henhold til en bestemt stil eller miljøet bildet skal tas i. Velg Valg > Bildeoppsett/Videooppsett > Bildemodus:

#### Videomodi

Normal ( ) (standard) – Bruk denne modusen under alle forhold.

Natt ( ) - Bruk denne modusen når det er lite lys.

#### Bildemodi

Automatisk (www) (standard) – Bruk denne modusen under alle forhold.

Brukerdefinert (
) – Bruk denne modusen til å lage en tilpasset scene med egne innstillinger for blits, hvitbalanse, eksponeringsverdi og fargetone.

Stående () – Bruk denne modusen til portrettbilder, for eksempel ansiktsbilder og sittende positurer.

Liggende (
) – Bruk denne modusen når du tar bilder av objekter som er lenger borte.

Natt (C) – Bruk denne modusen når det er lite lys.

Sport () – Bruk denne modusen til å ta bilder av objekter som beveger seg raskt. Når du bruker denne modusen, reduseres bildeoppløsningen fra 1600 x 1200 til 800 x 600. Se Bildekvalitet på side 34.

Ved fotografering vil standardmodusen være Automatisk. Hvis du velger modusen Brukerdefinert, blir den imidlertid angitt som standardmodus.

Hvis du skal få din egen modus til å passe for et spesielt miljø, velger du Brukerdefinert modus. I brukermodusen kan du justere valgene Basert på modus, Blits, Hvitbalanse, Fargetone og Tilbakestill brukermod. options. Hvis du vil kopiere innstillingene til en annen modus, velger du Basert på modus og den ønskede modusen.

### **Redigere bilder**

Hvis du vil redigere bilder som nettopp er tatt eller som allerede er lagret i Galleri, velger du Valg > Rediger.

Velg Bruk effekt til å beskjære og rotere bildet, justere lysstyrken, fargen, kontrasten, komprimeringen og oppløsningen samt legge inn effekter, tekst, utklippsbilder eller en ramme i bildet.

Hvis du vil beskjære et bilde, velger du Valg > Bruk effekt > Beskjær. Velg Manuelt for å beskjære bildet manuelt, eller velg en forhåndsdefinert størrelsesforhold fra listen. Hvis du velger Manuelt, vises et kryss øverst i venstre hjørne på bildet. Du flytter krysset og velger området som skal beskjæres ved å bevege blatasten. Velg Angi. Enda et kryss vises i nederst i høyre hjørne. Velg området som skal beskjæres på nytt, og velg Beskjær.

Hvis du vil legge til utklippsbilder i et bilde, velger du Valg > Bruk effekt > Utklipp. Velg elementet du vil legge til fra listen, og trykk på ④. Du kan flytte, rotere og endre størrelsen på elementet ved å velge Valg > Flytt, Endre størrelse eller Roter.

Hvis du vil legge inn tekst i et bilde, velger du Valg > Bruk effekt > Tekst. Skriv inn teksten, og velg OK. Hvis du vil
redigere teksten, velger du Valg > Flytt, Endre størrelse, Roter eller Velg farge.

Snarveier i bilderedigering:

- Hvis du vil vise et bilde i fullskjermmodus, trykker du på \* . Hvis du vil tilbake til normal visning, trykker du igjen på \* .
- Hvis du vil zoome inn eller ut, trykker du på 5 og 0.

## Spille inn videoklipp

Du kan veksle mellom stillbilder og videoopptak ved å velge Valg > Bildemodus eller Videomodus. Åpne Videomodus.

Du kan justere belysning og farger før du spiller inn et videoklipp, ved å velge Valg > Videooppsett > Bildemodus, Hvitbalanse eller Fargetone. Se "Justere farger og lyssetting" på side 35.

Når du skal velge en modus, velger du Valg > Videooppsett > Bildemodus. Se "Bildemodi" på side 35.

- Trykk på () for å starte opptaket. Opptaksikonet () vises. LED-blitsen tennes, og en tone høres og indikerer for subjektet at video spilles inn. Det resulterende opptaket blir ikke påvirket av denne blitsen.
- 2 Du kan når som helst trykke på Pause for å stoppe innspillingen midlertidig. Pauseikonet (

ingen tast har blitt trykket i løpet av et minutt etter at innspillingen er stoppet midlertidig.

- **3** Velg Fortsett for a fortsette innspillingen.
- 4 Velg Stopp for å stoppe opptaket. Videoklippet lagres automatisk i mappen Bilder/videoer i Galleri. Se "Galleri" på side 41.

Videoopptaksindikatorene viser følgende:

- Enhetsminne- (1) og minnekortindikatorene (1) (1) viser hvor videoen lagres.
- Indikatoren for gjeldende videoinnspilling (2) viser forløpt tid og gjenværende tid.
- Modusindikatoren (3) viser den aktive modusen. Se "Bildemodi" på side 35.

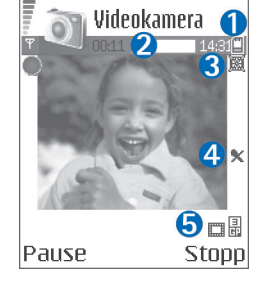

- Mikrofonindikatoren (4) viser at mikrofonlyden er slått av.
- Videokvalitetsindikatoren (5) viser den valgte videokvaliteten.

#### Når et videoklipp er spilt inn:

- Hvis du vil spille av videoklippet du nettopp har spilt inn, velger du Valg > Spill av.
- Hvis du ikke vil beholde videoklippet, trykker du på  $\tildsymbol{C}$  .

- Hvis du vil gå tilbake for å spille inn et nytt videoklipp, trykker du på
- Hvis du vil sende videoen, trykker du go velger Via multimedia, Via e-post eller Via Bluetooth. Hvis du vil ha mer informasjon, kan du se "Meldinger" på side 53 og "Bluetooth-tilkobling" på side 86. Dette valget er ikke tilgjengelig under et aktivt anrop.
- Hvis du vil sende et videoklipp til den andre parten under et aktivt anrop, velger du Valg > Send til oppringer.
- Hvis du vil redigere videoklippet, velger du Valg > Rediger. Se "Redigere videoklipp" på side 39.

#### Videoinnstillinger

Det finnes to typer innstillinger for videoopptakeren: Videooppsett – innstillinger og hovedinnstillinger. Hvis du vil justere innstillinger for Videooppsett, se "Justere farger og lyssetting" på side 35. Oppsettinnstillingene returnerer til standardinnstillinger når du har slått av kameraet, men hovedinnstillingene forblir uendret helt til de endres igjen. Hvis du vil endre hovedinnstillingene, velger du Valg > Innstillinger og velger blant følgende:

Lydopptak – Velg På hvis du vil ta opp både bilde og lyd.

Videokvalitet – Angi kvaliteten på videoklippet til Høy, Normal eller Deling. Hvis du velger Høy eller Normal, begrenses lengden på videoinnspillingen av kapasiteten til minnekortet og opptil én time per klipp. Hvis du vil vise videoklippet på en kompatibel TV eller PC, velger du videokvaliteten Høy som gir CIF-oppløsningen (352 x 288) og filformatet MP4.

Du kan ikke sende videoklipp som er lagret med MP4format, i en multimediemelding. Hvis du vil vise klippet på mobiltelefonen, velger du Normal som har QCIFoppløsning (176 x 144) og filformatet 3GPP. Hvis du skal sende et videoklipp via MMS, velger du Deling (QCIF-oppløsning, filformatet 3GPP).

Videoklippet Normal er begrenset til 300 kB (som varer omtrent 20 sekunder) slik at det enkelt kan sendes som en multimediemelding til en kompatibel enhet. Det kan imidlertid være at enkelte nettverk bare støtter sending av multimediemeldinger med maksimal størrelse på 100 kB. Hvis du vil ha mer informasjon, kontakter du tjenesteleverandøren eller nettverksoperatøren.

Legg til i album – Angi om du vil lagre det innspilte videoklippet i et bestemt album i Galleri. Hvis du velger Ja, åpnes en liste med tilgjengelige album.

Vis innspilt videokl. – Angi om du vil at det innspilte videoklippet skal spilles av automatisk når innspillingen er ferdig.

Standard videonavn – Definer et navn eller velg datoen.

Minne i bruk – Angi standard minnelager: enhetsminne eller minnekort.

## Redigere videoklipp

Du kan redigere videoklipp i Galleri.

Hvis du vil redigere videoklipp og opprette egendefinerte videoklipp, blar du til et videoklipp og velger Valg > Rediger. Lage egendefinerte videoklipp, kombinere og klippe til videoklipp og legge til bilder, lydklipp, overganger og effekter. Overganger er visuelle effekter som kan legges til på begynnelsen og slutten av videoen eller mellom videoklippene.

l videoredigeringsprogrammet kan du se to tidslinjer: tidslinjen for videoklipp og tidslinjen for lydklipp. Hvis du legger til bilder, tekst eller overganger i et videoklipp, blir de vist på tidslinjen for videoklipp. Du kan flytte langs tidslinjene ved å bla mot venstre eller høyre. Du kan bytte mellom tidslinjene ved å bla opp eller ned.

#### Redigere videoklipp, lyd, bilde, tekst og overganger

Hvis du vil lage egendefinerte videoklipp, merker og velger du ett eller flere videoklipp og velger Valg > Rediger.

Trykk på  $\bigodot$  og  $\bigodot$  for å flytte mellom videoklippet og lydklippet.

Hvis du vil endre videoen, velger du mellom følgende alternativer:

#### Rediger videoklipp:

Klipp ut – Klipper til videoklippet i visningen for klipping av videoklipp.

**Legg til fargeeffekt** – Setter inn fargeeffekter i videoklippet.

Bruk sakte film - Senker hastigheten på videoklippet.

Lyd av / Lyd på – Slår lyden i det originale videoklippet av eller på.

Flytt – Flytter videoklippet til valgt sted.

Fjern – Fjerner videoklippet fra videoen.

Kopier – Lager en kopi av det valgte videoklippet.

Rediger tekst (vises bare hvis du har lagt til tekst) – Hvis du vil flytte, fjerne eller kopiere tekst, endre farge og stil på teksten, definere hvor lenge den skal være på skjermen, samt bruke effekter på teksten.

Rediger bilde (vises bare hvis du har lagt til et bilde) – Hvis du vil flytte, fjerne eller kopiere et bilde, definere hvor lenge det skal være på skjermen, samt angi en bakgrunn eller fargeeffekt for bildet.

#### Rediger lydklipp:

Klipp ut – Klipper til lydklippet i visningen for klipping av videoklipp.

Flytt – Flytter lydklippet til valgt sted.

Fjern – Fjerner lydklippet fra videoen.

Kopier – Lager en kopi av det valgte lydklippet.

Angi varighet – Endrer lengden på lydklippet.

Rediger overgang – Det finnes tre typer overganger: på begynnelsen av en video, på slutten av en video og overganger mellom videoklipp.

En begynnelsesovergang kan velges når den første overgangen i videoen er aktiv.

#### Sett inn:

Videoklipp – Setter inn det valgte videoklippet. En miniatyr av videoklippet vises i hovedvisningen. En miniatyr består av den første visningen av videoklippet som ikke er svart. Navnet og lengden på det valgte videoklippet vises også.

Bilde – Setter inn det valgte bildet. En miniatyr av bildet vises i hovedvisningen.

Tekst – Setter inn tekst i videoklippet. Du kan sette inn en tittel, undertittel eller rulletekster.

Lydklipp – Setter inn det valgte lydklippet. Navnet og lengden på det valgte lydklippet vises i hovedvisningen.

Nytt lydklipp – Spiller inn et nytt lydklipp på valgt sted.

Film – Forhåndsvis filmen i fullskjermmodus eller som miniatyr, lagre eller send filmen eller klipp filmen til en passende størrelse for å sende den i en multimediemelding.

Tips! Hvis du vil ta et øyeblikksbilde av et videoklipp, velger du Valg > Ta bilde i miniatyrforhåndsvisningen eller visningen for klipping av video.

Hvis du vil redigere videoklippet, velger du Valg > Film > Lagre. Hvis du vil definere Minne i bruk, velger du Valg > Innstillinger. Enhetsminnet er angitt som standard.

☆ Tips! I Innstillinger-visningen kan du angi Standard videonavn, Standard bildenavn, Oppløsning og Minne i bruk.

Velg Send > Via multimedia, Via e-post eller Via Bluetooth hvis du vil sende videoklippet. Kontakt tjenesteleverandøren eller nettverksoperatøren hvis du vil ha informasjon om den maksimale størrelsen på multimediemeldinger som kan sendes. Hvis videoklippet er for stort til at det kan sendes i en multimediemelding, vises 2.

Tips! Hvis du vil sende et videoklipp som overskrider maksimumsstørrelsen tjenesteleverandøren tillater for multimediemeldinger, kan du sende klippet ved hjelp av Bluetooth-tilkobling. Se "Sende data ved hjelp av Bluetooth-tilkobling" på side 87. Du kan også overføre videoklippene til datamaskinen ved hjelp av trådløs

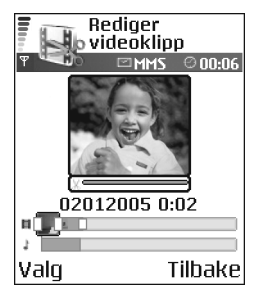

Bluetooth-teknologi eller ved hjelp av en minnekortleser (ekstrautstyr).

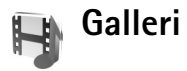

Når du skal lagre og organisere bilder, videoklipp, lydklipp, spillelister og koblinger for direkteavspilling, trykker du på g, og deretter velger du Galleri. Når du skal åpne galleriet fra Kamera-programmet, velger du Valg > Gå til Galleri. I Kamera er bare mappen Bilder/videoer tilgjengelig.

Tips! Hvis du vil skifte mellom Galleri til kamera, velger du Valg > Gå til kamera i mappen Bilder/ videoer.

Velg Bilder/videoer 🗟 , Spor ), Lydklipp 2, Koblinger ) eller Alle filer ), og trykk på ) for å åpne den.

Du kan bla gjennom og åpne

mapper, og du kan merke, kopiere og flytte elementer til mapper. Videoklipp, RAM-filer og koblinger for direkteavspilling åpnes og spilles av i RealPlayer-

Galleri Galleri Galleri Bilder og video Spor Lydklipp Koblinger Valg Avslutt programmet. Se "RealPlayer" på side 48. Musikkspor spilles av og håndteres i musikkspillerprogrammet. Se "Musikkspiller" på side 80.

Tips! Du kan overføre bilder fra enheten til en kompatibel PC ved hjelp av Nokia Phone Browser, som er tilgjengelig i Nokia PC Suite. Se CD-ROM-platen som fulgte med enheten.

Hvis du vil kopiere eller flytte filer til et kompatibelt minnekort eller til enhetsminnet, velger du en fil og Valg > Organiser > Kopier til minnekort / Flytt til minnekort eller Kopier til tlf.minne / Flytt til telefonminne. Filer som er lagret på minnekortet, er angitt med

Hvis du vil laste ned filer til Galleri i én av hovedmappene ved hjelp av leseren, velger du Bildenedlast. eller Videonedlast., Spornedlast. eller Lydnedlast.. Leseren åpnes, og du kan velge et bokmerke for området du vil laste ned fra.

### Vise bilder og videoklipp

Bilder som er tatt og videoklipp som er spilt inn med kameraet, lagres i mappen Bilder/videoer i Galleri. Kvaliteten på et videoklipp indikeres med ett av følgende ikoner: 
☐ (Høy), 
☐ (Normal) og 
☐ (Delt). Bilder og videoklipp kan også sendes til deg i en multimediemelding, som e-postvedlegg eller via Bluetooth-tilkobling. Før du kan vise et mottatt bilde eller videoklipp i galleriet eller avspillingsprogrammet, må du lagre det i enhetsminnet eller på et kompatibelt minnekort.

Åpne mappen Bilder/videoer i Galleri. Bilde- og videoklippfilene ligger i løkke og er sortert etter dato. Antall filer vises på displayet. Du blar gjennom filene ved å bla til venstre eller høyre. Trykk på og hold nede eller () for å bla gjennom filene i en kontinuerlig løkke.

Du kan redigere et bilde eller videoklipp ved å velge Valg > Rediger. Et redigeringsprogram for bilde eller videoklipp åpnes.

Hvis du vil spare minneplass etter at du skriver ut og laster opp bildene og fortsatt beholde en liten versjon av bildet på enheten, velger du Valg > Forminsk.

Hvis du vil legge til et bilde eller videoklipp i et album i galleriet, velger du Valg > Legg til i album. Se "Album" på side 43.

Hvis du vil lage egendefinerte videoklipp, velger du et videoklipp eller flere klipp i galleriet, og deretter velger du Valg > Rediger. Se "Redigere videoklipp" på side 39.

Hvis du skal skrive ut bildet på en skriver som er koblet til enheten, eller lagre dem på et kompatibelt minnekort for utskrift, velger du Valg > Skriv ut. Se "Bildeutskrift" på side 47. Hvis du vil zoome inn på et bilde, velger du Valg > Zoom inn. Zoomforholdet vises øverst i displayet. Zoomforholdet lagres ikke permanent.

Hvis du vil slette et bilde eller videoklipp, trykker du på  $\hfill C$  .

### Bildefremvisning

Bruk **Bildefremvisning** til å vise bilder og videoklipp i fullskjermmodus. Velg blant følgende:

- Start for å starte bildefremvisningen.
- **Spill av** for å åpne programmet RealPlayer.
- Pause for å stanse bildefremvisningen midlertidig.
- Fortsett for å gjenoppta bildefremvisningen.
- Avslutt for å lukke bildefremvisningen.

Trykk på  $\bigcirc$  (raskere) eller  $\bigcirc$  (saktere) for å justere Tempo. Trykk på  $\bigcirc$  (forrige) eller  $\bigcirc$  (neste) for å bla gjennom miniatyrene.

Hvis du vil legge til lyd i bildefremvisningen, velger du Valg > Bildefremvisning > Musikkinnstillinger og fra følgende:

- Musikk Velg På eller Av.
- Spor Velg en musikkfil fra listen.
- Volum Trykk på 
   for å redusere volumet, eller 
   for å øke volumet.

#### Album

Med album kan du håndtere bildene og videoklippene på en praktisk måte. Hvis du vil vise albumlisten, går du til **Bilder/videoer**, og deretter velger du **Valg** > **Album**. Albumene er ordnet alfabetisk. Når du skal vise innholdet i et album, trykker du på  $\textcircled{\bullet}$ .

Hvis du vil opprette et nytt album, velger du Valg > Nytt album. Skriv inn navnet for albumet og velg OK.

Hvis du vil legge til et bilde eller videoklipp i galleriet, blar du til et bilde eller videoklipp og velger Valg > Legg til i album. En liste med album åpnes. Velg albumet du vil legge inn bildet eller videoklippet i, og trykk på ().

Hvis du vil fjerne en fil fra et album, trykker du på **C**. Filen blir ikke slettet fra mappen **Bilder/videoer** i **Galleri**.

#### PrintOnline

Merk: Tilgjengeligheten for denne tjenesten kan variere avhengig av land eller salgsområde, og det kan være at tjenesten bare er tilgjengelig på et begrenset antall språk.

Du kan bruke Online-utskrift til å skrive ut bilder elektronisk og bestille andre produkter med det valgte bildet, for eksempel krus eller musmatter. Produktene som er tilgjengelige, avhenger av tjenesteleverandøren. For å kunne bruke **Online–utskrift** må du abonnere på tjenesten hos en tjenesteleverandør som tilbyr elektronisk utskrift, og du må ha minst én konfigurasjonsfil for utskriftstjenesten installert. Du kan få tak i filene fra utskriftstjenesteleverandører som støtter **Online–utskrift**.

Du kan bare skrive ut bilder som er i JPEG-format.

Opphavsrettsbeskyttelse kan forhindre at bilder, musikk (inkludert ringetoner) og annet innhold blir kopiert, endret, overført eller videresendt.

- Trykk på ♀ , og velg Galleri > Bilder/videoer. Velg et bilde eller flere bilder, og velg deretter Valg > Skriv ut > Bestill utskrifter.
- 2 Velg en tjenesteleverandør fra listen.
- 3 Velg Valg og fra disse alternativene: Åpne – for å starte tilkoblingen til tjenesteleverandøren.
  - Fjern for å fjerne tjenesteleverandøren fra listen. Hvis du fjerner den siste tjenesteleverandøren fra listen, vil ikke alternativet Bestill utskrifter være tilgjengelig før du har minst én konfigurasjonsfil installert.

Logg – for å vise detaljene for tidligere bestillinger: navn på tjenesteleverandør, totalbeløp og status for bestillingen.

Når du er koblet til tjenesteleverandøren, vises en forhåndsvisning av bildene, og bildene du har valgt, vises i Galleri. Velg Valg og fra disse alternativene:
 Forhåndsvisning – for å vise bildet før du bestiller en utskrift. Bla opp eller ned for å vise bildene.
 Bestill nå – for å sende bestillingen.
 Endre bestillingsdetaljer – for å justere produktdetaljene og antallet eksemplarer av det valgte

bildet. I visningen for produktbestilling kan du velge hvilket produkt og av hvilken type du vil bestille. Alternativene og produktene som er tilgjengelige, avhenger av tjenesteleverandøren.

Bla til venstre eller høyre for å vise og endre bildedetaljene for de andre bildene i bestillingen. Endre kundeinfo – for å endre informasjon om kunden og bestillingen. Du kan kopiere kundeinformasjonen fra kontakter.

Legg til bilde – for å legge til flere bilder i bestillingen. Fjern bilde – for å fjerne bilder fra bestillingen. Logg – for å vise detaljene for tidligere bestillinger. Når bestillingen er sendt, vises Bestilling sendt.

#### **Online sharing**

| _ | • |
|---|---|
|   | L |
|   |   |

Merk: Tilgjengeligheten for denne tjenesten kan variere avhengig av land eller salgsområde, og det kan være at tjenesten bare er tilgjengelig på et begrenset antall språk.

Med programmet Internett-deling kan du dele bilder og videoer i elektroniske album, weblogger eller i andre

tjenester for elektronisk deling på weben. Du kan laste opp innhold, lagre uferdige poster som kladder og fortsette senere, og du kan vise innholdet i albumene. Innholdstypene som støttes, kan variere fra tjenesteleverandør til tjenesteleverandør.

Opphavsrettsbeskyttelse kan forhindre at bilder, musikk (inkludert ringetoner) og annet innhold blir kopiert, endret, overført eller videresendt.

#### Kom i gang

For å kunne bruke Internett-deling må du abonnere på tjenesten hos en tjenesteleverandør som tilbyr elektronisk deling av bilder. Du kan vanligvis abonnere på tjenesten på websiden til tjenesteleverandøren. Kontakt tjenesteleverandøren for detaljer om hvordan du abonnerer på tjenesten. Hvis du vil ha mer informasjon om kompatible tjenesteleverandører, kan du se www.nokia.com/support/phones/N72.

Når du åpner tjenesten for første gang i Internett-deling, blir du bedt om å oppgi brukernavn og passord. Du kan få tilgang til innstillingene senere via Valg > Innstillinger i Internett-deling. Se "Innstillinger i Online sharing" på side 45.

#### Laste opp filer

Trykk på *S* , og velg Galleri > Bilder/videoer, filene du vil laste opp, og Valg > Send > Web-opplasting. Du kan også få tilgang til Internett-deling fra hovedkameraet.

Visningen Velg tjeneste åpnes. Hvis du vil opprette en ny konto for en tjeneste, velger du Valg > Legg til ny konto eller tjenesteikonet med teksten Opprett nyi tjenestelisten. Hvis du har opprettet en ny konto frakoblet eller endret en konto eller tjenesteinnstillinger via en webleser på en kompatibel PC, må du velge Valg > Hent tjenester for å oppdatere tjenestelisten i enheten. Trykk på blatasten for å velge en tjeneste.

Når du velger tjenesten, vises de valgte bildene og videoene i redigeringstilstand. Du kan åpne og vise filene, reorganisere dem, legge til tekst i dem eller legge til nye filer.

Hvis du vil avbryte opplastingen til weben og lagre den opprettede posten som en kladd, velger du Tilbake > Lagre som utkast. Hvis opplastingen allerede har startet, velger du Avbryt > Lagre som utkast.

Hvis du vil koble til tjenesten og laste opp filene til weben, velger du Valg > Last opp. Du kan også trykke på  $\$ .

#### Åpne en elektronisk tjeneste

Hvis du vil vise opplastede bilder og videoer i den elektroniske tjenesten, og kladder og sendte oppføringer

i enheten, åpner du mappen Bilder/videoer og velger Valg > Internett-tjenester. Hvis du har opprettet en ny konto frakoblet eller endret en konto eller tjenesteinnstillinger via en webleser på en kompatibel PC, må du velge Valg > Hent tjenester for å oppdatere tjenestelisten i enheten. Velg en tjeneste fra listen.

Når du har åpnet en tjeneste, velger du fra følgende:

- Åpne i nettleser for å koble til den valgte tjenesten og vise opplastede album og kladdealbum i webleseren. Visningen kan variere fra tjenesteleverandør til tjenesteleverandør.
- Utkast for å vise og redigere kladdeoppføringene og laste dem opp til weben.
- Sendt for å vise de 20 siste oppføringene som er opprettet via enheten.
- Nytt innlegg for å opprette en ny oppføring.

De tilgjengelige alternativene kan variere fra tjenesteleverandør til tjenesteleverandør.

#### Innstillinger i Online sharing

Når du skal redigere innstillingene i Internett-deling, må du åpne Internett-deling og deretter velge Valg > Innstillinger.

#### Mine kontoer

I Mine kontoer kan du opprette nye kontoer eller redigere eksisterende kontoer. Hvis du vil opprette en ny konto,

velger du Valg > Legg til ny konto. Hvis du vil redigere en eksisterende konto, velger du en konto og deretter Valg > Rediger. Velg blant følgende:

Kontonavn – for å skrive inn et navn på kontoen.

Tjenesteleverandør – for å velge tjenesteleverandøren du vil bruke. Du kan ikke endre tjenesteleverandøren for en eksisterende konto. Du må opprette en ny konto hvis du vil bruke en ny tjenesteleverandør. Hvis du sletter en konto i Mine kontoer, slettes også tjenestene relatert til kontoen fra enheten, inkludert de sendte elementene for tjenesten.

Brukernavn og Passord – for å skrive inn brukernavnet og passordet du opprettet for kontoen da du registerte deg for den elektroniske tjenesten.

**Bildestr. for opplasting** – for å velge størrelsen på bildene som skal lastes opp til tjenesten.

#### Programinnstillinger

Bildestørrelse i display – for å velge størrelsen for bilder som vises på skjermen på enheten. Denne innstillingen virker ikke inn på størrelsen på det opplastede bildet.

Tekststørrelse i display – for å velge skriftstørrelsen som brukes til å vise tekst i kladdeoppføringer og sendte oppføringer, eller når du legger til eller redigerer tekst i en ny oppføring.

#### Avansert

Tjenesteleverandører – for å vise eller redigere innstillinger for tjenesteleverandøren, legge til en ny tjenesteleverandør eller vise detaljer for en tjenesteleverandør. Hvis du endrer tjenesteleverandør, går all informasjon under Mine kontoer for den tidligere tjenesteleverandøren tapt. Du kan ikke endre innstillingene for forhåndsdefinerte tjenesteleverandører.

**Standard tilgangspunkt** – hvis du vil endre tilgangspunktet som brukes til å koble til den elektroniske tjenesten, kan du velge et ønsket tilgangspunkt.

## Bildebehandling

## Bildeutskrift

Når du skal skrive ut bilder med Bildeutskrift, velger du utskriftsalternativet i galleriet, kameraet, bilderedigeringsprogrammet eller bildevisningsprogrammet.

Bruk **Bildeutskrift** til å skrive ut bilder ved hjelp av en datakabel, Bluetooth-tilkobling eller et kompatibelt minnekort.

Du kan bare skrive ut bilder som er i JPEG-format. Bildene som tas med kameraet, lagres automatisk i JPG-format.

Hvis du vil skrive ut ved hjelp av en PictBridge-kompatibel skriver, velger du utskriftsvalget før du kobler til USB-kabelen.

Velg bildet du vil skrive ut, og velg deretter Valg > Skriv ut.

#### Velge skriver

Første gangen du bruker **Bildeutskrift**, vises en liste over tilgjengelige skrivere etter at du har valgt ønsket bilde. Velg skriveren du vil bruke. Skriveren angis da som standardskriver. Hvis du har koblet til en skriver kompatibel med PictBridge ved hjelp av en datakabel, for eksempel Nokia Connectivity-kabelen CA-53, vises skriveren automatisk.

Hvis standardskriveren ikke er tilgjengelig, vises en liste over tilgjengelige skrivere.

### Forhåndsvisning

Skjermbildet av forhåndsvisning av utskrift vises bare når du starter utskrift av et bilde i gallerimodus eller aktiv ventemodus.

Bildene du har valgt, vises ved hjelp av forhåndsdefinerte maler. Hvis du vil endre malen, blar du til venstre og høyre gjennom de tilgjengelige malene for den valgte skriveren. Hvis ikke alle bildene får plass på én side, blar du opp eller ned for å vise resten av sidene.

### Utskriftsinnstillinger

De tilgjengelige valgene varierer avhengig av egenskapene til utskriftsenheten du har valgt.

Hvis du vil velge papirstørrelse, velger du Papirformat, ønsket papirstørrelse fra listen og deretter OK. Velg Avbryt for å gå tilbake til den opprinnelige visningen.

## **RealPlayer**

Trykk på  $\{ p \ , og velg Bildebeh. > RealPlayer. Med RealPlayer kan du spille av videoklipp, lydklipp og spillelister eller spille av mediefiler direkte. Du kan aktivere en streaming-kobling når du blar gjennom Web-sider, eller lagre den i enhetsminnet eller på et kompatibelt minnekort.$ 

RealPlayer støtter filtyper som .aac, .awb, .m4a, .mid, .mp3 og .wav. Det betyr ikke at RealPlayer støtter alle filformater eller alle varianter av filformater. RealPlayer forsøker for eksempel å åpne alle MP4-filer, men enkelte MP4-filer kan ha innhold som ikke er kompatibelt med 3GPP-standarder, og som derfor ikke støttes av denne enheten.

Tips! Du kan overføre musikkfiler fra enheten til et kompatibelt minnekort ved hjelp av programmet Nokia Audio Manager i Nokia PC Suite. Se CD-ROM-platen som fulgte med enheten.

## Spille av video- eller lydklipp

 Hvis du vil spille av en mediefil som er lagret i enhetsminnet eller på et kompatibelt minnekort, velger du Valg > Åpne og fra følgende: Sist viste klipp – Denne brukes til å spille av én av de seks siste filene som er spilt i RealPlayer. Lagret klipp – Denne brukes til å spille av en fil som er lagret i Galleri. Se "Galleri" på side 41.

- 2 Bla til en fil og trykk på 
   for å spille av filen.
- Tips! Hvis du vil vise et videoklipp i fullskjermmodus, trykker du på 2 . Trykk på nytt for å gå tilbake til normal skjermmodus.

Ikoner i **RealPlayer**: () – Gjenta, ☞ – Tilfeldig, () – Gjenta og tilfeldig og 🔪 – Høyttaler av.

## Opprette en spilleliste

Slik oppretter du en spilleliste basert på musikksporene i enhetsminnet eller på et kompatibelt minnekort:

- 1 Velg Valg > Ny spilleliste.
- 2 Angi hvilket minne du vil velge musikkspor fra.
- **3** Angi et navn for spillelisten.
- 4 Angi hvilke musikkspor du vil inkludere i spillelisten.
- 5 Velg Tilbake. Spillelisten spilles av automatisk.
- Tips! Hvis du vil la programmet være åpent og spille musikk i bakgrunnen, trykker du på g to ganger for å gå tilbake til ventemodus. Hvis du vil gå tilbake til programmet, trykker du på g og velger RealPlayer.

Snarveier under avspilling:

- Hvis du vil spole fremover, trykker du på og holder nede 🖱.
- Hvis du vil spole tilbake i mediefilen, trykker du på og holder nede  $\bigcirc$ .
- Du slår av lyden midlertidig ved å trykke på og holde ٠ nede ) til vises. Hvis du vil slå på lyden, trykker du på () og holder den nede til du ser **(**)).

#### Spille av innhold direkte

Mange tienesteleverandører krever at du bruker et Internett-tilgangspunkt (IAP) som standard tilgangspunkt. Med andre tjenesteleverandører kan du bruke et WAPtilgangspunkt.

Tilgangspunktene kan være konfigurert når du slår på enheten for første gang.

Ta kontakt med tienesteleverandøren hvis du vil ha mer informasion.

Merk: | RealPlayer kan du bare åpne en rtsp://URL-adresse. RealPlayer gjenkjenner imidlertid en http-kobling til en RAM-fil.

Hvis du vil spille av innhold direkte, velger du en kobling for direkteavspilling som er lagret i Galleri, på en Web-side, eller som er mottatt i en tekstmelding eller multimediemelding. Før innholdet spilles av direkte, kobles enheten til området og begynner å laste ned innholdet. Innholdet lagres ikke på enheten.

#### Motta RealPlayer-innstillinger

Du kan motta RealPlayer-innstillinger i en spesiell tekstmelding fra nettverksoperatøren eller tienesteleverandøren. Se "Data og innstillinger" på side 59. Kontakt nettverksoperatøren eller tjenesteleverandøren for å få mer informasjon.

#### Endre RealPlayer-innstillingene

Velq Valq > Innstillinger og fra følgende:

Video – Brukes til å få RealPlayer til å gjenta videoklipp automatisk når de er ferdigspilt.

Lydinnstillinger – Brukes til å velge om du vil gjenta spillelister og spille av lydklipp på en spilleliste i tilfeldig rekkefølge.

Tilkoblings-innstillinger – Brukes til å velge om du skal bruke en proxy-server, endre standardtilgangspunktet og angi tidsavbrudd og portområdet som skal brukes ved tilkobling. Kontakt tjenesteleverandøren for å få riktige innstillinger.

#### **Proxy-innstillinger:**

Bruk proxy – Hvis du vil bruke en proxy-server, velger du Ja.

Proxy-serveradr. – Brukes til å angi IP-adressen til proxyserveren.

Proxy-portnummer – Denne brukes til å angi portnummeret til proxy-serveren.

Crdforklaring: Proxy-servere er midlertidige servere mellom medieservere og brukerne. Noen tjenesteleverandører bruker dem til å gi bedre sikkerhet eller til å gi raskere tilgang til lesersider som inneholder lyd- eller videoklipp.

#### Nettverksinnstillinger:

**Std. tilgangspunkt** – Bla til tilgangspunktet du vil bruke til å koble til Internett, og trykk på ().

Tilkoblingstid – Denne brukes til å angi tidspunktet for når RealPlayer skal koble fra nettverket når du har stanset et medieklipp midlertidig som spilles av via en nettverkskobling. Velg deretter Brukerdefinert, og trykk på (). Angi tiden, og velg OK.

Laveste UDP-port – Brukes til å angi det laveste portnummeret for serverens portområde. Minimumsverdien er 6970.

Høyeste UDP-port – Brukes til å angi det høyeste portnummeret for serverens portområde. Maksimumsverdien er 32000.

Velg Valg > Avanserte innst. for a redigere bandbreddeverdiene for forskjellige nettverk.

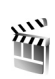

## Filmregissør

Når du skal opprette muvee-er, trykker du på  ${}^{\circ}$ , og deretter velger du Bildebeh. > Regissør. Muvee-er er korte, redigerte videoklipp som kan inneholde video, bilder, musikk og tekst. Rask muvee opprettes automatisk av Filmregissør når du har valgt stil for muvee-en. Filmregissør bruker standardmusikken og -teksten som er knyttet til den valgte stilen. Hver stil har sin egen skriftstil, farge, musikk og hastighet. I en Tilpass muvee kan du velge egne video- og musikklipp, bilder og stil, og du kan legge til en innledende og en avsluttende melding. Du kan sende muvee-er som multimediemelding.

Åpne Regissør, og trykk på () eller () for å bytte mellom visningene () og (). Du kan også gå tilbake til hovedvinduet fra visningen () ved å velge Utført.

Visningen inneholder en liste over videoklipp du kan Spill av, Send, Endre navn og Slett.

## Opprette en rask muvee

- 1 I hovedvisningen for Regissør velger du Rask muvee.
- 2 Velg en stil for muvee-en fra stillisten. Den opprettede muvee-en lagres i muvee-listen i Filmregissør. Muvee-en spilles av automatisk når den lagres.

Sight Tips! Hvis du vil laste ned nye stiler til enheten, velger du Stilnedlast. (nettverkstjeneste) fra hovedvisningen for Filmregissør.

#### Opprette en egendefinert muvee

- 1 I hovedvisningen for Regissør velger du Tilpass muvee.
- 2 Velg klippene du vil ta med i muvee-en, under Video, Bilde, Stil eller Musikk.

Hvis du vil definere hvilken rekkefølge filene skal spilles av i muvee-en etter at du har valgt videoklipp og bilder, velger du Valg > Avanserte valg. Velg filen du vil flytte, ved å trykke på blatasten. Bla deretter til filen du vil plassere den merkede filen under, og trykk på blatasten. Hvis du vil klippe videoklippene, velger du Valg > Velg innhold. Se "Velge innhold" på side 51.

I Melding kan du legge til en innledende og en avsluttende tekst i en muvee.

 Velg Opprett muvee, og velg mellom følgende: Multimediemelding – Optimalisere lengden på muvee-en for sending via MMS.

Autovalg – Legger til alle valgte bilder og videoklipp i muvee-en.

Samme som musikk – Angir at varigheten på muvee-en skal være den samme som det valgte musikklippet.

Brukerdefinert – Definerer lengden på muvee-en.

4 Velg Valg > Lagre.

Hvis du vil forhåndsvise den egendefinerte muvee-en før du lagrer den, velger du visningen Forhåndsvisning muvee, og deretter velger du Valg > Spill av.

Hvis du vil lage en ny egendefinert muvee ved å bruke de samme innstillingene for stil, velger du Valg > Lag på nytt.

#### Velge innhold

Når du har valgt bilder og videoklipp til muvee-en, kan du redigere de valgte videoklippene. Velg Valg > Avanserte valg > Valg > Velg innhold. Du kan velge hvilke deler av videoklippene du vil ta med eller utelate fra muvee-en. En glidebryter under videoskjermbildet angir inkluderte, utelatte og nøytraliserte deler med farger: grønn er for inkluderte, rød er for utelatte og grå er for nøytraliserte deler.

Hvis du vil ta med en del av et videoklipp i muvee-en, blar du til delen og velger Valg > Inkluder.

Hvis du vil utelate en del av et videoklipp, blar du til delen og velger Valg > Utelat.

Hvis du vil at Filmregissør skal ta med eller utelate en del av et videoklipp tilfeldig, blar du til delen og velger Valg > Merk som nøytral.

Hvis du vil utelate et enkeltopptak fra videoklippet, velger du Valg > Utelat bilde.

Hvis du vil at Filmregissør skal ta med eller utelate deler av videoklippet tilfeldig, velger du Valg > Merk alle som nøyt.

#### Innstillinger

Velg Innstillinger for å redigere følgende valg:

Minne i bruk – Brukes til å velge hvor du vil lagre muvee-ene.

**Oppløsning** – Brukes til å velge oppløsning for muvee-ene.

Std. Muvee-navn – Brukes til å angi et standardnavn for muvee-ene.

# Meldinger

Trykk på  $\{ \!\!\!\ p \$  og velg Meldinger. I Meldinger kan du opprette, sende, motta, vise, redigere og organisere tekstmeldinger, multimediemeldinger, e-postmeldinger og spesielle tekstmeldinger som inneholder data. Du kan også motta meldinger og data via Bluetooth, motta Web-tjenestemeldinger og CBS-meldinger samt sende tjenestekommandoer.

Merk: Kun enheter med kompatible funksjoner kan motta og vise multimediemeldinger. Utseendet til en melding kan variere avhengig av mottaksenheten.

Når du åpner Meldinger, kan du se funksjonen Ny melding og en liste over mapper:

Innboks – Denne inneholder mottatte meldinger, bortsett fra e-post- og CBS-meldinger. E-postmeldinger lagres i Postkasse.

Mine mapper – Her kan du organisere meldingene i mapper.

**Postkasse** – I **Postkasse** kan du koble deg til den eksterne postkassen for å hente nye e-postmeldinger, eller du kan vise tidligere mottatte e-postmeldinger i frakoblet modus. Se "E-post" på side 66. Stadd – Her lagres kladder av meldinger som ikke er sendt.

Sendt – Her lagres de siste 20 meldingene som er sendt, med unntak av meldinger som er sendt ved hjelp av Bluetooth. Hvis du vil endre antall meldinger som skal lagres, se "Annet innstillinger" på side 68.

Som venter på å bli sendt.

 Rapporter – Du kan be nettverket sende deg en leveringsrapport for tekstmeldingene og multimediemeldingene du har sendt (nettverkstjeneste).
 Det er kanskje ikke mulig å motta en rapport for en multimediemelding som er sendt til en e-postadresse.

☆ Tips! Når du har åpnet noen av standardmappene, kan du bytte mellom mappene ved å trykke på eller ○.

Hvis du vil angi og sende tjenesteanmodninger (også kjent som USSD-kommandoer), for eksempel aktiveringskommandoer for nettverkstjenester, til tjenesteleverandøren, velger du Valg > Tjenestekommando i hovedvisningen for Meldinger. Med CBS (nettverkstjeneste) kan du motta meldinger innen forskjellige emner, for eksempel vær- eller trafikkforhold, fra tjenesteleverandøren. Kontakt tjenesteleverandøren for å få mer informasjon om relevante emnenumre. I hovedvisningen for Meldinger, velger du Valg > CBS. I hovedvisningen kan du se statusen for et emne, et emnenummer og et navn, og om det er merket (►) for oppfølging.

## Skrive inn tekst

#### Tradisjonell skriving

 $\boldsymbol{ABC}, \ \boldsymbol{abc} \ \text{og} \ \boldsymbol{Abc}$  angir den valgte tegnmodusen. **123** angir tallmodusen.

vises når du skriver inn tekst ved hjelp av tradisjonell skriving.

- Trykk på en nummertast (1 9) flere ganger til ønsket tegn vises. Det er flere tilgjengelige tegn for en nummertast enn de som står på tasten.
- Hvis du vil sette inn et tall, trykker du på og holder nede nummertasten.
- Hvis du vil skifte mellom bokstav- og tallmodus, trykker du på og holder nede # .
- Hvis den neste bokstaven finnes på samme tast som den gjeldende, venter du til markøren vises (eller du

trykker på ) for å avslutte tidsavbruddsperioden), og deretter taster du inn bokstaven.

- Hvis du vil slette et tegn, trykker du på **(** . Trykk på og hold nede **(** for å fjerne mer enn ett tegn.
- De vanligste skilletegnene er tilgjengelige under 1. Trykk på 1 gjentatte ganger for å få frem ønsket skilletegn.

Trykk på \* for å åpne en liste over spesialtegn. Bruk  $\bigcirc$  til å flytte gjennom listen, og velg et tegn.

- Trykk på **0** for å sette inn et mellomrom. Hvis du vil flytte markøren til neste linje, trykker du tre ganger på **0**.
- Hvis du vil veksle mellom de forskjellige modiene, trykker du på # .

## Logisk skriving – ordliste

Du kan taste inn en bokstav med et enkelt tastetrykk. Den logiske skrivingen er basert på en innebygd ordliste som du også kan legge til nye ord i. Når ordlisten er full, vil et nytt ord erstatte det eldste ordet du har lagt til.  Hvis du vil aktivere logisk skriving, trykker du på Sog velger Aktiver ordliste. Dette aktiverer logisk skriving for alle redigerere i enheten.
 ▲ vises når du skriver inn tekst ved hjelp av logisk skriving.

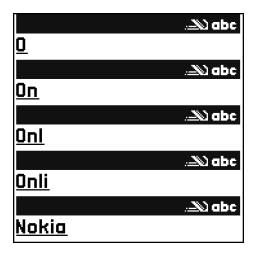

2 Skriv inn det ønskede

ordet ved å trykke på tastene  $\mathbf{2}-\mathbf{9}$ . Du trykker bare én gang på hver tast for hver bokstav. Hvis du skal skrive "Nokia" når den engelske ordlisten er valgt, trykker du på 6 for N, 6 for o, 5 for k, 4 for i og 2 for a.

Det foreslåtte ordet endres for hvert tastetrykk.

3 Når du er ferdig med å skrive ordet og ordet er riktig, bekrefter du det ved å trykke på , eller trykk på for å legge til et mellomrom.

Hvis ordet ikke er riktig, trykker du på \* gjentatte ganger for å vise de samsvarende ordene som ordlisten har funnet ett for ett, eller trykk på So og velg Ordliste > Treff.

Hvis ? vises etter ordet, finnes ikke ordet i ordlisten. Hvis du vil legge til et ord i ordlisten, velger du Stave, taster inn ordet ved hjelp av tradisjonell skriving og trykker på OK. Ordet legges til i ordlisten. Når ordlisten er full, vil et nytt ord erstatte det eldste ordet du har lagt til.

**4** Begynn å skrive neste ord.

**Tips!** Hvis du vil slå logisk skriving på eller av, trykker du raskt to ganger på **#**.

#### Tips om bruk av logisk skriving

Hvis du vil slette et tegn, trykker du på  $\Box$ . Trykk på og hold nede  $\Box$  for å fjerne mer enn ett tegn.

Hvis du vil veksle mellom de forskjellige modiene, trykker du på # . Hvis du trykker raskt to ganger på # , deaktiverer du logisk skriving.

Tips! Logisk skriving forsøker å gjette hvilket vanlig skilletegn (.,?!') som trengs. Rekkefølgen og tilgjengeligheten for skilletegn avhenger av språket for ordlisten.

Hvis du vil sette inn et tall i bokstavmodus, trykker du på og holder nede nummertasten.

Hvis du vil skifte mellom bokstav- og tallmodus, trykker du på og holder nede #.

De vanligste skilletegnene er tilgjengelige under 1. Trykk på 1 og deretter \* gjentatte ganger for å få frem ønsket skilletegn.

Trykk på og hold nede \* for å åpne en liste over spesialtegn.

Trykk på \* gjentatte ganger for å vise de samsvarende ordene som ordlisten har funnet, ett for ett.

Trykk på  $\bigotimes$  , velg Ordliste, og trykk på  $\bigcirc$  for å velge ett av følgende valg:

**Treff** – Viser en liste over ord som samsvarer med tastetrykkene.

Sett inn ord – Legger til et ord i ordlisten ved hjelp av tradisjonell skriving. Når ordlisten er full, vil et nytt ord erstatte det eldste ordet du har lagt til.

Rediger ord – Lar deg redigere ordet ved hjelp av tradisjonell skriving. Dette er tilgjengelig hvis ordet er aktivt (understreket).

Tips! Når du trykker på S, vises følgende valg (avhengig av redigeringsmodusen): Ordliste (logisk skriving), Bokstavmodus (tradisjonell skriving), Tallmodus, Klipp ut (hvis du har merket tekst), Kopier (hvis du har merket tekst), Lim inn (når tekst er klippet ut eller kopiert først), Sett inn nummer, Sett inn symbol og Skrivespråk: (endrer inndataspråket for alle redigererne i enheten).

#### Skrive sammensatte ord

Skriv den første delen av et sammensatt ord, og bekreft det ved å trykke på  $\bigcirc$ . Skriv inn den siste delen av det sammensatte ordet. Du fullfører det sammensatte ordet ved å trykke på  $\bigcirc$  for å legge til et mellomrom.

#### Slå av logisk skriving

Trykk på  $\otimes$  og velg **Ordliste** > Av for å slå av logisk skriving for alle redigererne i enheten.

### Kopiere tekst til utklippstavlen

- Hvis du vil merke bokstaver og ord, trykker du på og holder nede Sa. Samtidig trykker du på eller €. Etter hvert som utvelgingen flyttes, utheves teksten.
- 2 Hvis du vil kopiere tekst til utklippstavlen, velger du Kopier mens du fremdeles holder nede S.
- 3 Hvis du vil sette inn teksten i et dokument, trykker du på og holder nede ⊗ og velger Lim inn, eller trykker på ⊗ én gang og velger Lim inn. Hvis du vil merke linjer med tekst, trykker du på og holder nede ⊗. Samtidig trykker du på ⊙ eller ●. Hvis du vil fjerne den merkede teksten fra dokumentet, trykker du på C.

## Skrive og sende meldinger

Utseendet til en multimediemelding kan variere avhengig av mottaksenheten.

Opphavsrettsbeskyttelse kan forhindre at bilder, musikk (inkludert ringetoner) og annet innhold blir kopiert, endret, overført eller videresendt. Tips! Du kan begynne å opprette en melding fra et hvilket som helst program som har valget Send. Velg en fil (bilde eller tekst) som skal legges til meldingen, og velg Valg > Send.

Før du kan opprette en multimediemelding eller skrive en e-postmelding, må du ha angitt de riktige tilkoblingsinnstillingene. Se "Motta MMS- og e-postinnstillinger" på side 58 og "E-post" på side 66.

Det kan hende at det trådløse nettverket har en størrelsesbegrensning for MMS-meldinger. Hvis bildet som settes inn overstiger begrensningen, kan det hende at enheten reduserer størrelsen slik at den kan sendes med MMS.

 Velg Ny melding. En liste over meldingsvalg åpnes. Tekstmelding – Brukes til å sende en tekstmelding. Multimediemelding – Brukes til å sende en multimediemelding (MMS).

E-post – Brukes til å sende e-post. Hvis du ikke har satt opp e-postkontoen, blir du bedt om å gjøre det.

- 2 Trykk på (●) for å velge mottakere eller grupper fra kontakter, eller angi mottakerens telefonnummer eller e-postadresse. Trykk på \* for å legge til et semikolon (;) for å skille mottakerne. Du kan også kopiere og lime inn nummeret eller adressen fra utklippstavlen.
  - ⇒ Tips! Bla til en kontakt og trykk på ④ for å merke den. Du kan merke flere mottakere om gangen.

- **3** Trykk på 😱 for å gå til meldingsfeltet.
- 4 Skriv inn meldingen.
- 5 Hvis du vil legge til et medieobjekt i en multimediemelding, velger du Valg > Sett inn objekt > Bilde, Lydklipp eller Videoklipp. Når lyd er lagt til, vises Du kan ikke sende videoklipp som er lagret i MP4-format, i en multimediemelding. Hvis du vil endre formatet som innspilte videoklipp skal lagres i, se "Videoinnstillinger" på side 38.
- 6 Hvis du vil ta et nytt bilde eller spille inn en lyd eller et videoklipp for en multimediemelding, velger du Valg > Sett inn nytt objekt > Bilde, Lydklipp eller Videoklipp. Hvis du vil sette inn en ny side i meldingen, velger du Side. Velg Valg > Forhåndsvis

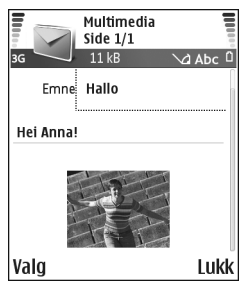

for å se hvordan multimediemeldingen vil se ut.

 7 Hvis du vil legge til et vedlegg i en e-postmelding, velger du Valg > Sett inn > Bilde, Lydklipp, Videoklipp eller Notat. E-postvedlegg indikeres med ① i navigeringsfeltet.

- Sign Tips! Hvis du vil sende andre filer enn lyder og notater som vedlegg, åpner du det riktige programmet og velger Valg > Send > Via e-post, hvis tilgjengelig.
- 8 Hvis du vil sende meldingen, velger du Valg > Send eller trykker på ⊾.

Enheten støtter sending av tekstmeldinger som er større enn tegnbegrensningen for enkeltmeldinger. Lengre meldinger sendes som en serie med to eller flere meldinger. Det kan hende at tjenesteleverandøren belaster deg tilsvarende. Tegn som bruker aksenter eller andre merker og tegn fra enkelte språk, for eksempel kinesisk, bruker mer plass og begrenser antallet tegn som kan sendes i en enkeltmelding. I navigasjonsfeltet kan du se at meldingslengdeindikatoren teller baklengs nedover. 10 (2) betyr for eksempel at du fremdeles kan legge til 10 tegn for at teksten skal sendes som to meldinger.

- Merk: E-postmeldinger plasseres automatisk i Utboks før de sendes. Hvis sendingen mislykkes, blir e-postmeldingen liggende i Utboks med statusen Mislyktes.
- Tips! I Meldinger kan du også lage presentasjoner og sende dem i en multimediemelding. I visningen for redigering av multimediemeldinger velger du Valg > Lag presentasjon (vises bare hvis Oppr.modus for MMS er satt til Med veiledning eller Åpen). Se "Multimediemeldinger" på side 65.

Tips! Når du sender en multimediemelding til en e-postadresse eller en enhet som støtter mottak av store bilder, bruker du den store bildestørrelsen. Hvis du ikke er sikker på mottakerenheten, eller hvis nettverket ikke støtter sending av store filer, anbefales det at du bruker en mindre bildestørrelse og et lydklipp som ikke er lenger enn 15 sekunder. Hvis du vil endre innstillingen, velger du Valg > Innstillinger > Multimediemelding > Bildestørrelse i hovedvisningen for Meldinger.

## Motta MMS- og e-postinnstillinger

Du kan kanskje motta innstillingene i en tekstmelding fra nettverksoperatøren eller tjenesteleverandøren. Se "Data og innstillinger" på side 59.

Kontakt nettverksoperatøren eller tjenesteleverandøren for informasjon om abonnement og tilgjengelighet for datatjenester. Følg instruksjonene du får fra tjenesteleverandøren.

#### Angi MMS-innstillingene manuelt:

- Velg Verktøy > Innst. > Tilkobling > Tilgangspunkter og angi innstillingene for et tilgangspunkt for multimediemeldinger. Se "Tilkoblingsinnstillinger" på side 99.
- 2 Velg Meldinger > Valg > Innstillinger > Multimediemelding > Tilgangspunkt i bruk og tilgangspunktet du opprettet som foretrukket tilkobling. Se også "Multimediemeldinger" på side 65.

Før du kan sende, motta, hente, svare på og videresende e-postmeldinger, må dy gjøre følgende:

- Konfigurere et Internett-tilgangspunkt på riktig måte. ٠ Se "Tilkoblingsinnstillinger" på side 99.
- Angi e-postinnstillingene på riktig måte. Se "E-post" på side 66. Du må ha en egen e-postkonto. Følg veiledningen fra leverandøren av den eksterne postkassen og Internett-tjenesteleverandøren (ISP).

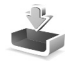

### Innboks – motta meldinger

Ikoner i Innboks: 🐳 – uleste meldinger i Innboks, 🦮 – ulest tekstmelding, 🛋 – ulest multimediemelding, 🚯 – data mottatt via en Bluetooth-tilkobling.

Når du mottar en melding, vises 📩 og 1 ny melding i ventemodus. Velg Vis for å åpne meldingen. Hvis du vil åpne en melding i Innboks, blar du til den og trykker på (•).

#### Multimediemeldinger

Viktig: Vær forsiktig når du åpner meldinger. Multimediemeldingsobjekter kan inneholde virus eller på annen måte skade enheten eller PC-en.

Du kan motta et varsel om at du har mottatt en multimediemelding som er lagret hos multimediemeldingssentralen. Hvis du vil starte en pakkedatatilkobling for å hente meldingen til enheten, velger du Valg > Hent.

Når du åpner en multimediemelding ( 🛋 ), kan du se et bilde og en melding og samtidig lytte til en lyd over høyttaleren ( wises hvis lyd er inkludert). Klikk på pilen i ikonet for å høre på lyden.

Hvis du vil se hvilke typer medieobjekter som finnes i multimediemeldingen, åpner du meldingen og velger Valg > Objekter. Du kan velge å lagre en multimedieobjektfil på enheten eller sende den, for eksempel, via en Bluetooth-tilkobling til en annen kompatibel enhet.

Hvis du vil vise mottatte multimediepresentasjoner, velger du Valg > Spill av present..

Opphavsrettsbeskyttelse kan forhindre at bilder, musikk (inkludert ringetoner) og annet innhold blir kopiert, endret, overført eller videresendt.

## Data og innstillinger

Enheten kan motta mange typer tekstmeldinger som inneholder data ( III ), også kalt OTA-meldinger (OTA = Over-the-Air):

Konfigureringsmelding – Du kan motta et tekstmeldingstjenestenummer, talepostkassenummer, tilgangspunktinnstillinger for Internett, påloggingsskriptinnstillinger for tilgangspunkt eller e-postinnstillinger fra nettverksoperatøren, tjenesteleverandøren eller firmaets avdeling for informasjonsbehandling i en konfigureringsmelding. Hvis du vil lagre innstillingene, velger du Valg > Lagre alle.

Visittkort – Hvis du vil lagre informasjonen i Kontakter, velger du Valg > Lagre visittkort. Sertifikater eller lydfiler som er lagt ved visittkort, blir ikke lagret.

Ringetone – Hvis du vil lagre ringetonen, velger du Valg > Lagre.

**Operatørlogo** – Hvis du vil at logoen skal vises i ventemodus i stedet for nettverksoperatørens egen identifikasjon, velger du **Valg** > Lagre.

Kalenderoppføring – Hvis du vil lagre invitasjonen, velger du Valg > Lagre i Kalender.

Internett-melding – Hvis du vil lagre bokmerket i listen over bokmerker i Internett, velger du Valg > Legg til i Bokmerker. Hvis meldingen inneholder både tilgangspunktinnstillinger og bokmerker, velger du Valg > Lagre alle for å lagre dataene. Varsling om e-post – Denne forteller deg hvor mange nye e-postmeldinger du har i den eksterne postkassen. En utvidet varsling kan gi mer detaljert informasjon.

Tips! Hvis du mottar en vCard-fil med et bilde vedlagt, lagres bildet i Kontakter.

#### Web-tjenestemeldinger

Web-tjenestemeldinger () er varslinger (for eksempel nyhetsoverskrifter), og de kan inneholde en tekstmelding eller en kobling. Kontakt tjenesteleverandøren for å få informasjon om tilgjengelighet og abonnement.

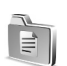

## Mine mapper

I Mine mapper kan du organisere meldingene i mapper, opprette nye mapper samt endre mappenavn og slette mapper.

\* Tips! Du kan bruke tekster i Maler-mappen for å unngå å måtte skrive meldinger som du sender ofte, flere ganger.

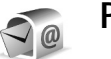

## Postkasse

Hvis du velger Postkasse og ikke har satt opp e-postkontoen, blir du bedt om å gjøre det. Se "E-post" på side 66. Når du oppretter en ny postkasse, vil navnet du gir postkassen, erstatte Postkasse i hovedvisningen for Meldinger. Du kan ha opptil seks postkasser.

## Åpne postkassen

Når du åpner postkassen, kan du velge om du vil vise tidligere hentede e-postmeldinger og e-posttitler når du er i frakoblet modus, eller om du vil koble deg til e-postserveren.

Når du blar til postkassen og trykker på (), får du spørsmål om du vil Koble til postkasse?.

Velg Ja for å koble deg til postkassen og hente nye e-posttitler eller -meldinger. Når du viser meldinger i tilkoblet modus, er du hele tiden koblet til en ekstern postkasse via en pakkedatatilkobling. Se også "Tilkoblingsinnstillinger" på side 99.

Vela Nei for å vise tidligere hentede e-postmeldinger i frakoblet modus. Når du viser e-postmeldinger i frakoblet modus, er ikke enheten koblet til den eksterne postkassen.

## Hente e-postmeldinger

Hvis du er i frakoblet modus, velger du Valg > Koble til for å koble til en ekstern postkasse.

Viktig: Vær forsiktig når du åpner meldinger. E-postmeldinger kan inneholde virus eller på annen måte skade enheten eller PC-en

Når du har en åpen tilkobling til en ekstern postkasse. velger du Valg > Hent e-post.

Ny – Brukes til å hente alle nye e-postmeldinger til enheten.

Valgt – Brukes til å hente e-postmeldingene som er merket.

Alle – Brukes til å hente alle meldingene i postkassen. Hvis du vil slutte å hente meldinger, velger du Avbryt.

2 Når du har hentet e-postmeldingene, kan du fortsette å vise dem mens du er tilkoblet, eller du kan velge Valg > Koble fra for å lukke tilkoblingen og vise e-postmeldingene i frakoblet modus. Statusikoner for e-post:

 $\mathbf{O}$  Ny e-postmelding (frakoblet eller tilkoblet modus): innholdet er ikke lastet ned på enheten.

Q Ny e-post: innholdet er lastet ned på enheten.

Q E-postmeldingen er lest.

E-posttitler som er lest, og der meldingsinnholdet er slettet fra enheten.

3 Hvis du vil åpne en e-postmelding, trykker du på ●. Hvis e-postmeldingen ikke er hentet (pilen i ikonet peker utover), og du er i frakoblet modus, får du spørsmål om du vil hente meldingen fra postkassen.

Hvis du vil vise e-postvedlegg, åpner du en melding som har meldingsindikatoren , og velger Valg > Vedlegg. Hvis vedlegget har en nedtonet indikator, er det ikke hentet til enheten. Velg Valg > Hent. I visningen Vedlegg kan du hente, åpne, lagre og fjerne vedlegg. Du kan også sende vedlegg ved hjelp av Bluetooth.

Tips! Hvis postkassen bruker IMAP4-protokollen, kan du angi hvor mange meldinger som skal hentes, og om du skal hente vedlegg eller ikke. Se "E-post" på side 66. Med POP3-protokollen er alternativene Bare topptekst, Delvis (kB) eller Meld. og vedlegg.

#### Hente e-postmeldinger automatisk

Du kan hente meldinger automatisk ved å velge Valg > E-post-innstillinger > Automatisk henting > Henting av topptekst. Velg Alltid på eller Bare hj.nettverk, og definer når og hvor ofte meldingene skal hentes.

Automatisk henting av e-postmeldinger kan øke anropskostnadene på grunn av datatrafikken.

#### Slette e-postmeldinger

Hvis du vil slette innholdet i en e-postmelding på enheten mens du fremdeles beholder den i den eksterne postkassen, velger du Valg > Slett. I Slett meldinger fra: velger du Bare telefon.

Enheten avspeiler e-posttitlene i den eksterne postkassen. Selv om du sletter meldingsinnholdet, forblir e-posttittelen i enheten. Hvis du vil fjerne e-posttittelen også, må du først slette e-postmeldingen fra den eksterne postkassen og deretter opprette en forbindelse fra enheten til den eksterne postkassen igjen for å oppdatere statusen.

Tips! Hvis du vil kopiere en e-postmelding fra den eksterne postkassen til en mappe under Mine mapper, velger du Valg > Kopier til mappe, en mappe fra listen og OK.

Hvis du vil slette en e-postmelding fra enheten og den eksterne postkassen, velger du Valg > Slett. I Slett meldinger fra: velger du Telefon og server.

Hvis du er i frakoblet modus, slettes e-posten først fra enheten. Under neste tilkobling til den eksterne postkassen, slettes den automatisk fra den eksterne postkassen. Hvis du bruker POP3-protokollen, fjernes meldinger som er merket for sletting, først etter at du har lukket tilkoblingen til den eksterne postkassen. Hvis du vil avbryte sletting av en e-postmelding fra enheten og serveren, blar du til e-postmeldingen som er merket for sletting ved neste tilkobling (⊕), og velger Valg > Gjenopprett.

#### Koble fra postkassen

Når du er i tilkoblet modus, velger du Valg > Koble fra for å avslutte pakkedatatilkoblingen til den eksterne postkassen.

Tips! Hvis du lar postkassetilkoblingen være åpen, hentes nye e-postmeldinger (Bare topptekst som standard) automatisk fra den eksterne postkassen til enheten automatisk (bare hvis IMAP IDLE-funksjonen støttes av serveren). Hvis du vil la meldingsprogrammet være åpent i bakgrunnen, trykker du to ganger på g. Hvis du lar tilkoblingen være åpen, øker kanskje samtalekostnadene dine på grunn av datatrafikken.

#### Vise e-postmeldinger når du er frakoblet

Når du åpner **Postkasse** neste gang og du vil vise og lese e-postmeldingene i frakoblet modus, svarer du **Nei** på forespørselen **Koble til postkasse?**. Du kan lese de tidligere hentede e-posttitlene og/eller de hentede e-postmeldingene. Du kan også skrive nye, svare på eller videresende e-postmeldinger som skal sendes neste gang du kobler deg til postkassen.

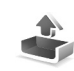

## Utboks – meldinger som ikke er sendt

Utboks er en midlertidig lagringsplass for meldinger som venter på å bli sendt.

Status for meldingene i Utboks:

Sender – En tilkobling opprettes, og meldingen sendes.

Venter / l kø – Meldingen vil bli sendt når forrige melding av lignende type er sendt.

Send igjen kl. ... (klokkeslett) – Telefonen vil forsøke å sende meldingen på nytt etter en tidsavbruddsperiode. Velg Valg > Send hvis du vil starte sendingen igjen umiddelbart.

Utsatt – Du kan angi at dokumenter skal settes på venting mens de er i Utboks. Bla til en melding som er under sending, og velg Valg > Utsett sending.

Mislyktes – Maksimum antall sendingsforsøk er nådd. Sendingen mislyktes. Hvis du forsøkte å sende en tekstmelding, åpner du meldingen og kontrollerer at sendingsvalgene er riktige.

Eksempel: Meldinger plasseres i Utboks når enheten for eksempel er utenfor dekningsområdet til nettverket. Du kan også angi at e-postmeldinger skal sendes neste gang du kobler deg til den eksterne postkassen.

## Vise meldinger på et SIM-kort

Før du kan vise SIM-meldinger, må du kopiere dem til en mappe i enheten.

- 1 I hovedvisningen for Meldinger velger du Valg > SIM-meldinger.
- 2 Velg Valg > Merk/fjern merk. > Merk eller Merk alt for å merke meldinger.
- **3** Velg Valg > Kopier. En liste over mapper åpnes.
- 4 Velg en mappe og OK for å begynne å kopiere. Åpne mappen for å vise meldingene.

## Meldingsinnstillinger

## Tekstmeldinger

Velg Meldinger > Valg > Innstillinger > Tekstmelding.

Meldingssentral – Viser en liste over alle tekstmeldingssentraler som er angitt.

Meld.sentral i bruk – Brukes til å velge hvilken meldingssentral som skal brukes til å levere tekstmeldinger.

Motta rapport – Brukes til å be nettverket om å sende leveringsrapporter for meldingene (nettverkstjeneste). Hvis tjenesten er satt til Nei, er det bare statusen Sendt som vises i loggen. Se "Logg" på side 26. Gyldighet for melding – Hvis mottakeren av en melding ikke kan nås i løpet av gyldighetsperioden, fjernes meldingen fra tekstmeldingssentralen. Nettverket må støtte denne funksjonen. Maks. tid er maksimumstiden som nettverket tillater.

Melding sendt som – Du bør bare endre dette valget hvis du er sikker på at meldingssentralen kan konvertere tekstmeldinger til disse formatene. Ta kontakt med nettverksoperatøren.

Ønsket tilkobling – Du kan sende tekstmeldinger via det vanlige GSM-nettverket eller via pakkedata, hvis dette støttes av nettverket. Se "Tilkoblingsinnstillinger" på side 99.

Svar via samme sntr. – Velg Ja hvis du vil at svarmeldingen skal sendes ved hjelp av det samme tjenestesentralnummeret for tekstmeldinger (nettverkstjeneste).

#### Legge til en ny tekstmeldingssentral

- 1 Velg Meldingssentral > Valg > Ny meldingssentral.
- 2 Trykk på ④, skriv inn et navn for meldingssentralen, og velg OK.
- 3 Trykk på () og (), og skriv inn nummeret til tekstmeldingssentralen. Du får nummeret fra tjenesteleverandøren.
- 4 Velg OK.

5 Hvis du vil bruke de nye innstillingene, går du tilbake til innstillingsvisningen. Bla til Meld.sentral i bruk og velg den nye meldingssentralen.

#### Multimediemeldinger

## Velg Meldinger > Valg > Innstillinger > Multimediemelding.

Bildestørrelse – Angi størrelsen for bildet i en multimediemelding. Valgene er Opprinnelig (vises bare når Oppr.modus for MMS er satt til Med veiledning eller Åpen), Liten og Stor. Velg Opprinnelig for å øke størrelsen på multimediemeldingen.

**Oppr.modus for MMS** – Hvis du velger Med veiledning, vil enheten gi beskjed hvis du forsøker å sende en melding som kanskje ikke støttes av mottakeren. Hvis du velger **Begrenset**, hindrer enheten at du sender meldinger som kanskje ikke støttes.

Tilgangspunkt i bruk (Må angis) – Velg hvilket tilgangspunkt som skal brukes som foretrukket tilkobling til multimediemeldingssentralen.

Multimediehenting – Velg hvordan du vil motta multimediemeldinger. Hvis du vil motta multimediemeldinger automatisk i hjemmenettverket, velger du Autom. i hj.nettv. Utenfor hjemmenettverket kan du motta et varsel om at du har mottatt en multimediemelding som er lagret hos multimediemeldingssentralen. Du kan velge om du vil hente meldingen til enheten.

Når du er utenfor hjemmenettverket, kan sending og mottak av multimediemeldinger koste mer.

Hvis du velger **Multimediehenting** > Alltid automatisk, oppretter telefonen automatisk en aktiv pakkedatatilkobling for å hente meldingen både i og utenfor hjemmenettverket.

Tillat anon. meldinger – Velg Nei hvis du vil avvise meldinger som kommer fra anonyme avsendere.

Motta reklame – Angi om du vil motta multimediemeldingsreklame.

Motta rapport – Velg Ja hvis du vil at statusen for den sendte meldingen skal vises i loggen (nettverkstjeneste). Det er kanskje ikke mulig å motta en rapport for en multimediemelding som er sendt til en e-postadresse.

**Ikke send rapport** – Velg Ja hvis du ikke vil at enheten skal sende leveringsrapporter for mottatte multimediemeldinger.

Gyldighet for melding – Hvis mottakeren av en melding ikke kan nås i løpet av gyldighetsperioden, fjernes meldingen fra multimediemeldingssentralen. Nettverket må støtte denne funksjonen. Maks. tid er maksimumstiden som nettverket tillater. Tips! Du kan også få multimedie- og e-postinnstillinger fra tjenesteleverandøren via en konfigureringsmelding. Ta kontakt med tjenesteleverandøren hvis du vil ha mer informasjon. Se "Data og innstillinger", på side 59.

#### E-post

Velg Meldinger > Valg > Innstillinger > E-post, eller velg Valg > E-post-innstillinger i hovedvisningen for Postkasse og velg:

Postkasse i bruk – Velg hvilken postkasse du vil bruke til å sende e-post.

Postkasser – Åpner en liste over postkasser som er angitt. Hvis det ikke er angitt noen postkasser, blir du bedt om å gjøre det. Velg en postkasse for å endre de følgende innstillingene: Postkasseinnst., Brukerinnstillinger og Automatisk henting.

#### Postkasseinnst.:

Postkassenavn – Skriv inn et beskrivende navn for postkassen.

Tilgangspunkt i bruk (Må angis) – Velg et Internetttilgangspunkt for postkassen. Se "Tilkoblingsinnstillinger" på side 99. Min e-postadresse (Må angis) – Skriv inn e-postadressen du fikk av tjenesteleverandøren. Svar på meldingene dine sendes til denne adressen.

**Utg. e-postserver (Må angis)** – Skriv inn IP-adressen eller vertsnavnet for e-postserveren som sender e-post fra deg. Det er mulig at du kun kan bruke nettverksoperatørens utgående e-postserver. Ta kontakt med tjenesteleverandøren hvis du vil ha mer informasjon.

Send melding – Angi hvordan e-post skal sendes fra enheten. Velg Straks hvis du vil at enheten skal koble til postkassen når du velger Send melding. Hvis du velger Når tilkobling klar, sendes e-post når tilkoblingen til den eksterne postkassen er tilgjengelig.

Brukernavn – Skriv inn brukernavnet som du har fått av tjenesteleverandøren.

Passord: – Angi passordet. Hvis du lar dette feltet stå tomt, blir du bedt om å oppgi dette passordet når du forsøker å koble deg til den eksterne postkassen.

Innk. e-postserver (Må angis) – Skriv inn IP-adressen eller vertsnavnet for e-postserveren som mottar e-post fra deg.

**Postkassetype:** – Denne angir e-postprotokollen som anbefales av tjenesteleverandøren for den eksterne postkassen. Valgene er POP3 og IMAP4. Denne innstillingen kan bare velges én gang, og den kan ikke endres hvis du har lagret eller gått ut av postkasseinnstillingene. Hvis du bruker POP3-protokollen, oppdateres ikke e-postmeldinger automatisk i tilkoblet modus. Hvis du vil se de nyeste e-postmeldingene, må du koble deg fra og deretter opprette en ny tilkobling til postkassen.

Sikkerhet (porter) – Denne brukes med POP3-, IMAP4og SMTP-protokollene for å sikre tilkoblingen til den eksterne postkassen.

Sikker pålogg. (APOP) (vises ikke hvis IMAP4 er valgt for Postkassetype) – Denne brukes med POP3-protokollen for å kryptere sendingen av passord til den eksterne e-postserveren under tilkobling til postkassen.

#### Brukerinnstillinger:

**E-postmld. til henting** (vises ikke hvis e-postprotokollen er satt til POP3) – Angi hvor mange nye e-postmeldinger som skal hentes til postkassen.

Hent (vises ikke hvis e-postprotokollen er satt til IMAP4) – Angi hvilke deler av e-postmeldingene som skal hentes: Bare topptekst, Delvis (kB) eller Meld. og vedlegg.

Hent vedlegg (vises ikke hvis e-postprotokollen er satt til POP3) – Velg om du vil hente e-postmeldinger med eller uten vedlegg.

Abonnerte mapper (vises ikke hvis e-postprotokollen er satt til POP3) – Du kan abonnere på andre mapper i den eksterne postkassen og hente innhold fra disse mappene. Send kopi til deg selv – Velg Ja for å lagre en kopi av e-postmeldingen i den eksterne postkassen og på adressen angitt i Min e-postadresse.

Inkluder signatur – Velg Ja hvis du vil legge ved en signatur i e-postmeldingene.

Mitt navn – Angi navnet ditt her. Navnet ditt erstatter e-postadressen din i mottakerens telefon hvis mottakerens telefon støtter denne funksjonen.

#### Automatisk henting:

Henting av topptekst – Når denne funksjonen er på, hentes meldinger automatisk. Du kan angi når og hvor ofte meldinger skal hentes.

Hvis du aktiverer Henting av topptekst, økes kanskje samtalekostnadene dine på grunn av datatrafikken.

#### Web-tjenestemeldinger

#### Velg Meldinger > Valg > Innstillinger >

Tjenestemelding. Velg om du vil motta tjenestemeldinger eller ikke. Hvis du vil angi at enheten skal aktivere leseren automatisk og starte en nettverkstilkobling for å hente innhold når du mottar en tjenestemelding, velger du Last ned meldinger > Automatisk.

## CBS

Kontakt tjenesteleverandøren for å få vite hvilke emner og tilhørende emnenumre som finnes, og velg Meldinger > Valg > Innstillinger > CBS for å endre innstillingene.

Mottak - Velg om du vil motta CBS-meldinger.

Språk – Alle lar deg motta CBS-meldinger på alle språk som støttes. Valgt lar deg velge hvilke språk du vil motta CBS-meldinger på. Hvis du ikke finner ønsket språk, velger du Andre.

**Emnesporing** – hvis du har slått **Emnesporing** > På, søker enheten automatisk etter nye emnenumre og lagrer nye numre uten navn i emnelisten. Velg Av hvis du ikke vil lagre nye emnenumre automatisk.

#### Annet innstillinger

Velg Meldinger > Valg > Innstillinger > Annet.

Lagre sendte meld. – Velg om du vil lagre en kopi av hver enkelt tekstmelding, multimediemelding eller e-postmelding som du sender til mappen Sendt.

Antall lagrede meld. – Angi hvor mange sendte meldinger lagres i Sendt-mappen om gangen. Standardgrensen er 20 meldinger. Når grensen er nådd, slettes den eldste meldingen. Minne i bruk – Angi minnet du vil lagre meldingene dine i: Telefonminne eller Minnekort.

Nye e-postvarsler – Velg om du vil motta de indikatorene for nye e-post, en tone eller et notat, når nye meldinger mottas i postkassen.

## ⊮ Visual Radio

Trykk på  $\{ \!\!\!\ p \ \!\!\!\ \}$ , og velg Radio. Du kan bruke programmet som en tradisjonell FM-radio med automatisk søking og lagrede kanaler, eller med parallell visuell informasjon relatert til radioprogrammet på displayet, hvis du lytter til kanaler som tilbyr Visual Radio-tjenesten. Visual Radio-tjenesten bruker pakkedata (nettverkstjeneste). Du kan lytte til FM-radioen mens du bruker andre programmer.

Når du skal bruke Visual Radio-tjenesten, må disse vilkårene innfris:

- Enheten må være slått på.
- Enheten må ha et gyldig SIM-kort satt inn.
- Kanalen du lytter til og nettverksoperatøren du bruker, må støtte denne tjenesten.
- Et Internett-tilgangspunkt må være definert for å få tilgang til operatørens Visual Radio-server.
- Kanalen må ha den riktige tjeneste-ID-en for Visual Radio angitt og Visual Radio-tjenesten aktivert.
   Se "Lagrede kanaler" på side 70.

Hvis du ikke har tilgang til Visual Radio-tjenesten, kan det hende at operatørene og radiokanalene i ditt område ikke støtter Visual Radio. Det kan være at Visual Radiotjenesten ikke er tilgjengelig i alle områder og land. Du kan vanligvis foreta en oppringning eller svare på en innkommende samtale mens du lytter til radioen. Radioen slås av når en aktiv samtale inntreffer. Når samtalen er ferdig, kan det hende at du må slå radioen på manuelt.

Radioen velger frekvensbånd basert på landsinformasjonen mottatt fra nettverket. Hvis denne informasjonen ikke er tilgjengelig, kan du bli bedt om å velge området som du befinner deg i, eller du kan velge området i Visual Radio-innstillingene.

## Lytte til radioen

Legg merke til at kvaliteten på radiosendingen avhenger av dekningen for radiokanalen i det bestemte området.

FM-radioen bruker en annen antenne enn den trådløse enhetens antenne. En kompatibel hodetelefon eller annet tilbehør må kobles til enheten for at FM-radioen skal fungere som den skal.

Trykk på 5 , og velg Radio. Hvis du vil starte et kanalsøk, velger du eller eller eller søket stanser når en kanal blir funnet. Hvis du vil endre frekvensen manuelt, velger du Valg > Manuell søking. Hvis du har tidligere lagrede radiokanaler, velger du 🖬 eller 📧 for å gå til den neste eller forrige lagrede kanalen. Du kan også trykke på den tilsvarende talltasten for å velge minneplasserringen for en kanal.

Du kan justere volumet ved å trykke på 🕥 eller 🔾. Hvis du vil lytte til radioen med høyttaleren, velger du Valg > Aktiver høvttaler.

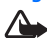

Advarsel: Lytt til musikk med et moderat lydnivå. Høvt volum over lengre tid kan skade hørselen. Hold ikke enheten nær øret når høyttaleren er på ettersom volumet kan være ekstremt høyt.

Hvis du vil vise tilgjengelige kanaler basert på plassering, velger du Valg > Kanaloversikt (nettverkstjeneste).

Når du skal lagre den gjeldende kanalen i kanallisten, velger du Valg > Lagre kanal. Hvis du vil åpne listen over dine lagrede kanaler, velger du Valg > Kanaler. Se "Lagrede kanaler" på side 70.

Når du skal gå tilbake til ventemodusen og la FM-radioen spille i bakgrunnen, velger du Valg > Spill i bakgrunn.

## Vise visuelt innhold

Hvis du vil ha informasjon om tilgjengelighet og kostnader og abonnere på tjenesten, kontakter du nettverksoperatøren eller tjenesteleverandøren.

Hvis du vil vise tilgjengelig visuelt innhold for en kanal du lytter til, velger du weller Valg > Start visuell tjen.. Hvis den visuelle tjeneste-ID-en ikke er blitt lagret for kanalen, angir du den, eller du kan velge Hent for å søke etter den i kanaloversikten (nettverkstieneste).

Når forbindelsen til den visuelle tjenesten er etablert, viser displayet det gieldende visuelle innholdet utformet av innholdsleverandøren

Hvis du vil justere innstillingene for visningen av det visuelle innholdet, velger du Valg > Displayinnstillinger > Belysning eller Tidsavbrudd strømsp.

## Lagrede kanaler

Du kan lagre opptil 20 radiokanaler i radioen. Du åpner kanallisten ved å velge Valg > Kanaler.

Når du skal lytte til en lagret kanal, velger du Valg > Kanal > Lytt til. Hvis du vil vise tilgjengelig innhold for en kanal med Visual Radio-tjenesten, velger du Valg > Kanal > Start visuell tien.

Hvis du vil endre kanalinformasjon, velger du Valg >Kanal > Rediger.

## Innstillinger

Velg Valg > Innstillinger og fra disse alternativene:

**Oppstarttone** – Velg dette hvis en tone skal spilles av når programmet startes.

Start tjeneste autom. – Velg Ja for å starte Visual Radio-tjenesten automatisk når du velger en lagret kanal som tilbyr visuelle tjenester.

Tilgangspunkt – Velg tilgangspunktet som brukes for datatilkoblingen. Du trenger ikke et tilgangspunkt for å bruke programmet som en vanlig FM-radio.

Gjeldende område – Velg det gjeldende området du befinner deg i. Denne innstillingen vises bare hvis det ikke var nettverksdekning da programmet ble startet. aar 30

## Kalender

- Snarvei: Trykk på en tast (1 0) i en av kalendervisningene. En møteoppføring åpnes, og de tegnene du taster inn, legges til i Emne-feltet.
- ☆ Tips! Sikkerhetskopier regelmessig informasjonen om enheten på et kompatibelt minnekort. Du kan gjenopprette informasjonen, for eksempel kalenderoppføringer, på enheten senere. Se "Minnekortverktøy" på side 17.

## Opprette kalenderoppføringer

1 Trykk på \$7, og velg Kalender > Valg > Ny oppføring og fra følgende: Møte for å minne deg selv på en avtale til en bestemt dato og tid. Memo for å skrive inn en generell oppføring for en dag.

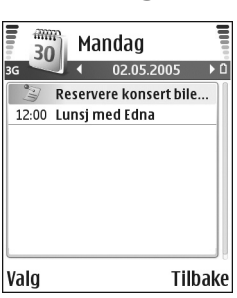

Merkedag for å minne deg

selv på fødselsdager eller spesielle datoer. Merkedagsoppføringer gjentas hvert år. 2 Fyll ut feltene. Bruk ⊙ til å flytte mellom feltene. Alarm (møter og merkedager) – Velg På, og trykk

for å fylle ut feltene Alarmtid og Alarmdag.
☆ i dagsvisning indikerer en alarm.
Gjenta – Trykk på for å endre oppføringen slik at den gjentas (℃ vises i dagsvisningen).
Gjenta til – Du kan angi en sluttdato for den gjentatte oppføringen.

#### Synkronisering:

Privat – Etter synkronisering vil bare du kunne se kalenderoppføringen. Den vises ikke til andre som kan koble seg til og vise kalenderen. Felles – Kalenderoppføringen vises til andre som kan koble seg til og vise kalenderen. Ingen – Kalenderoppføringen kopieres ikke

- til datamaskinen når du synkroniserer.
- **3** Velg **Utført** for å lagre oppføringen.

Hvis du vil stoppe en kalenderalarm, velger du Lyd av for å slå av kalenderalarmen. Påminnelsesteksten vises fortsatt på skjermen. Velg Stopp for å stoppe kalenderalarmen. Trykk på Slumre for å sette alarmen i slumremodus.

☆ Tips! Hvis du vil sende et kalendernotat til en annen kompatibel enhet, velger du Valg > Send > Via SMS,
Via multimedia, Via Bluetooth eller Via e-post (bare tilgjengelig hvis du har riktige e-postinnstillinger).

Tips! Du kan flytte kalender- og gjøremålsdata fra mange forskjellige Nokia-telefoner til enheten din eller synkronisere kalenderen og gjøremålene til en kompatibel PC ved hjelp av Nokia PC Suite. Se i CD-ROM-platen som ble levert sammen med enheten.

#### Stille inn en kalenderalarm

Du kan angi en alarm for å minne deg selv på et møte eller en merkedag.

- 1 Åpne en oppføring du vil angi en alarm i, og velg Alarm > På.
- 2 Angi Alarmtid og Alarmdag.
- **3** Bla ned til **Gjenta**, og trykk på () for å velge hvor ofte du vil at alarmen skal gjentas.
- 4 Velg Utført.

Hvis du vil slette en kalenderalarm, åpner du oppføringen du vil slette alarmen i, og velger deretter Alarm > Av.

## Kalendervisninger

☆ Tips! Velg Valg > Innstillinger for å endre startdagen for uken eller visningen når du åpner kalenderen. Datoer som har kalenderoppføringer, er merket med en liten trekant nederst i høyre hjørne i månedsvisningen. I ukesvisningen plasseres memoer og merkedager før klokken 08.00. Trykk på \* for å veksle mellom månedsvisningen, ukesvisningen og dagsvisningen.

Ikoner i dags- og ukesvisningen: 📲 Memo og 🎁 Merkedag. Det finnes ikke noe ikon for Møte.

Trykk på **#** for å hoppe til i dag. Hvis du vil gå til en bestemt dato, velger du Valg > Gå til dato, skriver datoen og velger OK.

## Slette kalenderoppføringer

Hvis du sletter tidligere oppføringer i Kalender, sparer det plass i enhetsminnet.

Hvis du vil fjerne mer enn én hendelse om gangen, går du til månedsvisning og velger Valg > Slett oppføring og en av følgende:

Før dato – Sletter alle kalenderoppføringer som finner sted før en bestemt dato.

Alle oppføringer – Sletter alle kalenderoppføringer.

# Kalenderinnstillinger

Hvis du vil endre Kalenderalarmtone, Standardvisning, Uken begynner og Ukesvisningstittel, velger du Valg > Innstillinger.

# Internett

Forskjellige tjenesteleverandører har sider som er spesielt utformet for mobile enheter. Hvis du vil åpne disse sidene, trykker du på  $\mathfrak{G}$  og velger Internett. Disse sidene bruker Wireless Markup Language (WML), Extensible Hypertext Markup Language (XHTML) eller Hypertext Markup Language (HTML).

Hvis du vil ha informasjon om tilgjengelige tjenester, priser og takster, kan du kontakte nettverksoperatøren eller tjenesteleverandøren. Tjenesteleverandører kan også gi veiledning om hvordan du skal bruke tjenestene.

☆ Snarvei: Hvis du vil starte en tilkobling, trykker du på og holder nede 0 i ventemodus.

# Få tilgang til Internett

- Lagre innstillingene som trengs for tilgang til Websiden du vil bruke. Se "Motta leserinnstillinger" på side 74 eller "Angi innstillingene manuelt" på side 74.
- Opprette en tilkobling til Internett. Se "Opprette en forbindelse" på side 75.
- Begynne å bla gjennom sidene. Se "Lese" på side 76.
- Avslutte tilkoblingen til Internett. Se "Avslutte en tilkobling" på side 78.

## Motta leserinnstillinger

⇒ tips! Innstillingene kan være tilgjengelige på Web-området til nettverksoperatøren eller tjenesteleverandøren.

Du kan motta Web-tjenesteinnstillinger i en spesiell tekstmelding fra nettverksoperatøren eller tjenesteleverandøren som tilbyr Web-siden. Se "Data og innstillinger" på side 59. Kontakt nettverksoperatøren eller tjenesteleverandøren for å få mer informasjon.

## Angi innstillingene manuelt

Følg instruksjonene du får fra tjenesteleverandøren.

- Trykk på 

   <sup>(2)</sup>
   <sup>(2)</sup>
   <sup>(2)</sup>
   <sup>(2)</sup>
   <sup>(2)</sup>
   <sup>(2)</sup>
   <sup>(2)</sup>
   <sup>(2)</sup>
   <sup>(2)</sup>
   <sup>(2)</sup>
   <sup>(2)</sup>
   <sup>(2)</sup>
   <sup>(2)</sup>
   <sup>(2)</sup>
   <sup>(2)</sup>
   <sup>(2)</sup>
   <sup>(2)</sup>
   <sup>(2)</sup>
   <sup>(2)</sup>
   <sup>(2)</sup>
   <sup>(2)</sup>
   <sup>(2)</sup>
   <sup>(2)</sup>
   <sup>(2)</sup>
   <sup>(2)</sup>
   <sup>(2)</sup>
   <sup>(2)</sup>
   <sup>(2)</sup>
   <sup>(2)</sup>
   <sup>(2)</sup>
   <sup>(2)</sup>
   <sup>(2)</sup>
   <sup>(2)</sup>
   <sup>(2)</sup>
   <sup>(2)</sup>
   <sup>(2)</sup>
   <sup>(2)</sup>
   <sup>(2)</sup>
   <sup>(2)</sup>
   <sup>(2)</sup>
   <sup>(2)</sup>
   <sup>(2)</sup>
   <sup>(2)</sup>
   <sup>(2)</sup>
   <sup>(2)</sup>
   <sup>(2)</sup>
   <sup>(2)</sup>
   <sup>(2)</sup>
   <sup>(2)</sup>
   <sup>(2)</sup>
   <sup>(2)</sup>
   <sup>(2)</sup>
   <sup>(2)</sup>
   <sup>(2)</sup>
   <sup>(2)</sup>
   <sup>(2)</sup>
   <sup>(2)</sup>
   <sup>(2)</sup>
   <sup>(2)</sup>
   <sup>(2)</sup>
   <sup>(2)</sup>
   <sup>(2)</sup>
   <sup>(2)</sup>
   <sup>(2)</sup>
   <sup>(2)</sup>
   <sup>(2)</sup>
   <sup>(2)</sup>
   <sup>(2)</sup>
   <sup>(2)</sup>
   <sup>(2)</sup>
   <sup>(2)</sup>
   <sup>(2)</sup>
   <sup>(2)</sup>
   <sup>(2)</sup>
   <sup>(2)</sup>
   <sup>(2)</sup>
   <sup>(2)</sup>
   <sup>(2)</sup>
   <sup>(2)</sup>
   <sup>(2)</sup>
   <sup>(2)</sup>
   <sup>(2)</sup>
   <sup>(2)</sup>
   <sup>(2)</sup>
   <sup>(2)</sup>
   <sup>(2)</sup>
   <sup>(2)</sup>
   <sup>(2)</sup>
   <sup>(2)</sup>
   <sup>(2)</sup>
   <sup>(2)</sup>
   <sup>(2)</sup>
   <sup>(2)</sup>
   <sup>(2)</sup>
   <sup>(2)</sup>
   <sup>(2)</sup>
   <sup>(2)</sup>
   <sup>(2)</sup>
   <sup>(2)</sup>
   <sup>(2)</sup>
   <sup>(2)</sup>
   <sup>(2)</sup>
   <sup>(2)</sup>
   <sup>(2)</sup>
   <sup>(2)</sup>
   <sup>(2)</sup>
   <sup>(2)</sup>
   <sup>(2)</sup>
   <sup>(2)</sup>
   <sup>(2)</sup>
   <sup>(2)</sup>
   <sup></sup>
- 2 Veig Internett > Vaig > Bokm.behandling > Legg til bokmerke. Skriv inn et navn for bokmerket og adressen til siden som er angitt for det gjeldende tilgangspunktet.
- 3 Hvis du vil angi det opprettede tilgangspunktet som standard tilgangspunkt i Internett, velger du Internett > Valg > Innstillinger > Tilgangspunkt.

## Bokmerker-visningen

Crdforklaring: Et bokmerke består av en Internett-adresse (obligatorisk), en bokmerketittel, et tilgangspunkt og, hvis Web-siden krever det, et brukernavn og et passord.

Det kan hende at enheten har lastet inn noen bokmerker for områder som ikke er tilknyttet Nokia. Nokia godkjenner eller garanterer ikke for disse områdene. Hvis du velger å besøke disse områdene, må du ta samme forholdsregler for sikkerhet eller innhold som når du besøker et hvilket som helst annet område på Internett.

Valg i visningen Bokmerker:

Dette er startsiden som er angitt for standardtilgangspunktet. Hvis du bruker et annet standardtilgangspunkt for å bla, endres startsiden tilsvarende.

Nappen for automatiske bokmerker inneholder bokmerker ( ( ) som samles automatisk når du blar gjennom sider. Bokmerkene i denne mappen organiseres automatisk etter domene.

Dette er et bokmerke som viser tittelen eller Internettadressen til bokmerket.

(Hvis tilgjengelig) Mappe som inneholder bokmerker for nedlasting av innhold.

## Legge til bokmerker manuelt

- 1 I bokmerkevisningen velger du Valg > Bokm.behandling > Legg til bokmerke.
- 2 Fyll ut feltene. Det er bare URL-adressen som må angis. Standardtilgangspunktet tilordnes bokmerket hvis du ikke velger et annet. Trykk på \* for å legge inn spesialtegn, for eksempel /, ., : og @. Trykk på C for å fjerne tegn.
- 3 Velg Valg > Lagre for å lagre bokmerket.

#### Sende bokmerker

Bla til et bokmerke, og velg Valg > Send > Via SMS. Trykk på L for å sende. Det er mulig å sende mer enn ett bokmerke samtidig.

## Opprette en forbindelse

Når du har lagret alle de nødvendige tilkoblingsinnstillingene, får du tilgang til sidene.

- 2 Trykk på () for å begynne å laste ned siden.

### Tilkoblingssikkerhet

Hvis sikkerhetsindikatoren 🔒 vises mens en tilkobling er aktiv, er dataoverføringen mellom enheten og Internettgatewayen eller serveren kryptert.

Sikkerhetsikonet angir ikke at dataoverføringen mellom gatewayen og innholdsserveren (eller stedet der angitt ressurs er lagret) er sikker. Tjenesteleverandøren sikrer dataoverføringen mellom gatewaven og innholdsserveren.

Velg Valg > Detaljer > Sikkerhet for å vise detaljer om tilkoblingen, krypteringsstatus og informasion om server og brukergodkjenning.

Sikkerhetsfunksjoner kreves kanskje for enkelte tjenester, for eksempel banktjenester. For slike tilkoblinger trenger du sikkerhetssertifikater. Hvis du vil ha mer informasjon, kontakter du tienesteleverandøren. Se også "Sertifikatbehandling" på side 103.

#### Lese

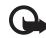

Viktig: Bruk kun tjenester du har tillit til og som tilbyr tilstrekkelig sikkerhet og beskyttelse mot skadelig programvare.

På en leserside vises nye koblinger understreket og i blått, og bilder som brukes som koblinger, har en blå ramme.

Hvis du vil åpne en kobling, merke av i bokser og gjøre utvalg, trykker du på (•).

☆ Snarvei: Bruk # til å hoppe til slutten av en side, og \* til å hoppe til begynnelsen av en side.

Hvis du vil gå til den forrige siden når du blar, velger du Tilbake. Hvis Tilbake ikke er tilgjengelig, velger du Valg > Navigeringsvalg > Historikk for å vise en kronologisk liste over sidene du har besøkt i løpet av en økt. Historikklisten tømmes hver gang en økt lukkes.

Hvis du vil hente det nyeste innholdet på serveren, velger du Valg > Navigeringsvalg > Last inn på nytt.

Hvis du vil lagre et bokmerke, velger du Valg > Lagre som bokm.

🔆 Tips! Hvis du vil åpne bokmerkevisningen mens du blar, trykker du på og holder nede (•). Hvis du vil gå tilbake til leservisningen, velger du Valg > Tilbake til side.

Hvis du vil lagre en side mens du blar, velger du Valg > Avanserte valg > Lagre side. Du kan lagre sider på enhetsminnet eller et kompatibelt minnekort (hvis det er satt inn) og bla gjennom dem i frakoblet modus. Hvis du vil åpne sidene senere, trykker du på 🕥 i Bokmerkervisningen for å åpne visningen Lagrede sider.

Hvis du vil angi en ny URL-adresse, velger du Valg >Navigeringsvalg > Gå til Web-adresse.

Hvis du vil åpne en underliste med kommandoer eller handlinger for siden som er åpen, velger du Valg > Tjenestevalq.

Du kan laste ned filer som ikke kan vises på lesersiden. for eksempel ringetoner, bilder, operatørlogoer, temaer og videoklipp. Nedlastede elementer behandles av de respektive programmene på enheten. Et nedlastet bilde lagres for eksempel i Galleri.

Opphaysrettsbeskyttelse kan forhindre at bilder, musikk (inkludert ringetoner) og annet innhold blir kopiert, endret, overført eller videresendt.

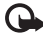

Viktig: Installer og bruk programmer kun fra kilder som tilbyr tilstrekkelig sikkerhet og beskyttelse mot skadelig programvare.

**Tips!** Leseren samler bokmerker automatisk når du blar gjennom Web-sider. Bokmerkene lagres i mappen for automatiske bokmerker ( $\sim$ ) og organiseres automatisk etter domene. Se også "Internettinnstillinger" på side 78.

#### Vise lagrede sider

Hvis du regelmessig viser sider som inneholder informasjon som ikke endres ofte, kan du lagre sidene og vise dem i frakoblet modus. I visningen for lagrede sider kan du også opprette mapper for å oppbevare de lagrede lesersidene.

For å åpne visningen for lagrede sider trykker du på 🕥 i Bokmerker-visningen. I visningen for lagrede sider trykker du på  $(\bullet)$  for å åpne en lagret side (  $\frown$  ).

Hvis du vil lagre en side mens du blar, velger du Valg > Avanserte valg > Lagre side.

Hvis du vil starte en kobling til lesertjenesten og laste ned den nyeste versionen av siden, velger du Valg >Navigeringsvalg > Last inn på nytt. Enheten forblir tilkoblet etter at du har lastet inn siden på nytt.

## Laste ned og kjøpe elementer

Du kan laste ned elementer som ringetoner, bilder, operatørlogoer, temaer og videoklipp. Disse elementene kan leveres gratis, eller du kan kjøpe dem. Nedlastede elementer behandles av de respektive programmene på enheten. Et nedlastet bilde kan for eksempel lagres i Galleri.

- **Wiktig:** Installer og bruk programmer kun fra kilder som tilbyr tilstrekkelig sikkerhet og beskyttelse mot skadelig programvare.
- Hvis du vil laste ned elementet, blar du til koblingen og trykker på (•).
- 2 Merk et av valgene for å kjøpe elementet, for eksempel Kjøp.
- 3 Les all informasjonen nøye.

Velg Godta for å fortsette nedlastingen. Hvis du vil avbryte nedlastingen, velger du Avbryt. Opphavsrettsbeskyttelse kan forhindre at bilder, musikk (inkludert ringetoner) og annet innhold blir kopiert, endret, overført eller videresendt.

## Avslutte en tilkobling

Velg Valg > Avanserte valg > Koble fra for å avslutte tilkoblingen og vise lesersiden i frakoblet modus, eller Valg > Avslutt for å avslutte tilkoblingen og lukke leseren.

#### Tømme hurtigbufferen

Informasjonen eller tjenestene du har åpnet, er lagret i enhetens hurtigbuffer.

En hurtigbuffer er et minneområde som brukes til å lagre data midlertidig. Hvis du har forsøkt å få eller har fått tilgang til konfidensiell informasjon som krever passord, bør du tømme hurtigbufferen etter bruk. Informasjonen eller tjenestene du har fått tilgang til, er lagret i hurtigbufferen. Hvis du vil tømme hurtigbufferen, velger du Valg > Avanserte valg > Tøm buffer.

# Internett-innstillinger

Velg Valg > Innstillinger og fra følgende:

Tilgangspunkt – Hvis du vil endre standardtilgangspunktet, trykker du på () for å åpne en liste over tilgjengelige tilgangspunkter. Se "Tilkoblingsinnstillinger" på side 99.

Vis bilder og lyder – Velg Ja hvis du vil laste inn bilder mens du blar. Hvis du velger Nei, kan du laste ned bilder senere når du blar, ved å velge Valg > Vis bilder.

Skriftstørrelse - Hvis du vil velge tekststørrelse.

Standardkoding – Hvis bokstavtegn ikke vises på riktig måte, kan du velge en annen koding i samsvar med språket.

Auto. bokmerker – Hvis du vil deaktivere automatisk samling av bokmerker, velger du Av. Hvis du vil fortsette å samle bokmerker automatisk, men du vil skjule mappen i Bokmerker-visningen, velger du Skjul mappe.

Skjermstørrelse – Hvis du vil velge hva som skal vises når du blar. Velg Bare valgtaster eller Full skjerm.

Startside - Hvis du vil definere startsiden.

Søkeside – Hvis du vil definere en Web-side som skal lastes ned når du velger Valg > Navigeringsvalg > Åpne søkeside i bokmerkevisningen eller mens du blar. **Volum** – Hvis du vil at leseren skal spille av lyder som er innebygd på Web-sider, velger du et volumnivå.

Gjengivelse – Hvis du vil at sideoppsettet skal vises så nøyaktig som mulig, velger du Etter kvalitet. Hvis du ikke vil at eksterne gjennomgripende stilark skal lastes ned, velger du Etter hastighet.

**Cookies** – Hvis du vil aktivere eller deaktivere mottak og sending av cookies.

Cordforklaring: Cookies er et middel leverandører av Internett-innhold bruker til å identifisere brukere og preferanser for innhold som brukes ofte.

Java/ECMA-skript – Hvis du vil aktivere eller deaktivere bruken av skript.

Sikkerhetsadvarsler – Hvis du vil skjule eller vise sikkerhetsvarsler.

Sending av serienr. – Hvis du vil aktivere eller deaktivere sending av serienummer. Det kan hende at enkelte tjenesteleverandører krever at du aktiverer denne funksjonen før du kan bruke Internett.

Bekreft DTMF – Velg om du vil bekrefte før enheten sender DTMF-toner under et taleanrop. Se også "Valg under et taleanrop" på side 26.

# Mine eqne

# Spill

Trykk på 🛟 , og velg Mine egne og et spill. Hvis du vil ha instruksjoner om hvordan du spiller, velger du Valg >Hielp.

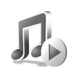

# Musikkspiller

Trykk på 🚱 , og velg Mine egne > Musikk. Med musikkspilleren kan du spille av musikkfiler og lage og lytte på spillelister.

⇒ Snarvei: Trykk på *□* i ventemodus for å starte musikkspilleren.

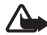

Advarsel: Lytt til musikk med et moderat lydnivå. Høyt volum over lengre tid kan skade hørselen. Hold ikke enheten nær øret når høyttaleren er på ettersom volumet kan være ekstremt høvt.

Hvis du vil vise låter sortert etter album eller artist, velger du Album eller Artister. Album- og artistinformasionen hentes fra ID3-kodene for musikkfilene, hvis tilgjengelig.

Hvis du vil kopiere eller flytte filer til et kompatibelt minnekort eller til enhetsminnet, velger du en fil og

Valq > Organiser > Kopier til minnekort / Flytt til minnekort eller Kopier til tlf.minne / Flytt til telefonminne. Filer som er lagret på minnekortet, er angitt med \_\_\_\_\_.

Opphavsrettsbeskyttelse kan forhindre at musikk (inkludert ringetoner) og annet innhold blir kopiert, endret, overført eller videresendt.

## Spille av musikk

Når du vil spille av musikk, velger du Alle låter, SpillelisterArtister, Album eller Nykommere og en sang. Avspillingen av den valgte sangen og andre sanger i visningen starter.

Hvis du vil åpne en visning med informasjon om sangen som spilles, velger du Gå til Spilles nå.

Du kan veksle mellom avspilling og pause ved å trykke på blatasten. Du kan spole frem i en sang ved å trykke på og holde nede . Hvis du vil spole tilbake, trykker du på og holder nede (.

Du kan justere volumet ved å trykke på 🕥 eller 🕥. Når du skal starte avspilling av neste eller forrige sang, trykker du på 🕟 eller 🖱.

Du kan velge mellom tilfeldig og normal avspillingsmodus ved å velge Valg > Vilkårlig. Hvis du vil velge om avspilling skal stanse på slutten av spillelisten eller starte på nytt fra begynnelsen av spillelisten, velger du Valg > Gjenta.

Du kan søke etter låter i en låtliste ved å trykke på talltastene for å skrive inn bokstaver i søkeboksen.

Hvis du vil velge flere låter for spillelister eller sletting, trykker du på og holder nede  $\bigotimes$  mens du trykker på  $\bigcirc$  eller  $\bigcirc$ .

Hvis du vil slette låter, merker du dem og trykker på **C**. Når du sletter en låt, fjernes den permanent fra minnekortet og enhetsminnet.

### Spillelister

Musikkspilleren støtter enkle M3U-spillelister. Kopier spillelister med musikkfiler, eller opprett dem i musikkspilleren.

Hvis du vil legge til låter, album eller artister i en spilleliste, velger du elementene og Valg > Legg til i spilleliste. Du kan opprette en ny spilleliste eller legge til en eksisterende.

Når du skal lytte på en spilleliste, velger du Spillelister og en spilleliste.

Du kan slette en spilleliste ved å bla til den og trykke på **C**. Når du sletter en spilleliste, slettes bare spillelisten. Musikkfilene slettes ikke.

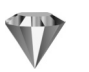

# Gå til – legge til snarveier

Standardsnarveier: 🖏 åpner Kalender, 🗳 åpner Innboks og 🥒 åpner Notater.

Hvis du vil lagre snarveier, koblinger til favorittbilder, notater, bokmerker og så videre, trykker du på r og velger Mine egne > Gå til. Snarveier legges bare til fra enkeltprogrammer. Ikke alle programmer har denne funksjonen.

- 1 Velg et element fra et program du vil legge til en snarvei i.
- 2 Velg Valg > Legg til i "Gå til". En snarvei i Gå til oppdateres automatisk hvis du flytter elementet den peker til, for eksempel fra en mappe til en annen. Hvis du vil endre identifikatoren i nedre venstre hjørne av snarveisikonet, velger du Valg > Snarveisikon.

### Slette en snarvei

Velg snarveien og trykk på **C**. Standardsnarveiene Notater, Kalender og Innboks kan ikke slettes.

Når du fjerner et program eller et dokument som har en snarvei i Gå til, blir snarveisikonet for elementet som er fjernet, tonet ned i Gå til-visningen. Snarveien kan slettes neste gang du starter Gå til.

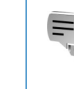

# Chat – direktemeldinger

#### Trykk på 🔐 , og velg Mine egne > Chat.

Med chat (nettverkstjeneste) kan du snakke med andre mennesker ved hjelp av direktemeldinger og delta i diskusionsfora (chat-grupper) med bestemte emner. Forskjellige tjenesteleverandører har chat-servere du kan logge deg på når du har registrert deg for en chattieneste.

Velg Samtaler for å starte eller fortsette en samtale med en chat-bruker, Chat-kont. for å opprette, endre eller vise påloggingsstatusen for chat-kontaktene dine, Chatgrupper for å starte eller fortsette en gruppesamtale med flere chat-brukere, eller Innsp. samt. for å vise en tidligere chat-økt som du har lagret.

**Merk:** Hvis du vil ha informasjon om tilgjengelige chat-tienester, priser og fakturering, kan du kontakte nettverksoperatøren og/eller tienesteleverandøren. Tjenesteleverandører kan også gi veiledning om hvordan du skal bruke tjenestene.

## Motta chat-innstillinger

Du må lagre innstillingene for å få tilgang til tjenesten du vil bruke. Det kan hende at du mottar innstillingene i en spesiell tekstmelding fra nettverksoperatøren eller

tjenesteleverandøren som tilbyr chat-tjenesten. Se "Data og innstillinger" på side 59. Du kan også angi innstillingene manuelt. Se "Innstillinger for chat-server" på side 85.

## Koble til en chat-server

- ⇒ **Tips:** Hvis du vil logge på automatisk når du starter Chat. velger du Valg > Innstillinger > Serverinnstillinger > Pålogg.type Chat > Ved prog.oppst..
- 1 Åpne Chat for at enheten skal koble til chat-serveren som er i bruk. Hvis du vil endre chat-serveren som er i bruk, og lagre nye chat-servere, ser du i "Innstillinger for chat-server" på side 85.
- **2** Angi bruker-ID-en og passordet, og trykk på (•) for å logge på. Du får bruker-ID-en og passordet for chat-serveren fra tjenesteleverandøren. Du kan velge Avbryt for å forbli i frakoblet modus. Hvis du vil logge deg på chat-serveren senere, velger du Valg > Logg på. Du kan ikke sende eller motta meldinger mens du er i frakoblet modus.
- 3 Hvis du vil logge deg av, velger du Valg > Logg av.

## Endre chat-innstillingene

Velq Valq > Innstillinger > Chat-innstillinger og fra disse:

Bruk skjermnavn (vises bare hvis serveren støtter chat-grupper) – Hvis du vil angi et skjermnavn, velger du Ja.

Chat-deltakelse – Hvis du vil la andre se om du er pålogget, velger du Aktiv for alle.

Tillat meldinger fra – Hvis du vil tillate meldinger fra alle, velger du Alle.

Tillat invitasjoner fra – Hvis du vil tillate invitasjoner bare fra chat-kontaktene dine, velger du Bare Chat-kont.. Chat-invitasjoner sendes av chat-kontakter som vil at du skal delta i deres grupper.

Meldingshastighet – Hvis du vil velge hvor raskt nye meldinger skal vises.

Sorter Chat-kont. – Hvis du vil sortere chat-kontaktene Alfabetisk eller Etter tilk.status.

Tilgj.oppdat. – Hvis du vil velge hvordan du oppdaterer informasjon som viser om chat-kontaktene dine er i tilkoblet eller frakoblet modus, velger du Automatisk eller Manuelt.

#### Søke etter chat-grupper og -brukere

Hvis du vil søke etter grupper i visningen for Chatgrupper, velger du Valg > Søk. Du kan søke etter Gruppenavn, Emne og Medlemmer (bruker-ID). Hvis du vil søke etter brukere i visningen for Chat-kont., velger du Valg > Ny Chat-kontakt > Søker fra server. Du kan søke etter Brukernavn, Bruker-ID, Telefonnummer og E-postadresse.

#### Delta i og forlate en chat-gruppe

Hvis du vil delta i en chat-gruppe du har lagret, blar du til gruppen og trykker på  $\textcircled{\bullet}.$ 

Hvis du vil delta i en chat-gruppe som ikke finnes på listen, men som du kjenner gruppe-ID-en til, velger du Valg > Delta i ny gruppe. Angi gruppe-ID-en og trykk på ④.

Hvis du vil forlate chat-gruppen, velger du Valg > Forlat Chat-gruppe.

## Chat

Når du deltar i en chat-gruppe, kan du vise meldingene som utveksles i gruppen, og sende dine egne meldinger.

Hvis du vil sende en melding, skriver du meldingen i redigereren for meldinger og trykker på (•).

Hvis du vil sende en privat melding til en deltaker, velger du Valg > Send privat melding. Velg deretter mottakeren, skriv meldingen og trykk på  $\textcircled{\bullet}$ .

Hvis du vil svare på en privat melding sendt til deg, velger du meldingen og Valg > Svar.

Hvis du vil invitere chat-kontakter som er i tilkoblet modus, til å delta i chat-gruppen, velger du Valg > Send invitasjon, velger kontaktene du vil invitere, skriver invitasjonsmeldingen, og trykker på ④.

Hvis du vil unngå å motta meldinger fra bestemte deltakere, velger du Valg > Blokkeringsvalg og det ønskede alternativet.

#### Logge chat-samtaler

Hvis du vil logge meldingene som utveksles i løpet av en samtale eller mens du deltar i en chat-gruppe, i en fil, velger du Valg > Logg chat, og deretter angir du et navn på samtalefilen og trykker på ④. Hvis du vil avslutte loggingen, velger du Valg > Stopp logging.

Filene for loggede samtaler lagres automatisk i Innsp. samt.

Hvis du vil vise de innspilte samtalene i hovedvisningen, velger du Innsp. samt., velger ønsket samtale og trykker på ().

#### Vise og starte samtaler

Gå til visningen **Samtaler** for å se en liste over deltakerne du har en aktiv samtale med.

Hvis du vil vise en samtale, blar du til en deltaker og trykker på .

Hvis du vil fortsette samtalen, skriver du meldingen og trykker på  $\bigodot.$ 

Hvis du vil gå tilbake til listen over samtaler uten å lukke samtalen, velger du Tilbake.

Hvis du vil lukke samtalen, velger du Valg > Avslutt samtale. Aktive samtaler lukkes automatisk når du avslutter Chat.

Hvis du vil starte en ny samtale, velger du Valg > Ny samtale og fra valgene nedenfor:

Velg mottaker – Brukes til å se en liste over chatkontaktene dine som for øyeblikket er i tilkoblet modus. Bla til kontakten du vil starte en samtale med, og trykk på ④.

Angi bruker–ID – Brukes til å angi bruker-ID-en til brukeren du vil starte en samtale med. Etterpå trykker du på ●.

Cordforklaring: De som registrerer seg for denne tjenesten, får bruker-ID-en fra tjenesteleverandøren.

Hvis du vil lagre en samtaledeltaker i chat-kontaktene, blar du til deltakeren og velger Valg > Legg til i Chat-kont.

Hvis du vil sende svar på innkommende meldinger automatisk, velger du Valg > Slå på autosvar. Angi teksten, og velg Utført. Du kan fortsatt motta meldinger.

#### Chat-kontakter

Gå til Chat-kont. for å hente chat-kontaktlister fra serveren, eller for å legge til en ny chat-kontakt i en kontaktliste. Når du logger deg på serveren, hentes den sist brukte kontaktlisten automatisk fra serveren.

#### Behandle chat-grupper

Gå til visningen Chat-grupper for å se en liste over chatgruppene du har lagret, eller som du for øyeblikket deltar i.

#### Innstillinger for chat-server

Velg Valg > Innstillinger > Serverinnstillinger. Det kan hende at du mottar innstillingene i en spesiell tekstmelding fra nettverksoperatøren eller tjenesteleverandøren som tilbyr chat-tjenesten. Du får bruker-ID-en og passordet fra tjenesteleverandøren når du registrerer deg for tjenesten. Hvis du ikke kjenner bruker-ID-en eller passordet, kan du kontakte tjenesteleverandøren.

Hvis du vil endre hvilken chat-server du vil koble deg til, velger du Standardserver.

Hvis du vil legge til en ny server i listen over chat-servere, velger du Servere > Valg > Ny server. Angi følgende innstillinger:

Servernavn – Angi navnet på chat-serveren.

Tilgangspunkt i bruk – Velg tilgangspunktet du vil bruke for serveren.

Web-adresse - Angi URL-adressen til chat-serveren.

Bruker-ID - Angi bruker-ID-en.

Passord – Angi påloggingspassordet.

# **Tilkobling**

 $\ast$ 

# Bluetooth-tilkobling

Du kan opprette en trådløs tilkobling til andre kompatible enheter ved hjelp av trådløs Bluetooth-teknologi. Kompatible enheter kan omfatte mobiltelefoner, datamaskiner og ekstrautstyr som hodetelefoner og bilmonteringssett. Du kan bruke trådløs Bluetoothteknologi til å sende bilder, videoklipp, musikk- og lydklipp samt notater, for å opprette en trådløs tilkobling til en kompatibel PC (for eksempel for å overføre filer) eller for å koble til en kompatibel skriver for å skrive ut bilder med **Bildeutskrift**. Se "Bildeutskrift" på side 47.

Siden trådløse Bluetooth-enheter kommuniserer via radiobølger, trenger du ikke ha fri bane direkte mellom enheten din og den andre enheten. De to enhetene trenger bare å være innen 10 meter fra hverandre, selv om forbindelsen kan bli utsatt for forstyrrelser fra hindringer som for eksempel vegger, eller det kan oppstå interferens med andre elektroniske enheter.

Denne enheten er kompatibel med Bluetoothspesifikasjon 2,0, som støtter følgende profiler: Basic Printing Profile, Generic Access Profile, Serial Port Profile, Dial-up Networking Profile, Headset Profile, Handsfree Profile, Generic Object Exchange Profile, Object Push Profile, File Transfer Profile, Basic Imaging Profile og Human Interface Device Profile. Hvis du vil sikre funksjonalitet mellom andre enheter som har støtte for trådløs Bluetooth-teknologi, bør du bruke Nokia-godkjent ekstrautstyr sammen med denne modellen. Ta kontakt med produsentene av andre enheter for å fastslå kompatibiliteten med denne enheten.

Crdforklaring: En profil er knyttet til en tjeneste eller en funksjon, og definerer hvordan forskjellige enheter kobles til. Håndfriprofilen brukes for eksempel mellom håndfrienheten og mobilenheten. For at enheter skal være kompatible, må de ha støtte for de samme profilene.

Det kan være restriksjoner for bruk av trådløs Bluetoothteknologi i enkelte områder. Ta kontakt med lokale myndigheter eller tjenesteleverandøren.

Funksjoner som bruker trådløs Bluetooth-teknologi, eller som tillater at slike funksjoner kjøres i bakgrunnen mens andre funksjoner brukes, tapper batteriet for strøm og reduserer levetiden til batteriet. Når enheten er låst, kan du ikke bruke Bluetoothtilkobling. Se "Sikkerhet" på side 102 hvis du vil ha mer informasjon om låsing av enheten.

#### **Bluetooth-innstillinger**

Trykk på  $\{g\}$ , og velg Tilkobling > Bluetooth. Når du åpner programmet første gang, blir du bedt om å definere et navn for enheten. Når du har stilt inn en Bluetooth-tilkobling og har endret Tlf.synlighet til Synlig for alle, kan enheten og dette navnet ses av andre brukere med enheter som bruker Bluetooth-teknologi.

Velg blant følgende:

Bluetooth – Velg På eller Av. Hvis du vil opprette en trådløs tilkobling til en annen kompatibel enhet, setter du Bluetooth-tilkobling til På. Deretter oppretter du en tilkobling.

**Tlf.synlighet** – Hvis du vil at enheten din skal kunne bli funnet av andre enheter med Bluetooth-teknologi, velger du **Synlig for alle**. Hvis du vil skjule den fra andre enheter, velger du **Skjult**.

Navn på min tlf. – Rediger navnet på enheten.

#### Sikkerhetstips

Når du ikke bruker Bluetooth-tilkobling, setter du Bluetooth til Av, eller du velger Tlf.synlighet > Skjult.

Ikke koble sammen med en ukjent enhet.

### Sende data ved hjelp av Bluetooth-tilkobling

Det kan være flere aktive Bluetooth-tilkoblinger om gangen. Hvis du for eksempel har koblet telefonen til en kompatibel hodetelefon, kan du også samtidig overføre filer til en annen kompatibel enhet.

#### Tilkoblingsindikatorer for Bluetooth

- Når \$ vises i ventemodus, er en Bluetooth-tilkobling aktivert.
- Når (\*) blinker, forsøker enheten å koble til den andre enheten.
- Når (\*) vises kontinuerlig, er Bluetooth-tilkoblingen aktiv.
- ☆ Tips! Hvis du vil sende tekst ved hjelp av Bluetoothtilkobling (i stedet for tekstmeldinger), åpner du Notater, skriver teksten og velger Valg > Send > Via Bluetooth.
- 1 Åpne et program der elementet som du vil sende, er lagret. Hvis du for eksempel vil sende et bilde til en annen kompatibel enhet, åpner du Galleri.
- 2 Velg elementet (for eksempel et bilde), og velg Valg > Send > Via Bluetooth. Bluetooth-enheter som er innenfor rekkevidde, vises på displayet én etter én. Du kan se et enhetsikon, enhetens navn, enhetstypen eller et kort navn.

Tips! Hvis du har søkt etter enheter tidligere, vises først en liste over de enhetene som ble funnet da. Hvis du vil starte et nytt søk, velger du Flere enheter. Hvis du slår av enheten, tømmes listen.

Enhetsikoner:

Datamaskin, 
Telefon, 
Lyd eller video,
Hodetelefon, 
Annet.

Hvis du vil avbryte søket, trykker du på Stopp. Listen over enheter fryses.

- 3 Velg enheten du vil koble til.
- 4 Hvis den andre enheten krever sammenkobling før data kan overføres, høres en tone, og du blir bedt om å oppgi et passord. Se "Koble sammen enheter" på side 88.
- 5 Når tilkoblingen er opprettet, vises Sender data.

Mappen Sendt i Meldinger lagrer ikke meldinger som er sendt ved hjelp av Bluetooth-tilkobling.

☆ Tips! Når du søker etter enheter, kan det hende at enkelte enheter bare viser de unike adressene (enhetsadressene). Hvis du vil finne den unike adressen for enheten, taster du inn koden \*#2820# i ventemodus.

#### Koble sammen enheter

Ordforklaring: Sammenkobling betyr godkjenning. Brukerne av de Bluetooth-aktiverte enhetene må bli enige om et felles passord og bruke det samme passordet for begge enhetene for å kunne koble dem sammen. Enheter som ikke har et brukergrensesnitt, har et fabrikkangitt passord.

l hovedvisningen for Bluetooth trykker du på  $\bigcirc$  for å åpne visningen for sammenkoblede enheter (\$ $\chi$ \$).

Opprett ditt eget passord (1-16 sifre) før sammenkobling, og bli enig med eieren av den andre enheten om at dere bruker den samme koden. Passordet brukes bare én gang.

Hvis du vil opprette en sammenkobling med en annen enhet, velger du Valg > Ny s.koblet enhet. Bluetoothenheter som er innenfor rekkevidde, vises på displayet én etter én. Velg enheten, og skriv inn passordet. Det samme passordet må også oppgis i den andre enheten. Etter sammenkobling lagres enheten i visningen for koblede enheter.

Sammenkoblede enheter angis av \*\* i enhetssøket.

☆ Tips! Hvis du vil angi et kort navn (kallenavn eller alias) for en sammenkoblet enhet, blar du til enheten og velger Valg > Angi kort navn i visningen for sammenkoblede enheter. Dette navnet hjelper deg med å gjenkjenne en bestemt enhet under søk etter enheter eller når en enhet ber om tilkobling.

Hvis du vil angi en enhet som autorisert eller uautorisert, velger du Valg. Velg mellom følgende:

Angi som autorisert – Koblinger mellom enheten din og denne enheten kan opprettes uten din kjennskap. Det er ikke nødvendig med en egen godkjenning eller autorisasjon. Bruk denne statusen for dine egne enheter, for eksempel en kompatibel Bluetooth-hodetelefon eller PC, eller enheter som tilhører personer du stoler på. i indikerer autoriserte enheter i visningen for sammenkoblede enheter.

Angi som uautor. – Tilkoblingsanmodninger fra denne enheten må godkjennes hver enkelt gang.

Hvis du vil avbryte en sammenkobling, blar du til enheten og velger Valg > Slett. Hvis du vil avbryte alle sammenkoblinger, velger du Valg > Slett alle.

Tips! Hvis du for øyeblikket er koblet til en enhet og sletter sammenkoblingen med den enheten, fjernes sammenkoblingen umiddelbart, og tilkoblingen deaktiveres.

## Motta data ved hjelp av Bluetooth-tilkobling

Når du mottar data ved hjelp av Bluetooth, hører du en tone, og du får spørsmål om du vil godta meldingen. Hvis du godtar, vises 2, og elementet plasseres i Innboksmappen i Meldinger. Meldinger som er mottatt via Bluetooth-tilkobling, merkes med 2. Se "Innboks – motta meldinger" på side 59.

## Slå av Bluetooth

Hvis du vil slå av Bluetooth, velger du Bluetooth > Av.

# **PC-tilkoblinger**

Du kan bruke enheten med en rekke programmer for PC-tilkobling og datakommunikasjon. Med Nokia PC Suite kan du synkronisere kontakter, kalender og gjøremål samt overføre bilder mellom enheten og en kompatibel PC.

Opprett alltid tilkoblingen fra PC-en som skal synkroniseres med enheten.

Hvis du vil ha mer informasjon om hvordan du installerer Nokia PC Suite (kompatibel med Windows 2000 og Windows XP), se brukerhåndboken for Nokia PC Suite og hjelpen for Nokia PC Suite i installeringsdelen på CD-ROM-platen.

## CD-ROM

CD-ROM-platen skal starte når du har lagt den inn i CD-ROM-stasjonen på en kompatibel PC. Hvis ikke, gjør du følgende: Åpne Windows Utforsker, høyreklikk på CD-ROM-stasjonen der du satte inn CD-ROM-platen, og velg Autokjør.

### Bruke enheten som et modem

Du kan bruke enheten som et modem for å sende og motta e-post, eller for å koble til Internett med en kompatibel PC via en Bluetooth-tilkobling eller en kompatibel datakabel. Detaljerte installeringsinstruksjoner finner du i brukerhåndboken for Nokia PC Suite i delen om modemvalg på CD-ROM-platen.

☆ Tips! Når du bruker Nokia PC Suite for første gang for å koble enheten til en kompatibel PC og for å bruke Nokia PC Suite, bruker du tilkoblingsveiviseren som er tilgjengelig i Nokia PC Suite. Se CD-ROM-platen som fulgte med enheten.

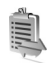

# Tilkoblingsbehandling

Du kan ha flere aktive datatilkoblinger samtidig når du bruker enheten i GSM-nettverk. Trykk på  $\mathfrak{L}$ , og velg Tilkobling > Tilk.beh. for å vise statusen for flere datatilkoblinger, vise detaljer om datamengden som er sendt og mottatt, og avslutte tilkoblinger. Når du åpner Tilk.beh., ser du følgende:

- Åpne datatilkoblinger: dataanrop (D) og pakkedatatilkoblinger (ヹ)
- Statusen for hver tilkobling

- Datamengden som er lastet opp og ned for hver tilkobling (vises bare for pakkedatatilkoblinger)
- Varigheten for hver tilkobling (vises bare for dataanrop).
- Merk: Den faktiske tiden som faktureres for samtaler av tjenesteleverandøren, kan variere, og er avhengig av nettverksfunksjoner, faktureringsrutiner og så videre.

Hvis du vil avslutte en tilkobling, blar du til tilkoblingen og velger Valg > Koble fra.

Hvis du vil lukke alle aktive tilkoblinger, velger du Valg > Koble fra alle.

### Vise detaljer for datatilkoblinger

Hvis du vil vise detaljene for en tilkobling, blar du til tilkoblingen og velger Valg > Detaljer.

Navn – Navnet på Internett-tilgangspunktet (IAP) som er i bruk eller modemtilkoblingen hvis tilkoblingen er en ekstern tilkobling.

Bærer – Typen datatilkobling: Dataanrop, Høyh.-GSM eller Pakkedata.

Status – Gjeldende status for tilkoblingen: Kobler fra, Tilk. (inaktiv), Tilk. (aktiv), På vent, Kobler fra eller Koblet fra. Mottatt – Datamengden i byte som er mottatt på enheten.

Sendt – Datamengden i byte som er sendt fra enheten.

Varighet – Hvor lenge tilkoblingen har vært aktiv.

Hastigh. – Gjeldende hastighet for sending og mottak av data i kilobyte per sekund.

Pålogg. – Påloggingsnummeret som er brukt.

Navn – Navnet på tilgangspunktet som brukes.

**Delt** (vises ikke hvis tilkoblingen ikke er delt) – Antallet programmer som bruker samme tilkobling.

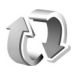

# Ekstern synkronisering

Trykk på *§* , og velg Tilkobling > Synk.. Synk.programmet gjør det mulig å synkronisere notatene, kalenderen og kontaktene med forskjellige kalender- og adressebokprogrammer på en kompatibel datamaskin eller på Internett.

Synkroniseringsprogrammet bruker SyncML-teknologi ved synkronisering. Hvis du vil ha informasjon om SyncMLkompatibilitet, kan du kontakte leverandøren av kalendereller adressebokprogrammet som du vil synkronisere dataene med. Du kan motta synkroniseringsinnstillinger i en spesiell tekstmelding. Se "Data og innstillinger" på side 59.

#### Opprette en ny synkroniseringsprofil

- Hvis det ikke er angitt noen profiler, får du spørsmål om du vil opprette en ny profil. Velg Ja. Hvis du vil opprette en ny profil i tillegg til eksisterende profiler, velger du Valg > Ny synk.profil. Velg om du vil bruke standardinnstillingsverdiene eller kopiere verdiene fra en eksisterende profil for å bruke dem som basis for den nye profilen.
- 2 Angi følgende:

Synk.profilnavn – Skriv inn et beskrivende navn for profilen.

Databærer – Velg tilkoblingstype: Internett eller Bluetooth.

Tilgangspunkt (vises bare hvis Databærer er satt til Internett) – Velg et tilgangspunkt som skal brukes for datatilkoblingen.

Vertsadresse – IP-adressen for vertsserveren. Kontakt tjenesteleverandøren eller systemadministratoren for de riktige verdiene.

Port (vises bare hvis Databærer er satt til Internett) – Kontakt tjenesteleverandøren eller systemadministratoren for de riktige verdiene.

#### Brukernavn – Dette er bruker-ID-en for synkroniseringsserveren. Kontakt

tjenesteleverandøren eller systemadministratoren for å få riktig ID.

Passord - Skriv inn passordet. Kontakt

tjenesteleverandøren eller systemadministratoren for å få riktig verdi.

Tillat synk.foresp. – Velg Ja hvis du vil at serveren skal starte en synkronisering.

Godta alle foresp. – Velg Nei hvis du vil at enheten skal spørre deg før en synkronisering initialisert av serveren, startes.

Nettv.godkjenning (vises bare hvis Databærer er satt til Internett) – Velg Ja for å angi et brukernavn og passord for nettverket. Trykk på 🕢 for å vise feltene for brukernavn og passord.

Trykk på () for å velge Kontakter, Kalender eller Notater.

- Velg Ja hvis du vil synkronisere den valgte databasen.
- I Ekstern database angir du riktig bane til den eksterne databasen for kalender, adressebok eller notater på serveren.
- Velg Synkroniseringstype: Normal (toveissynkronisering), Bare til server eller Bare til telefon.
- **3** Velg Tilbake for å lagre innstillingene og gå tilbake til hovedvisningen.

## Synkronisere data

I hovedvisningen for **Synk**. kan du se de forskjellige synkroniseringsprofilene og hvilken type data som skal synkroniseres.

 Velg en synkroniseringsprofil og Valg > Synkroniser. Statusen for synkroniseringen vises nederst på displayet.

Hvis du vil avbryte synkroniseringen før den er fullført, velger du Avbryt.

2 Du blir varslet når synkroniseringen er fullført. Når synkroniseringen er fullført, velger du Valg > Vis logg for å åpne en loggfil som viser synkroniseringsstatusen (Fullført eller Ufullstendig), og hvor mange kalendereller kontaktoppføringer eller notater som er lagt til, oppdatert, slettet eller forkastet (ikke synkronisert) på enheten eller på serveren.

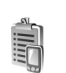

# Enhetsbehandling

Trykk på *S*, og velg Tilkobling > Enhetsbeh.. Du kan motta serverprofiler og forskjellige konfigureringsinnstillinger fra nettverksoperatøren, tjenesteleverandøren eller firmaets avdeling for informasjonsbehandling. Disse konfigureringsinnstillingene kan inneholde innstillinger for tilgangspunkt for datatilkoblinger og andre innstillinger som forskjellige programmer på enheten bruker.

Når du skal koble til en server og motta konfigurasjonsinnstillinger for enheten, blar du til en profil, og deretter velger du Valg > Start konfigurering.

Hvis du vil tillate eller avslå mottak av konfigureringsinnstillinger fra tjenesteleverandører, velger du Valg > Aktiver konfig. eller Deaktiver konfig.

#### Innstillinger for serverprofil

Kontakt tjenesteleverandøren for å få riktige innstillinger.

Servernavn – Angi et navn på konfigureringserveren.

Server-ID – Angi den unike ID-en som identifiserer konfigureringserveren.

Serverpassord – Angi et passord som skal identifisere enheten din for serveren.

Tilgangspunkt – Velg et tilgangspunkt som skal brukes ved kobling til serveren.

Vertsadresse – Angi URL-adressen til serveren.

Port – Angi portnummeret for serveren.

Brukernavn og Passord - Angi brukernavnet og passordet.

Tillat konfigurering – Hvis du vil motta konfigureringsinnstillinger fra serveren, velger du Ja. Godta alle autom. – Hvis du vil at enheten skal be om bekreftelse før den godtar en konfigurering fra serveren, velger du Nei.

# Kontor

## Kalkulator

Hvis du vil addere, subtrahere, multiplisere, dividere, regne ut kvadratrøtter og prosenter, trykker du på gog velger Kontor > Kalkulator.

Merk: Denne kalkulatoren har begrenset nøyaktighet, og er utformet for enkle utregninger.

Hvis du vil lagre et tall i minnet (angitt av M), velger du Valg > Minne > Lagre. Hvis du vil hente et tall fra minnet, velger du Valg > Minne > Tilbakekall. Hvis du vil fjerne et tall fra minnet, velger du Valg > Minne > Fjern.

#### Regne ut prosenter

- 1 Angi et tall du vil regne ut en prosent for.
- 2 Velg × , ÷ , eller + .
- 3 Angi prosenten.
- 4 Velg 🔀 .

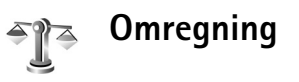

Hvis du vil konvertere mål som Lengde fra en enhet (Yard) til en annen (Meter), trykker du på  $f_{\mathcal{G}}^{\alpha}$  og velger Kontor > Omregn.

Vær oppmerksom på at **Omregn**. har begrenset nøyaktighet, og avrundingsfeil kan forekomme.

- 1 Bla til Type-feltet, og trykk på ● for å åpne en liste over mål. Bla til det målet du vil bruke, og velg OK.
- 2 Bla til det første Enhet-feltet, og trykk på (). Velg enheten du vil omregne fra, og OK. Bla til det neste Enhet-feltet, og velg enheten du vil regne om til.
- Bla til det første Mengde-feltet, og angi verdien du vil regne om. Det andre Mengde-feltet endres automatisk og viser den omregnede verdien. Trykk på # for å legge til en desimal og \* for symbolene +, – (for temperaturer) og E (eksponent).
  - Tips! Hvis du vil endre omregningsrekkefølgen, angir du verdien i det andre Mengde-feltet. Resultatet vises i det første Mengde-feltet.

## Angi grunnleggende valutaog vekslingskurser

Før du kan regne om valutaer, må du velge en basisvaluta og legge til vekslingskurser. Kursen for basisvalutaen er alltid 1. Basisvalutaen bestemmer omregningskursene for de andre valutaene.

- 1 Velg Omregn. > Valg > Valutakurser. En liste over valutaer åpnes, og du kan se den gjeldende basisvalutaen øverst.
  - Tips! Hvis du vil endre valuta, går du til valutakursvisningen, blar til valutaen og velger Valg > Endre valutanavn.
- 2 Hvis du vil endre basisvalutaen, blar du til valutaen og velger Valg > Angi som basisval..
- 3 Legg til vekslingskurser. Bla til valutaen og angi en ny kurs, det vil si hvor mange enheter av valutaen som tilsvarer én enhet av basisvalutaen du har valgt.

Når du har lagt inn alle de nødvendige vekslingskursene, kan du regne om valutaer.

Merk: Når du endrer hovedvaluta, må du taste inn nye kurser ettersom alle tidligere angitte valutakurser tilbakestilles til null.

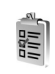

# Gjøremål

Trykk på G og velg Kontor > Gjøremål for å skrive notater og vedlikeholde en oppgaveliste.

Hvis du vil legge til et notat, trykker du en tast for å begynne å skrive inn oppgaven i Emne-feltet.

Hvis du vil angi forfallsdatoen for oppgaven, blar du til feltet Forfallsdato og angir en dato.

Hvis du vil angi prioritet for Gjøremål-notatet, blar du til Prioritet-feltet og trykker på () for å velge prioritet. Prioritetsikonene er I (Høy) og I (Lav). Det finnes ikke noe ikon for Standard.

Hvis du vil merke en oppgave som fullført, blar du til den i Gjøremål-listen og velger Valg > Fullført.

Hvis du vil gjenopprette en oppgave, blar du til den i Gjøremål-listen og velger Valg > lkke fullført.

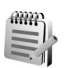

## Notater

Trykk på  $\{ \mathcal{G} \}$ , og velg Kontor > Notater for å skrive notater. Du kan sende notater til andre kompatible enheter, og rene tekstfiler (TXT-format) som du mottar, kan lagres i Notater.

## Opptaker

Trykk på  ${\bf f}_{p}^{o}$ , og velg Kontor > Opptaker for å spille inn telefonsamtaler og talememoer. Hvis du spiller inn en telefonsamtale, vil begge parter høre en tone hvert femte sekund under innspillingen.

# Verktøy

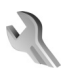

#### Innstillinger

Hvis du vil endre innstillinger, trykker du på  $\{ j \}$  og velger Verktøy > Innst.. Bla til en innstillingsgruppe og trykk på () for å åpne den. Bla til innstillingen du vil endre, og trykk på ().

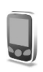

## Telefon-innstillinger

#### Generell

Telefonspråk – Hvis du endrer språket for displaytekstene på enheten, påvirkes også formatet som brukes for dato og tid, og skilletegnene som brukes for eksempel i utregninger. Automatisk velger språket i henhold til informasjonen på SIM-kortet. Når du har endret språket for displayteksten, startes enheten på nytt.

Hvis du endrer innstillingene for Telefonspråk eller Skrivespråk, påvirkes alle programmene i enheten, og endringene opprettholdes til du endrer disse innstillingene igjen. Skrivespråk – Hvis du endrer språket, påvirkes de tilgjengelige tegnene og spesialtegnene når du skriver tekst, og den logiske tekstordlisten som brukes.

**Ordliste** – Denne brukes til å slå logisk skriving På eller Av for alle redigererne i enheten. Ordlisten for logisk skriving er ikke tilgjengelig for alle språk.

Velkomstmeld./logo – Velkomstmeldingen eller -logoen vises raskt hver gang du slår på enheten. Velg Standard for å bruke standardbildet, Tekst for å skrive en velkomstmelding (maks. 50 bokstaver) eller Bilde for å velge et bilde fra Galleri.

**Oppr. innstillinger** – Du kan tilbakestille enkelte av innstillingene til de opprinnelige verdiene. Hvis du vil gjøre dette, trenger du låskoden. Se "Telefon og SIM" på side 103. Når du har tilbakestilt innstillingene, kan det hende enheten bruker lengre tid på å slå seg på. Dokumenter og filer påvirkes ikke.

#### Ventemodus

Aktiv ventemodus – Bruk snarveier til programmer i ventemodus på hoveddisplayet. Se "Aktiv ventemodus" på side 22.

Venstre valgtast – Hvis du vil tildele en snarvei til venstre utvalgstast ( — ) i ventemodus, velger du et program fra listen.

**Høyre valgtast** – Hvis du vil tildele en snarvei til høyre utvalgstast ( $\neg$ ) i ventemodus, velger du et program fra listen.

Progr. i ventemodus – Brukes til å velge snarveiene for programmene du vil skal vises i aktiv ventemodus. Denne innstillingen er bare tilgjengelig hvis Aktiv ventemodus er på.

Du kan også tildele tastesnarveier til de ulike retningene for blatasten ved å velge et program fra listen. Disse snarveiene for blatasten er ikke tilgjengelige hvis aktiv ventemodus er på.

**Operatørlogo** – Denne innstillingen er bare synlig hvis du har mottatt og lagret en operatørlogo. Du kan velge om du vil at operatørlogoen skal vises eller ikke.

#### Display

Lysstyrke – Du kan endre lysstyrken i displayet til lysere eller mørkere. Lysstyrken på displayet justeres automatisk i forhold til omgivelsene.

Akt. strømsparing – Strømspareren på displayet aktiveres når tidsavbruddsperioden er over.

Tidsavbrudd for lys – Velg når bakgrunnsbelysningen skal slås av.

## Anropsinnstillinger

Send anrops-ID – Du kan angi at telefonnummeret ditt skal vises (På) eller skjules (Av) for personen du ringer til. Verdien kan også angis av nettverksoperatøren eller tjenesteleverandøren når du tegner et abonnement (Angitt av nettv.) (nettverkstjeneste).

Samtale venter – Hvis du har aktivert tjenesten Samtale venter (nettverkstjeneste), vil nettverket varsle deg om et nytt innkommende anrop mens en samtale pågår. Velg Aktiver for å be nettverket aktivere Samtale venter, Avbryt for å be nettverket deaktivere Samtale venter eller Sjekk status for å kontrollere om funksjonen er aktiv eller ikke.

Avvis anr. med SMS – Velg Ja for å sende en tekstmelding til en person som har ringt, for å fortelle hvorfor du ikke kunne svare på anropet. Se "Svare på eller avvise et anrop" på side 25.

Meldingstekst – Skriv en tekst som skal sendes i en tekstmelding når du avviser et anrop.

**Gjenta automatisk** – Velg På, og enheten vil gjøre maksimalt ti forsøk på å få forbindelse etter et mislykket oppringingsforsøk. Hvis du vil stoppe gjentatt automatisk oppringning, trykker du på  $\Rightarrow$ . Sammendrag – Aktiver denne innstillingen hvis du vil at enheten kort skal vise den omtrentlige varigheten for siste samtale.

Hurtigvalg – Velg På, og numrene som er tilordnet hurtigvalgstastene (**2** – **9**), kan ringes ved å trykke på og holde nede tasten. Se også "Ringe et telefonnummer med hurtigvalg" på side 24.

Valgfri svartast – Velg På, og du kan svare på et innkommende anrop ved å trykke kort på en valgfri tast, unntatt (-, -), () og =.

Linje i bruk – Denne innstillingen (nettverkstjeneste) vises bare hvis SIM-kortet støtter to abonnentnumre, det vil si to telefonlinjer. Velg hvilken telefonlinje du vil bruke til å ringe og sende tekstmeldinger. Du kan svare på anrop på begge linjer, uavhengig av hvilken linje du har valgt. Du vil ikke kunne ringe hvis du velger Linje 2 og du ikke abonnerer på denne nettverkstjenesten. Når linje 2 er valgt, vises **2** i ventemodus.

☆ Tips! Hvis du vil skifte mellom telefonlinjene, trykker du på og holder nede # i ventemodus.

Linjebytte – Hvis du vil forhindre linjevalg (nettverkstjeneste), velger du lkke tillatt hvis dette støttes av SIM-kortet. Hvis du vil endre denne innstillingen, trenger du PIN2-koden.

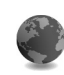

#### Tilkoblingsinnstillinger

#### Datatilkoblinger og tilgangspunkter

Enheten støtter pakkedatatilkoblinger ( $\bar{L}$ ), som GPRS i GSM-nettverket.

Cordforklaring: GPRS (General Packet Radio Service) bruker pakkedatateknologi der informasjon sendes i små pakker med data over det mobile nettverket.

Hvis du vil opprette en datatilkobling, kreves et tilgangspunkt. Du kan angi ulike typer tilgangspunkter, for eksempel:

- MMS-tilgangspunkt for å sende og motta multimediemeldinger
- Tilgangspunkt for Web-programmet for å vise WML-eller XHTML-sider og
- Internett-tilgangspunkt (IAP) for å sende og motta e-post.

Kontakt tjenesteleverandøren for å få vite hvilken type tilgangspunkt som er nødvendig for tjenesten du ønsker å bruke. Kontakt nettverksoperatøren eller tjenesteleverandøren for å få informasjon om abonnement og tilgjengelighet for tjenester for pakkedatatilkobling.

#### Pakkedatatilkoblinger i GSM-nettverk

Når du bruker enheten i GSM-nettverk, kan flere datatilkoblinger være aktive samtidig og tilgangspunkter kan dele en datatilkobling. Hvis du vil kontrollere de aktive datatilkoblingene, kan du se "Tilkoblingsbehandling" på side 90.

Indikatorene nedenfor kan vises under signalindikatoren, avhengig av hvilket nettverk du bruker:

🏅 GSM-nettverk, pakkedata er tilgjengelige i nettverket.

록 GSM-nettverk, pakkedatatilkoblingen er aktiv, data overføres.

☐ GSM-nettverk, flere pakkedatatilkoblinger er aktive.

⅔ GSM-nettverk, pakkedatatilkoblingen er satt på venting. (Dette kan skje for eksempel under en samtale.)

#### Motta tilgangspunktinnstillinger

Du kan motta innstillinger for tilgangspunkt via en tekstmelding fra en tjenesteleverandør. Det kan også hende at du har forhåndsangitte innstillinger for tilgangspunkt på enheten. Se "Data og innstillinger" på side 59.

Et tilgangspunkt kan være beskyttet (合) av nettverksoperatøren eller tjenesteleverandøren. Beskyttede tilgangspunkter kan ikke redigeres eller slettes.

#### Tilgangspunkter

⇒ģ< Tips! Se også "Motta MMS- og e-postinnstillinger" på side 58, "E-post" på side 66 og "Få tilgang til Internett" på side 74.

Følg instruksjonene du får fra tjenesteleverandøren.

Tilkoblingsnavn – Gi tilkoblingen et beskrivende navn.

Databærer – Bare enkelte av innstillingsfeltene er tilgjengelige, avhengig av hvilken datatilkobling du velger. Fyll ut alle feltene merket med Må angis eller med en rød stjerne. Andre felt kan stå tomme med mindre du har fått beskjed om noe annet fra tjenesteleverandøren.

Hvis du skal kunne bruke en datatilkobling, må nettverkstjenesteleverandøren støtte denne funksjonen og, om nødvendig, aktivere den for SIM-kortet.

Tilgangspunktnavn (bare for pakkedata) – Tilgangspunktnavnet er nødvendig for å opprette en tilkobling til pakkedatanettverket. Kontakt nettverksoperatøren eller tjenesteleverandøren for å få navnet på tilgangspunktet.

Brukernavn – Du kan trenge brukernavnet når du oppretter en datatilkobling, og dette får du vanligvis fra

tjenesteleverandøren. Det skilles ofte mellom store og små bokstaver i brukernavn.

Bekreft passord – Hvis du må angi et nytt passord hver gang du logger deg på en server, eller hvis du ikke vil lagre passordet på enheten, velger du Ja.

Passord – Du kan trenge et passord når du oppretter en datatilkobling, og dette får du vanligvis fra tjenesteleverandøren. Det skilles ofte mellom store og små bokstaver i passord.

Godkjenning - Velg Normal eller Sikker.

Startside – Avhengig av hva du setter opp, skriver du enten inn Web-adressen eller adressen til sentralen for multimediemeldinger.

Velg Valg > Avanserte innst. for å endre følgende innstillinger:

Nettverkstype – Velg Internett-protokolltypen som skal brukes: Innstillinger IPv4 eller Innstillinger IPv6. De andre innstillingene er avhengig av den valgte nettverkstypen.

IP-adresse telefon (for IPv4) – Angi IP-adressen til enheten.

Navnservere – I Primær navnserver:, angir du IP-adressen til den primære DNS-serveren. I Sekundær navnserver:, angir du IP-adressen til den sekundære DNS-serveren. Kontakt Internett-tjenesteleverandøren for å få disse adressene. Cordforklaring: Domenenavntjenesten (DNS) er en Internett-tjeneste som oversetter domenenavn, for eksempel www.nokia.com, til IP-adresser, for eksempel 192.100.124.195.

Proxy-serveradr. - Angi adressen til proxy-serveren.

Proxy-portnummer – Angi portnummeret til proxyserveren.

#### Pakkedata

Pakkedatainnstillingene påvirker alle tilgangspunkter som bruker en pakkedatatilkobling.

Pakkedatatilkobl. – Hvis du velger Når tilgjengelig og du er i et nettverk som støtter pakkedata, registreres enheten til pakkedatanettverket. Det er også raskere å starte en aktiv pakkedatatilkobling (for eksempel for å sende og motta e-post). Hvis du velger Ved behov, vil enheten bare bruke en pakkedatatilkobling hvis du starter et program eller en handling som trenger det. Hvis det ikke er pakkedatadekning, og du velger Når tilgjengelig, vil enheten periodisk forsøke å opprette en pakkedatatilkobling.

Tilgangspunkt – Du trenger tilgangspunktnavnet når du vil bruke enheten som et pakkedatamodem for datamaskinen.

#### Konfigureringer

Du kan motta klarerte serverinnstillinger fra nettverksoperatøren eller tjenesteleverandøren i en konfigureringsmelding, eller innstillingene kan være lagret på SIM-kortet. Du kan lagre innstillingene på enheten, vise eller slette dem i Konfigureringer.

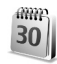

#### Dato og tid

Se "Klokkeinnstillinger" på side 15.

Se også språkinnstillinger i "Generell" på side 97.

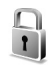

#### Sikkerhet

#### Telefon og SIM

Kontr. av PIN-kode – Når dette er aktivert, kontrolleres koden hver gang enheten slås på. Det kan hende at enkelte SIM-kort ikke tillater at kontroll av PIN-kode deaktiveres. Se "Ordliste for PIN- og låskoder" på side 103.

PIN-kode, PIN2-kode og Låskode – Du kan endre låskoden, PIN-koden og PIN2-koden. Disse kodene kan bare inneholde sifre fra **0** til **9**. Se "Ordliste for PIN- og låskoder" på side 103. Unngå å bruke tilgangskoder som likner på nødnumre, for å forhindre utilsiktet oppringing av nødnummeret.

Hvis du glemmer noen av disse kodene, tar du kontakt med tjenesteleverandøren.

Autom. systemlås – Du kan angi automatisk systemlås, en tidsavbruddsperiode som enheten automatisk låses etter, og den kan bare brukes hvis riktig kode oppgis. Tast inn et tall for dette tidsavbruddet i minutter, eller velg Ingen for å slå av den automatiske systemlåsen.

Tast inn låskoden for å låse opp enheten.

Når enheten er låst, kan det være mulig å ringe det offisielle nødnummeret som er programmert i enheten.

⇒ Tips! Hvis du vil låse enheten manuelt, trykker du på ①. En liste over kommandoer åpnes. Velg Lås telefon.

Lås hvis SIM byttes – Du kan angi at enheten skal be om låskoden når et ukjent SIM-kort settes inn i enheten. Enheten vedlikeholder en liste over SIM-kort som gjenkjennes som eierens kort.

Lukket brukergr. – Du kan angi en gruppe med personer som du kan ringe til, og som kan ringe til deg (nettverkstjeneste).

Når anrop er begrenset til lukkede brukergrupper, kan det være mulig å ringe det offisielle nødnummeret som er programmert i enheten. Bekreft SIM-tjen. – Denne brukes til å angi at enheten skal vise bekreftelsesmeldinger når du bruker en SIM-korttjeneste (nettverkstjeneste).

#### Ordliste for PIN- og låskoder

Hvis du glemmer noen av disse kodene, tar du kontakt med tjenesteleverandøren.

PIN-kode (PIN = Personal identification number) – Denne koden beskytter SIM-kortet mot uautorisert bruk. PINkoden (4 til 8 sifre) leveres vanligvis med SIM-kortet. Etter tre påfølgende mislykkede forsøk på å angi PIN-koden, blokkeres PIN-koden, og du må oppheve blokkeringen før du kan bruke SIM-kortet igjen. Se informasjonen om PUK-koden i dette avsnittet.

PIN2-kode – Denne koden (4 til 8 sifre) leveres med enkelte SIM-kort, og er nødvendig for å få tilgang til enkelte funksjoner på enheten.

Låskode (også kjent som sikkerhetskode) – Denne koden (5 sifre) kan brukes til å låse enheten for å unngå å bli brukt av uvedkommende. Fabrikkinnstillingen for låskoden er **12345**. Hvis du vil unngå at uvedkommende bruker enheten, bør du endre låskoden. Hold den nye koden hemmelig, og oppbevar den trygt på et annet sted enn der du har enheten.

PUK- (Personal Unblocking Key) og PUK2-kode – Disse kodene (8 sifre) kreves for å endre en blokkert PIN-kode eller PIN2-kode. Hvis kodene ikke leveres med SIM-kortet, kan du kontakte operatøren for SIM-kortet som er i enheten.

#### Sertifikatbehandling

Digitale sertifikater gir ingen garanti om sikkerhet. De brukes til å bekrefte opprinnelsen til programvare.

Crdforklaring: Digitale sertifikater brukes til å bekrefte opprinnelsen til XHTML- eller WML-sider og installert programvare. De kan imidlertid bare klareres hvis du vet at opprinnelsen til sertifikatet er godkjent.

Digitale sertifikater bør brukes hvis du vil koble deg til en elektronisk bank eller et annet område, eller en ekstern server for handlinger som innebærer overføring av konfidensiell informasjon. De bør også brukes hvis du vil redusere risikoen for virus eller annen skadelig programvare og være sikker på ektheten til programvare når du laster ned og installerer programvare.

Viktig: Selv om bruk av sertifikater reduserer risikoen forbundet med eksterne tilkoblinger og programvareinstallasjon betydelig, må disse brukes på riktig måte for å oppnå økt sikkerhet. Selv om det finnes et sertifikat, medfører ikke det noen beskyttelse i seg selv. Sertifikatstyreren må ha korrekte, autentiske eller sikre sertifikater for at økt sikkerhet skal være tilgjengelig. Hvis Utløpt sertifikat eller Sertifikat ikke gyldig ennå vises selv om sertifikatet skal være gyldig, kan du kontrollere om gjeldende dato og klokkeslett i enheten er riktig.

#### Vise sertifikatdetaljer og kontrollere ekthet

Du kan bare være sikker på at identiteten til en server er riktig når signaturen og gyldighetsperioden for et serversertifikat er kontrollert.

Du vil bli varslet på enhetsdisplayet hvis identiteten til serveren ikke er riktig, eller hvis du ikke har det riktige sikkerhetssertifikatet i enheten.

Hvis du vil kontrollere sertifikatdetaljer, blar du til et sertifikat og velger Valg > Sertifikatdetaljer. Når du åpner sertifikatdetaljer, kontrolleres gyldigheten til sertifikatet, og én av følgende merknader kan vises:

- Sertifikat ikke klarert Du har ikke angitt noe program for å bruke sertifikatet. Se "Endre klareringsinnstillingene" på side 104.
- Utløpt sertifikat Gyldighetsperioden er utgått for det valgte sertifikatet.
- Sertifikat ikke gyldig ennå Gyldighetsperioden har ikke startet ennå for det valgte sertifikatet.
- Sertifikat ødelagt Sertifikatet kan ikke brukes. Kontakt sertifikatutstederen.

#### Endre klareringsinnstillingene

Før du endrer noen av sertifikatinnstillingene, må du kontrollere at du faktisk stoler på eieren av sertifikatet, og at sertifikatet faktisk tilhører eieren som står oppført.

Bla til et sikkerhetssertifikat, og velg Valg > Klareringsinnst. Avhengig av sertifikatet vises en liste over programmer som kan bruke det valgte sertifikatet. Eksempel:

- Symbian-installering: Ja Sertifikatet kan bekrefte opprinnelsen til nytt program for Symbianoperativsystemet.
- Internett: Ja Sertifikatet kan bekrefte servere.
- **Programinstallering:** Ja Sertifikatet kan bekrefte opprinnelsen til nytt Java-program.
- Tilkoblet sertif.sjekk Velg om du vil kontrollere de tilkoblede sertifikatene før du installerer et program.

Velg Valg > Rediger innstillinger for å endre verdien.

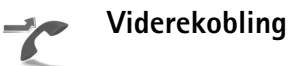

Viderekobl. gjør det mulig å viderekoble innkommende anrop til talepostkassen eller et annet telefonnummer. Kontakt tjenesteleverandøren for å få mer informasjon.

1 Trykk på **f**<sup>o</sup>, og velg Verktøy > Innstillinger > Viderekobl.

- **2** Velg hvilke anrop du vil viderekoble: **Taleanrop**, Dataanrop eller Faksanrop.
- **3** Velg ønsket viderekoblingsvalg. Hvis du vil viderekoble taleanrop når nummeret ditt er opptatt eller når du avviser innkommende anrop, kan du velge Hvis opptatt.
- 4 Sett viderekoblingsvalget på (Aktiver) eller av (Deaktiver), eller siekk om valget er aktivert (Siekk status). Flere viderekoblingsvalg kan være aktive samtidig.

Når alle anrop viderekobles, vises \_\_\_\_\_ i ventemodus.

Sperring og omdirigering av taleanrop kan ikke være aktivert samtidig.

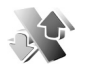

#### Anropssperring

Anr.sperring lar deg begrense utgående og innkommende anrop på enheten. Hvis du vil endre innstillingene, trenger du sperrepassordet. Det kan du få fra tjenesteleverandøren. Velg ønsket viderekoblingsvalg og sett det på (Aktiver) eller av (Deaktiver), eller sjekk om valget er aktivert (Sjekk status). Anr.sperring påvirker alle anrop, inkludert dataanrop.

Sperring og omdirigering av taleanrop kan ikke være aktivert samtidig.

Når samtaler er sperret, kan det være mulig å ringe enkelte offisielle nødnumre.

# Nettverk

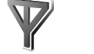

Enheten bruker GSM-nettverket, GSM-nettverket er angitt med  $\mathbf{\Psi}$  i ventemodus.

Valg av operatør – Velg Automatisk for å angi at enheten skal søke etter og velge et av de tilgjengelige nettverkene, eller Manuelt for å velge nettverket manuelt fra en liste over nettverk. Hvis tilkoblingen til det manuelt valgte nettverket brytes, utløser enheten en lydalarm og ber deg om å velge et nettverk på nytt. Det valgte nettverket må ha en samtrafikkavtale med hiemmenettverket, det vil si operatøren for det SIM-kortet som er i enheten.

Start Crdforklaring: En samtrafikkavtale er en avtale mellom to eller flere nettverkstjenesteleverandører som gjør det mulig for brukere hos én tjenesteleverandør å bruke tjenestene til andre tjenesteleverandører.

Vis celleinfo – Velg På for å angi at enheten skal vise når den brukes i et mobiltelefonnettverk som er basert på MCN-teknologi (Micro Cellular Network mikromobiltelefonnett), og for å aktivere celleinfomottak.

## Ekstrautstyr-innstillinger

Indikatorer som vises i ventemodus:

- **Q** En hodetelefon er koblet til.
- Et slyngesett er koblet til.

Nodetelefonen er utilgjengelig, eller Bluetoothtilkoblingen til en trådløs hodetelefon er blitt borte.

Velg Hodetelefon, Slyngesett eller Bluetooth-hodetel., og velg mellom følgende alternativer:

**Standardprofil** – Angir profilen du vil skal aktiveres hver gang du kobler et bestemt tilbehør til enheten. Se "Profiler – Angi ringetoner" på side 20.

Automatisk svar – Brukes til å angi at enheten automatisk skal svare på et innkommende anrop etter fem sekunder. Hvis ringetypen er satt til Ett pip eller Lydløs, er automatisk svar deaktivert.

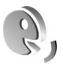

# Talekommandoer

Du kan bruke talekommandoer til å kontrollere enheten. Hvis du vil ha mer informasjon om de forbedrede talekommandoene som støttes av enheten, se "Taleoppringing" på side 24. Hvis du vil aktivere forbedrede talekommandoer for å starte programmer eller profiler, må du åpne Profilermappen i Talek.-programmet. Trykk på g, og velg Verktøy > Talek.. > Profiler – Enheten oppretter talesignaler for programmene og profilene. Når du skal bruke forbedrede talekommandoer, trykker du på og holder nede  $\frown$  og uttaler en talekommando. Talekommandoen er navnet på programmet eller profilen som vises i listen.

Hvis du vil legge til steder i listen, velger du Valg > Nytt program. Hvis du vil legge til enda en talekommando som kan brukes til å starte programmet, blar du til det og velger Valg > Endre kommando. Deretter skriver du inn den nye talekommandoen som tekst. Unngå svært korte navn, forkortelser og akronymer.

Hvis du vil endre innstillingene for talekommando, velger du Valg > Innstillinger. Hvis du vil slå av synthesizeren som spiller av gjenkjente talesignaler og kommandoer på det valgte enhetsspråket, velger du Synthesizer > Av. Hvis du vil tilbakestille talegjenkjenningslæringen, for eksempel når hovedbrukeren av enheten er endret, velger du Tilb.still taletilpasn..

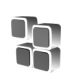

# Programbehandling

Trykk på  $rac{1}{2}$ , og velg Verktøy > Prg.beh.. Du kan installere to typer programmer og programvare på enheten:

- J2ME<sup>™</sup>-programmer basert på Java<sup>™</sup>-teknologi med ٠ filtypene JAD og JAR ( 🚵 ).
- Andre programmer og annen programvare som passer til Symbian-operativsystemet ( 🛸 ). Installeringsfilene har filtypen SIS. Bare installer programvare som er beregnet på Nokia N72. Programvareprodusenter refererer ofte til det offisielle modellnummeret for dette produktet: Nokia N72-5.

Installeringsfiler kan overføres til enheten fra en kompatibel datamaskin, lastes ned under surfing på Internett eller sendes til deg i en multimediemelding som et e-postvedlegg eller ved hjelp av Bluetooth. Du kan bruke Nokia Application Installer i Nokia PC Suite til å installere et program på enheten eller på et kompatibelt minnekort. Hvis du bruker Microsoft Windows Utforsker til å overføre en fil, må du lagre filen på et minnekort (lokal disk).

Kernel: Hvis du har mottatt installeringsfilen som et e-postvedlegg, går du til postkassen, åpner e-postmeldingen, åpner visningen for vedlegg, blar til installeringsfilen og trykker på (•) for å starte installeringen.

#### Installere programmer og programvare

👋 Tips! Du kan også bruke Nokia Application Installer i Nokia PC Suite til å installere programmer. Se CD-ROM-platen som fulgte med enheten.

Følgende programikoner finnes: 🛸 SIS-program, 💁 Java-program, 🗗 programmet er ikke fullstendig installert og programmet er installert på minnekortet.

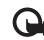

Viktig: Installer og bruk programmer kun fra kilder som tilbyr tilstrekkelig sikkerhet og beskyttelse mot skadelig programvare.

Før du installerer, må du være oppmerksom på følgende:

- For a vise programtype, versionsnummer og leverandør eller produsent av programmet, velger du Valg >Vis detalier.
- Hvis du vil vise sertifikatdetaljene for programmet, velger du Valg > Vis sertifikat. Se "Sertifikatbehandling" på side 103.
- Hvis du installerer en fil som inneholder en oppdatering eller reparasjon for et eksisterende program, kan du bare gjenopprette det opprinnelige programmet hvis du har den opprinnelige installeringsfilen eller en fullstendig sikkerhetskopi av den fjernede programvarepakken. Hvis du vil gjenopprette det opprinnelige programmet, må du først fierne programmet og deretter installere programmet på nytt fra den opprinnelige installeringsfilen eller sikkerhetskopien.
- JAR-filen er nødvendig for å installere Javaprogrammer. Hvis den mangler, kan enheten be deg om å laste den ned. Hvis det ikke er angitt et tilgangspunkt for programmet, blir du bedt om å velge et. Når du

laster ned JAR-filen, må du kanskje taste inn et brukernavn og passord for å få tilgang til serveren. Du får disse fra leverandøren eller produsenten av programmet.

- Åpne Prg.beh., og bla til en installeringsfil. Du kan også søke i enhetsminnet eller på minnekortet i Filbeh., eller åpne en melding i Meldinger > Innboks som inneholder en installeringsfil. Velg programmet, og trykk på ● for å starte installasjonen.
  - ☆ Tips! Mens du blar, kan du laste ned en installeringsfil og installere den uten å lukke tilkoblingen.

#### 2 Velg Valg > Installer.

Under installeringen viser enheten informasjon om fremdriften for installeringen. Hvis du installerer et program uten en digital signatur eller sertifisering, viser enheten en advarsel. Fortsett installeringen bare hvis du er sikker på opphavet til og innholdet i programmet.

Hvis du vil starte et installert program, finner du det på menyen og trykker på  $\textcircled{\bullet}$ .

Hvis du vil starte en nettverkstilkobling og vise ekstra informasjon om programmet, blar du til det og velger Valg > Gå til Web-adresse, hvis tilgjengelig. Hvis du vil se hvilke programvarepakker som er installert eller fjernet, og når, velger du Valg > Vis logg.

Hvis du vil sende installeringsloggen til en kundestøtteavdeling, slik at de kan se hva som er installert eller fjernet, velger du Valg > Send logg > Via SMS, Via multimedia, Via Bluetooth eller Via e-post (bare tilgjengelig hvis du har riktige e-postinnstillinger).

#### Fjerne programmer og programvare

Bla til en programvarepakke, og velg Valg > Fjern. Velg Ja for å bekrefte.

Hvis du fjerner programvare, kan du bare installere den på nytt hvis du har den opprinnelige programvarepakken eller en fullstendig sikkerhetskopi av den fjernede programvarepakken. Hvis du fjerner en programvarepakke, kan det hende at du ikke kan åpne dokumenter som er opprettet med den programvaren.

Merk: Hvis en annen programvarepakke er avhengig av den programvarepakken du fjernet, kan det hende den andre programvarepakken slutter å fungere. Hvis du vil ha mer informasjon, kan du se i dokumentasjonen for den installerte programvarepakken.
#### Programinnstillinger

Velg Valg > Innstillinger og fra følgende:

Prog.vareinstallering – Velg om Symbian-programvare kan installeres: På, Bare signerte eller Av.

Tilkoblet sertif.sjekk – Velg om du vil kontrollere de tilkoblede sertifikatene før du installerer et program.

**Standard Web-adr.** – Angi standard Web-adresse som brukes under sjekking av elektroniske sertifikater.

Noen Java-programmer kan kreve at en telefonoppringing foretas, at en melding sendes, eller at en nettverkstilkobling opprettes til et bestemt tilgangspunkt for å kunne laste ned ekstra data eller komponenter. I hovedvisningen for Prg.beh. blar du til et program og velger Valg > Suite-innstillinger for å endre innstillingene for det bestemte programmet.

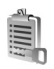

#### Aktiveringsnøkler – håndtere filer som er opphavsrettslig beskyttet

Opphavsrettsbeskyttelse kan forhindre at bilder, musikk (inkludert ringetoner) og annet innhold blir kopiert, endret, overført eller videresendt. Trykk på 🚱 , og velg Verktøy > Aktiveringsnøkler for å vise DRM-aktiveringsnøkler som er lagret i enheten:

- Gyldige nøkler (?) er koblet til én eller flere mediefiler.
- Med utgåtte nøkler ( ) kan du ikke lenger bruke mediefilen, eller du har overskredet tidsperioden for bruk av filen. Hvis du vil vise hvilke aktiveringsnøkler som er utgått, trykker du på ).

Hvis du vil kjøpe mer brukstid eller utvide bruksperioden for en mediefil, velger du en aktiveringsnøkkel, og deretter velger du Valg > Aktiver innhold. Aktiveringsnøkler kan ikke oppdateres hvis mottak av Web-tjenestemeldinger er deaktivert. Se "Web-tjenestemeldinger" på side 67.

Hvis du vil se hvilke nøkler som ikke er i bruk for øyeblikket (lkke brukt), trykker du to ganger på (). Ubrukte aktiveringsnøkler har ikke tilknyttede mediefiler lagret i enheten.

Hvis du vil vise detaljert informasjon, for eksempel gyldighetsstatus og mulighet til å sende filen, velger du en aktiveringsnøkkel og trykker på ④.

## Feilsøking

## Spørsmål og svar

#### Bluetooth-tilkobling

Sp: Hvorfor finner jeg ikke min venns enhet?

- Sv: Kontroller at begge enhetene har aktivert Bluetooth. Kontroller at avstanden mellom de to enhetene ikke er mer enn 10 meter, og at det ikke er noen vegger eller andre hindringer mellom enhetene. Kontroller at den andre enheten ikke er i skjult modus. Kontroller at begge enhetene er kompatible.
- Sp: Hvorfor kan jeg ikke avslutte en Bluetooth-tilkobling?
- Sv: Hvis en annen enhet er tilkoblet enheten din, kan du enten avslutte tilkoblingen ved hjelp av den andre enheten eller ved å deaktivere Bluetooth-tilkobling. Trykk på ∮ og velg Tilkobling > Bluetooth > Bluetooth > Av.

#### Multimediemeldinger

- Sp: Hva bør jeg gjøre når enheten sier at den ikke kan motta en multimediemelding fordi minnet er fullt?
- Sv: Hvor mye minne som er nødvendig, er angitt i feilmeldingen: Ikke nok minne til å hente melding.
  Slett data først. Hvis du vil vise hvilken type data du har, og hvor mye minne de forskjellige datagruppene bruker, trykker du på G og velger Verktøy > Filbeh. > Valg > Minnedetaljer.

- Sp: Beskjeden Henter melding vises en kort stund. Hva skjer?
- Sv: Enheten forsøker å hente en multimediemelding fra sentralen for multimediemeldinger. Kontroller at innstillingene for multimediemeldinger er riktige, og at det ikke er noen feil i telefonnumre og adresser. Trykk på *\$*7, og velg Meldinger > Valg > Innstillinger > Multimedie-melding.
- Sp: Hvordan kan jeg avslutte datatilkoblingen når enheten starter en datatilkobling igjen og igjen?
- Sv: Hvis du vil hindre enheten i å opprette en datatilkobling, trykker du på G og velger Meldinger > Valg > Innstillinger > Multimedie-melding. Hvis du vil overse alle innkommende multimediemeldinger, velger du Multimediehenting > Av. Etter denne endringen vil enheten ikke opprette noen nettverkstilkoblinger i forbindelse med multimediemeldinger.

#### Meldinger

Sp: Hvorfor kan jeg ikke velge en kontakt?

 Sv: Kontaktkortet inneholder kanskje ikke et telefonnummer eller en e-postadresse. Legg til den manglende informasjonen på kontaktkortet i Kontakter.
 Oppføringer som bare er lagret på SIM-kortet, vises ikke i kontaktkatalogen. Når du skal kopiere kontakter fra SIM-kortet til Kontakter, se "Kopiere kontakter" på side 30.

#### Kamera

Sp: Hvorfor virker bildene uskarpe?

Sv: Kontroller at beskyttelsesvinduet for kameralinsen er rent.

#### Kalender

Sp: Hvorfor mangler det ukenumre?

Sv: Hvis du har endret innstillingene for kalenderen slik at uken starter på en annen dag enn mandag, vises ikke ukenumrene.

#### Lesertjenester

- Sp: Hva gjør jeg hvis følgende melding vises: Ingen gyldige tilgangspunkter angitt. Angi et i Internettinnstillinger.?
- Sv: Angi riktige leserinnstillinger. Kontakt tjenesteleverandøren for instruksjoner.

#### Logg

Sp: Hvorfor vises loggen som tom?

Sv: Du kan ha aktivert et filter, og ingen kommunikasjonshendelser som passer til filteret, er registrert. Hvis du vil vise alle hendelser, trykker du på og deretter Mine egne > Logg. Bla til kategorien Logg, og velg Valg > Filtrer > All kommunikasjon.

Sp: Hvordan sletter jeg logginformasjonen?

Sv: Hvis du vil tømme loggen, trykker du på {9, og deretter velger du Mine egne > Logg. Bla til kategorien Logg, og velg Valg > Tøm logg. Hvis du vil tømme alt logginnhold, anropsloggen og leveringsrapporter for meldinger permanent, velger du \$9, og deretter velger du Mine egne > Logg > Valg > Innstillinger > Loggvarighet > Ingen logg.

#### Tilkobling til PC

Sp: Hvorfor har jeg problemer med å koble enheten til PC-en?

Sv: Kontroller at Nokia PC Suite er installert og kjører på den kompatible datamaskinen. Se brukerhåndboken for Nokia PC Suite på CD-ROM-platen. Hvis Nokia PC Suite er installert og kjører, kan du bruke tilkoblingsveiviseren Nokia Get connected som du finner i Nokia PC Suite, til å koble deg til PC-en. Hvis du vil ha mer informasjon om hvordan du bruker Nokia PC Suite, kan du se hjelpfunksjonen i Nokia PC Suite eller besøke supportsidene på www.nokia.com.

#### Tilgangskoder

Sp: Hva er passordet mitt for låsen, PIN- eller PUK-koder?

Sv: Standardlåskoden er 12345. Hvis du glemmer eller mister låskoden, kan du ta kontakt med forhandleren. Hvis du glemmer eller mister en PIN- eller PUK-kode, eller hvis du ikke har mottatt en slik kode, kan du kontakte nettverkstjenesteleverandøren. Hvis du vil ha informasjon om passord, kan du kontakte tilgangspunktleverandøren, for eksempel en Internetttjenesteleverandør, tjenesteleverandør eller nettverksoperatør.

#### Programmet svarer ikke

Sp: Hvordan lukker jeg et program som ikke svarer?

Sv: Åpne vinduet for veksling av programmer ved å trykke på og holde nede *s* . Bla deretter til programmet, og trykk på C for å lukke programmet.

#### Display

- **Sp:** Hvorfor vises manglende, misfargede eller lyse punkter på displayet hver gang jeg slår på enheten?
- Sv: Dette er karakteristisk for denne typen display. Noen display kan inneholde piksler eller punkter som forblir på eller av. Dette er normalt, og ikke en feil.

#### Lite minne

Sp: Hva kan jeg gjøre hvis det er lite ledig minne i enheten?

- Sv: Du kan slette følgende elementer regelmessig for å unngå at du får lite minne:
- Meldinger fra Innboks, Kladd og Sendt-mappene i Meldinger
- E-postmeldinger som er hentet fra enhetsminnet
- Lagrede lesersider
- Bilder og fotografier i Galleri

Hvis du vil slette kontaktinformasjon, kalendernotater, tidtakere for anrop, tidtakere for samtalekostnad, poengsummer eller andre data, går du til det aktuelle programmet for å fjerne dataene. Hvis du sletter flere elementer, og en av følgende meldinger vises: Ikke nok minne til å utføre operasjon. Slett noen data først.

## eller Lite minne. Slett noen data., kan du forsøke å slette elementer enkeltvis (begynn med det minste elementet).

Sp:Hvordan kan jeg lagre data før jeg sletter?

Sv:Du kan lagre dataene dine ved hjelp av følgende metoder:

- Bruk Nokia PC Suite til å opprette en sikkerhetskopi av alle dataene på en kompatibel datamaskin.
- Send bilder til e-postadressen din, og lagre deretter bildene på datamaskinen.
- Send data ved hjelp av en Bluetooth-tilkobling til en kompatibel enhet.
- Lagre data på et kompatibelt minnekort.

## Batteriinformasjon

## Lading og utlading

Enheten drives av et oppladbart batteri. Batteriet kan lades og utlades hundrevis av ganger, men det vil etterhvert bli oppbrukt. Når samtale- og standby-tidene er merkbart kortere enn normalt, bør du erstatte batteriet. Bruk bare batterier og batteriladere som er godkjent av Nokia og utformet for denne enheten.

Hvis et erstatningsbatteri brukes for første gang eller hvis batteriet ikke har vært brukt i en lengre periode, kan det være nødvendig å koble til laderen og deretter koble den fra og til igjen for å starte ladingen.

Ta laderen ut av kontakten og enheten når den ikke er i bruk. Et fulladet batteri bør frakobles laderen fordi overlading kan forkorte batteriet levetid. Hvis et fullt oppladet batteri ikke brukes, lades det ut over tid.

Hvis et batteri er fullstendig utladet, kan det ta noen minutter før ladeindikatoren vises på skjermen eller før du kan bruke telefonen.

Bruk batteriet bare til formålet det er beregnet for. Bruk aldri en lader eller et batteri som er skadet.

Kortslutt ikke batteriet. En kortslutning kan skje når en metallgjenstand, for eksempel en mynt, binders eller penn, fører til direkte kontakt mellom pluss- (+) og minuspolene (-) på batteriet. (Disse ser ut som metallfelter på batteriet.) Dette kan skje hvis du for eksempel har et reservebatteri i lommen eller vesken. Kortslutning av polene kan ødelegge batteriet eller gjenstanden som forårsaker kortslutningen.

Hvis du lar batteriet ligge på varme eller kalde steder, for eksempel i en bil om sommeren eller vinteren, kan dette redusere kapasiteten og levetiden til batteriet. Forsøk alltid å oppbevare batteriet i temperaturer mellom 15° og 25° C (59° og 77° F). Hvis batteriet er for varmt eller for kaldt, kan det hende at enheten ikke fungerer i en kortere periode selv om batteriet er fullstendig ladet. Batteriytelsen er spesielt begrenset i temperaturer godt under frysepunktet.

Batterier kan eksplodere hvis de utsettes for ild. Batterier kan også eksplodere hvis de er skadet. Batteriene må kastes i henhold til lokale forskrifter. Vennligst resirkuler der dette er mulig. Batterier må ikke kastes sammen med vanlig avfall.

# Retningslinjer for verifisering av Nokia-batterier

Bruk alltid originale Nokia-batterier av sikkerhetshensyn. For å forsikre deg om at du får et originalt Nokia-batteri, bør du kjøpe det fra en autorisert Nokia-forhandler. Se etter Nokia Original Enhancements-logoen på emballasjen og kontroller hologrametiketten på følgende måte: Selv om batteriet består testen, er ikke det i seg selv en garanti for at batteriet er et ekte Nokia-batteri. Hvis du har grunn til å mistenke at batteriet ikke er et ekte Nokia-batteri, bør du ungå å bruke det og ta det med til nærmeste autoriserte Nokia-servicebutikk eller -forhandler for å få hjelp. Den autoriserte Nokia-servicebutikken vil kontrollere om batteriet er ekte. Hvis det ikke kan verifiseres at batteriet er ekte, bør du returnere batteriet til utsalgsstedet.

#### Verifisere hologrammet

- Når du ser på hologrametiketten, skal det være mulig å se Nokiahåndtrykksymbolet fra én vinkel og Nokia Original Enhancementslogoen fra en annen vinkel.
- 2 Når du holder hologrammet på skrå mot venstre, høyre, ned og opp, skal det være mulig å se henholdsvis 1, 2, 3 og 4 prikker på hver side.

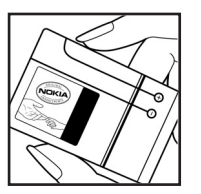

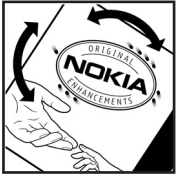

3 Skrap på siden av etiketten for å få frem en 20-sifret kode, for eksempel 12345678919876543210. Snu batteriet slik at tallene vender oppover. Den 20-sifrede koden starter fra tallet i den øverste raden og fortsetter med den nederste raden.

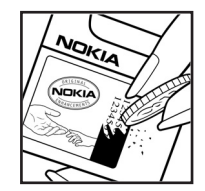

4 Du kan bekrefte at den 20-sifrede koden er gyldig ved å følge instruksjonene på www.nokia.com/batterycheck.

Skriv en tekstmelding med den 20-sifrede koden, for eksempel 12345678919876543210, og send den til +44 7786 200276.

Nasjonale og internasjonale operatøravgifter kommer i tillegg.

Du skal motta en tekstmelding som angir om koden er godkjent.

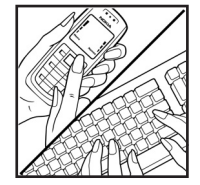

#### Hva bør jeg gjøre hvis batteriet ikke godkjennes?

Hvis du ikke kan bekrefte at Nokia-batteriet med hologram på etiketten er et ekte Nokia-batteri, bør du ikke bruke batteriet. Ta det med til nærmeste autoriserte Nokia-forhandler. Hvis du bruker et batteri som ikke er godkjent av produsenten, kan det være farlig. Det kan også føre til dårlig ytelse og skade på enheten og tilleggsutstyr. Det kan også føre til at eventuelle godkjenninger eller garantier knyttet til enheten, blir ugyldige.

Hvis du vil vite mer om originale Nokia-batterier, kan du besøke www.nokia.com/battery.

# Stell og vedlikehold

## Stell og vedlikehold

Enheten er et produkt av førsteklasses design og håndverk, og bør behandles med forsiktighet. Rådene nedenfor hjelper deg å overholde garantibestemmelsene.

- Oppbevar enheten på et tørt sted. Nedbør, fuktighet og alle typer væsker inneholder mineraler som vil føre til rust på elektroniske kretser. Hvis enheten blir våt, fjerner du batteriet og lar enheten tørke helt før du setter det på plass igjen.
- Ikke bruk eller oppbevar enheten i støvete og skitne omgivelser. De bevegelige delene og elektroniske komponentene kan bli ødelagt.
- Oppbevar ikke telefonen i varme omgivelser. Høye temperaturer kan redusere levetiden på elektronisk utstyr, ødelegge batterier, og deformere eller smelte plastdeler.
- Oppbevar ikke telefonen i kalde omgivelser. Når enheten oppnår normal temperatur igjen, kan det dannes fuktighet inne i enheten som kan skade elektroniske kretskort.
- Forsøk ikke å åpne enheten på annen måte enn som beskrevet i denne håndboken.
- Du må ikke slippe, dunke eller riste enheten. Røff håndtering kan ødelegge innvendige kretskort og finmekanikk.
- Bruk ikke sterke kjemikalier eller vaskemidler til å rengjøre enheten.

- Mal ikke enheten. Maling kan tette de bevegelige delene og forhindre at enheten fungerer skikkelig.
- Bruk en myk, ren og tørr klut til å rense linsene (linser til for eksempel kamera, avstandssensor og lyssensor).
- Bruk bare antennen som følger med eller en annen godkjent antenne. Ikke-godkjente antenner, modifiseringer eller annet ekstrautstyr kan ødelegge enheten, og kan medføre brudd på bestemmelser om radioenheter.
- Bruk ladere innendørs.
- Du bør alltid sikkerhetskopiere data du vil beholde (for eksempel kontakter og kalendernotater) før du leverer enheten til service.
- For at enheten skal kunne tilbakestille seg, må du slå av enheten og ta ut batteriet av og til. Dette gir optimal ytelse. Ta sikkerhetskopier av alle viktige data.

Alle rådene som er nevnt ovenfor, gjelder både enheten, batteriet, laderen og alt annet ekstrautstyr. Hvis noen av enhetene ikke fungerer på riktig måte, må du kontakte nærmeste autoriserte servicested for å få utført service.

## Ytterligere sikkerhetsinformasjon

Enheten og ekstrautstyret kan inneholde små deler. Oppbevar dem utilgjengelig for små barn.

#### Driftsmiljø

Husk alltid å følge lokale vedtekter og bestemmelser. Slå alltid av enheten når det er ulovlig å bruke den, eller når den kan forårsake forstyrrelser eller fare. Bruk bare enheten i vanlig stilling. Denne enheten overholder retningslinjene for RF-stråling ved vanlig håndholdt bruk mot øret, eller ved plassering minst 1,5 cm unna kroppen. Ved bruk av bæreveske, belteklips eller holder for oppbevaring av telefonen på kroppen, bør ikke denne inneholde metall, og produktet bør være minst ovennevnte avstand vekk fra kroppen.

Denne enheten krever en nettverkstilkobling med god kvalitet for å kunne sende datafiler eller meldinger. I enkelte tilfeller kan overføringen av datafiler eller meldinger bli forsinket inntil det finnes en slik tilkobling. Sørg for at ovennevnte avstandsinstruksjoner følges helt til overføringen er fullført.

Deler av enheten er magnetisk. Metalliske materialer kan trekkes mot enheten. Plasser ikke kredittkort eller andre magnetiske lagringsmedier i nærheten av enheten ettersom informasjon som er lagret i dem, kan bli slettet.

#### Medisinsk utstyr

Bruk av radiosendere, inkludert mobiltelefoner, kan forstyrre medisinsk utstyr som er mangelfullt beskyttet. Rådfør deg med en lege eller produsenten av det medisinske utstyret for å fastslå om det er tilstrekkelig beskyttet mot ekstern RFenergi, eller hvis du har spørsmål. Slå av enheten i helsesentre hvis du ser oppslag som krever at du gjør det. Sykehus eller helsesentre kan bruke utstyr som kan være følsomt overfor ekstern RF-energi.

**Pacemakere** Pacemaker-produsenter anbefaler at det alltid er minst 15,3 cm mellom mobiltelefonen og pacemakeren slik at eventuelle forstyrrelser med pacemakeren unngås. Disse anbefalingene er i overensstemmelse med uavhengig forskning og anbefalinger fra Wireless Technology Research. Personer som har pacemaker bør gjøre følgende:

- Oppbevar alltid enheten mer enn 15,3 cm unna pacemakeren;
- Aldri bære enheten i brystlommen.
- Bruke øret på motsatt side av pacemakeren for å få færrest mulig forstyrrelser.

Hvis du mistenker at det forekommer forstyrrelser, slår du av enheten og flytter den vekk.

**Høreapparater** Noen digitale trådløse enheter kan forstyrre enkelte høreapparater. Hvis det oppstår forstyrrelser, bør du kontakte tjenesteleverandøren.

#### Kjøretøy

RF-signaler kan påvirke elektroniske systemer i kjøretøyer hvis de er feil installert eller ikke tilstrekkelig skjermet, for eksempel elektronisk bensininnsprøytning, elektroniske blokkeringsfrie bremsesystemer (ABS), elektronisk hastighetskontroll (cruise-kontroll) og kollisjonsputesystemer. Hvis du vil ha mer informasjon, kan du snakke med produsenten eller forhandleren av kjøretøyet eller tilleggsutstyret.

Bare kvalifisert personell bør utføre service på enheten, eller installere enheten i kjøretøy. Feil installering eller service kan være farlig, og kan oppheve en eventuell garanti som gjelder for enheten. Kontroller regelmessig at alt utstyr for den trådløse enheten er riktig montert i kjøretøyet og fungerer som det skal. Ildfarlige væsker eller gasser, eller eksplosive stoffer, må ikke oppbevares sammen med enheten, deler av den eller med ekstrautstyr. Når det gjelder kjøretøy som er utstyrt med kollisjonspute, må du huske at kollisjonsputer blåses opp med stor kraft. Plasser ikke gjenstander, verken fastmontert eller bærbart trådløst utstyr, i området over kollisjonsputen eller i området der kollisjonsputen blåses opp. Hvis trådløst utstyr i kjøretøy er feil installert og kollisjonsputen utløses, kan det føre til alvorlige skader.

Det er ulovlig å bruke enheten om bord i fly. Slå av enheten før du går om bord i fly. Bruk av trådløse teleenheter i fly kan være farlig for driften av flyet, forstyrre sendernettet, og kan være ulovlig.

#### Områder med eksplosjonsfare

Slå av enheten når du er på steder der det er fare for eksplosion, og overhold alle skilter og regler. Områder med eksplosionsfare omfatter steder der du normalt vil bli bedt om å slå av kjøretøvets motor. I slike områder kan gnister føre til eksplosion eller brann, som kan resultere i personskade eller til og med tap av liv. Slå av enheten på bensinstasioner. for eksempel i nærheten av bensinpumpene. Overhold restriksioner for bruk av radioutstyr i drivstoffdepoter. lagre og distribusjonsområder, kjemiske anlegg eller der det pågår sprengning. Områder der det er fare for eksplosion, er som reael, men ikke alltid, tydelig merket. Det kan for eksempel være under dekk på båter, anlegg for tapping eller lagring av kjemikalier, kjøretøy som bruker flytende petroleumsgass (for eksempel propan eller butan), og områder hvor luften inneholder kjemikalier eller partikler, for eksempel korn, støv eller metallstøv.

#### Nødsamtaler

Viktig: Mobiltelefoner, inkludert denne enheten, fungerer ved at den bruker radiosignaler, trådløse og faste nettverk, samt brukerprogrammerte funksjoner. Derfor garanteres ikke forbindelse under alle forhold. Du bør aldri stole utelukkende på trådløse enheter for viktige samtaler som medisinsk nødhjelp.

#### Slik ringer du nødnummeret:

- Slå på enheten hvis den er slått av. Kontroller at du har tilstrekkelig signalstyrke.
   Enkelte nettverk kan kreve at du har satt et gyldig SIM-kort riktig inn i enheten.
- 2 Trykk på avslutningstasten så mange ganger som nødvendig for å tømme displayet og klargjøre enheten for samtaler.
- **3** Tast inn nødnummeret som gjelder der du befinner deg. Nødnumre varierer fra land til land.
- 4 Trykk på samtaletasten.

Hvis enkelte funksjoner er i bruk, kan det hende at du først må slå av disse før du kan ringe et nødnummer. Slå opp i denne håndboken eller rådfør deg med tjenesteleverandøren hvis du vil ha mer informasjon.

Når du ringer et nødnummer, må du oppgi all nødvendig informasjon så nøyaktig som mulig. Den trådløse enheten kan være det eneste kommunikasjonsmidlet på ulykkesstedet. Ikke avbryt samtalen før du får beskjed om å gjøre det.

#### Sertifiseringsinformasjon (SAR)

#### DENNE MOBILENHETEN OPPFYLLER RETNINGSLINJENE FOR RADIOBØLGESTRÅLING

Den trådløse enheten er en radiosender og -mottaker. Den er utformet og produsert slik at den ikke overskrider grenseverdien for stråling fra radiofrekvensenergi (RF-energi) som er anbefalt i internasjonale retningslinjer. Retningslinjene ble utviklet av den uavhengige vitenskapelige organisasjonen ICNIRP og inneholder sikkerhetsmarginer for å sikre at ingen utsettes for fare, uansett alder og helse.

Retningslinjene for stråling i forbindelse med trådløse enheter måles i SAR (Specific Absorption Rate). SAR-grensen angitt i de internasjonale retningslinjene er 2,0 W/kg, fordelt på 10 gram vev. SAR-tester er utført ved bruk av standard driftsposisjon når enhetsoverføringen er på det høyest sertifiserte driftsnivå i alle testede frekvensbånd. Det faktiske SAR-nivået til enheten kan være under maksimumsverdien, fordi enheten er utformet slik at den bare bruker den strømmen som er nødvendig for å få kontakt med nettverket. Mengden varierer avhengig av en rekke faktorer, for eksempel hvor nær du er en nettverksbasestasjon. Den høyeste SARverdien i henhold til ICNIRP-retningslinjene for bruk av enheten ved øret, er 0,76 W/kg.

Bruken av forskjellig enhetstilbehør og ekstrautstyr kan resultere i forskjellige SAR-verdier. SAR-verdiene kan variere i henhold til nasjonale rapporteringskrav, testkrav og nettverksbånd. Mer informasjon om SAR kan være tilgjengelig på produktinformasjonssiden på www.nokia.com.

## Indeks

#### Α

aktiveringsnøkler 109 alarmer kalender 73

klokkealarm 15

#### anrop

innstillinger 98 innstillinger for viderekobling 104 internasjonale 23 mottatt 26 oppringte numre 26 overføre 26 varighet 27 anropslogg

Se logg

#### R

#### **Bluetooth 86**

enhetsadresse 88 fabrikkangitt passord 88 hodetelefon 106 koble sammen to enheter. sammenkobling 88 passord, ordforklaring 88 sammenkobling 88

sikkerhet 87 slå av 89 bokmerker 75 С **CD-ROM 89** chat 82

blokkere 84 bruker-ID, ordforklaring 84 arupper 85 koble til en server 82 logge meldinger 84 sende chat-meldinger 83

#### D

datamaskintilkoblinger 89 datatilkoblinger avslutte 90 detalier 90 dato 15 **Digital Rights Management, DRM** Se aktiveringsnøkler direktemeldinger Se chat DNS, Domain Name Service, ordforklaring 101

#### F

#### ekstern postkasse 61 e-post 57

automatisk henting 62 ekstern postkasse 61 frakoblet modus 63 hente fra postkasse 61 innstillinger 66 vise vedlegg 62 åpne 62

#### F

filbehandling 16 filformater IAD-fil 107

> JAR 107 IAR-fil 107 RealOne Player 48 SIS 107

#### filmer. muvee-er

egendefinerte muvee-er 50 raske muvee-er 50 **FM-radio** 69

#### G

#### galleri

legge til filer i album 43 opprette nytt album 43 organisere filer i album 43, 44 vise bilder og videoklipp 42

#### Н

hjelpeprogram 13 hurtigbuffer, tømme 78 hurtigvalg 24 høyttaler 16 håndfri Se høyttaler

#### innstillinger

anropssperring 105 Bluetooth-tilkobling 87 chat 82, 85 datatilkoblinger 99 dato og tid 102 display 98 hodetelefon 106 kalender 73 låskode 103 opprinnelige innstillinger 97 PIN-kode 103 sertifikater 103 skjermsparer 98 slyngesett 106 språk 97 tilgangskoder 102 tilgangspunkter 100 tilpasse telefonen 19 viderekobling 104 innstillinger for hodetelefon 106 innstillinger for slyngesett 106 Internett leser 74 tilgangspunkter, Se *tilgangspunkter* Internett-tilgangspunkter Se *tilgangspunkter* IP-adresse, ordforklaring 101

#### J Java

Se i programmer, Java

#### K kalender

alarm 72 opprette oppføringer 72 synkronisere PC Suite 73 kamera blits 34 innstillinger for

bildeoppsett 32, 35

innstillinger for videoopptaker 38 justere blitsinnstillinger 32 justere farger og lyssetting 35 iustere lysstyrke 32. 37 kamerainnstillinger for stillbilder 34 lagre videoklipp 37 modi 35 redigere videoklipp 39 sekvensmodus 33 selvutløser 34 sende bilder 13. 33 kameraer 32 klippe ut tekst 56 klokke 15 alarm 15 innstillinger 15 koder 102 låskode PIN2-kode 103 PIN-kode 103 sikkerhetskode 103 konferansesamtale 23 kontakter 29 sende 29 sette inn bilder 29 kontaktkort lagre DTMF-toner 26

#### kopiere

kontakter mellom SIM-kortet og enhetsminnet 30 tekst 56

#### L

legge til tekst 40 lime inn tekst 56 logg filtrere 28 tømme innhold 28 loggvarighet 28 lyder slå av lyden på en ringetone 25 spille inn lyder 96 lydklipp 41 lysstyrke angi i kamera 37 display 98 låskode 103

#### Μ

#### mediefiler

filformater 48 slå av lyd 49 spole fremover 49 spole tilbake 49 meldinger e-post 57 multimediemeldinger 57 tekstmeldinger 57 meny, omorganisere 20 minne tømme minne 17, 26, 27

vise minneforbruk 17 minnekort 17 modi bildemodi 36 videomodi 35

multimediemeldinger 57 musikkspiller 80

#### 0

opphavsrettsbeskyttelse Se aktiveringsnøkler oppløsning, ordforklaring 35 overføre innhold fra en annen enhet 21

#### Ρ

pakkedatatilkoblinger 90 GPRS, ordforklaring 99 innstillinger 101 PC Suite kalenderdata 73 overføre bilder til en PC 41

overføre mediefiler 17 overføre musikkfiler til minnekortet 48

synkronisering 89 vise data i enhetsminnet 17 PC-tilkoblinger ved hielp av Bluetooth eller IISB-kahel 89 PIN-kode 103 postkasse 61 automatisk henting 62 profiler 20 programmer installere 107 programmer, Java 107 programvare overføre en fil til enheten 107 påminnelse Se kalender, alarm R radio 69

redigere videoklipp egendefinerte videoklipp 39 legge til effekter 39 legge til lydklipp 39 legge til lydklipp 39 ringetoner motta i en tekstmelding 60

personlig ringetone 31

#### S

sende bilder 13. 33 kontaktkort, visittkort 29 videoklipp 40 sertifikater 103 sikkerhetskode Se låskode sikkerhetskopiering 17 SIM-kort kopiere navn og numre til enheten 30 meldinger 64 navn og numre 30 SIS-fil 107 slumre 15 slå av lvd 49 SMS-sentral, tjenestesentral for tekstmeldinger 64 snarveier 13 synkronisering 91 т talekommandoer 106 talemeldinger 23 taleoppringing 24

talepostkasse 23 endre telefonnummeret 23

viderekoble anrop til talepostkassen 104 talesignaler 106 ringe opp 24 tekstmeldinger 57 telefonbok Se kontakter temaer 21 tid 15 tilgangspunkter 99 innstillinger 100 tilkoblingsinnstillinger 99 tillatte numre 30 tilpassing 21 tienestekommandoer 53 tienestesentral for tekstmeldinger legge til ny 64 tøm skierm Se ventemodus н

USB-kabel 89 USSD-kommandoer 53

#### ۷

ventemodus 19 videoklipp 41 videospiller Se i *RealPlayer*  Visual Radio 69 vise innhold 70 visuell tjeneste-ID 70 volumkontroll 16 høyttaler 16

#### W

Web

Se Internett